# Instruções de operação **Smartec CLD134**

Sistema de medição da condutividade

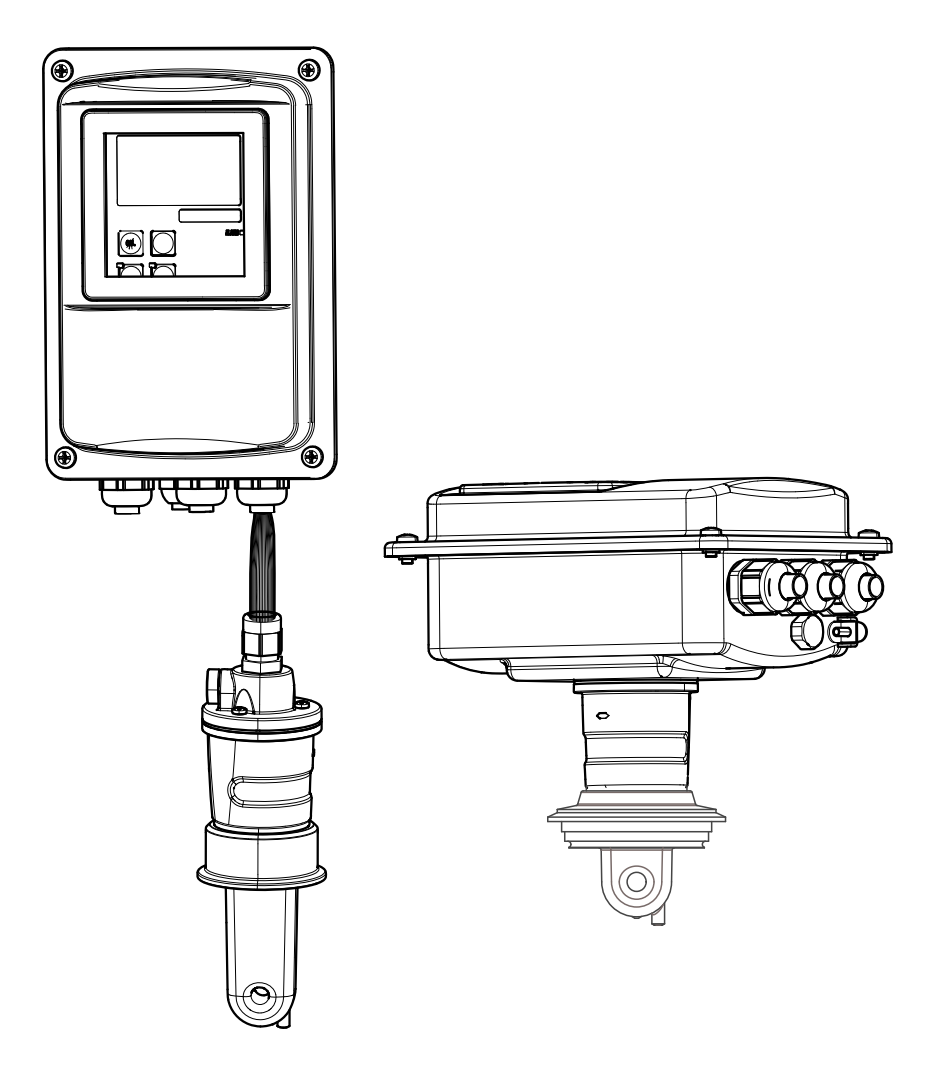

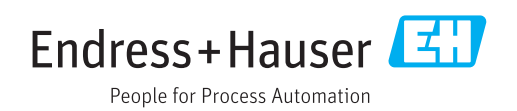

# Sumário

| 1                                                                                                    | Sobre este documento                                                                                                    |                                                                                                    | . 5                                                                                                    |
|----------------------------------------------------------------------------------------------------|----------------------------------------------------------------------------------------------------|----------------------------------------------------------------------------------------------------|----------------------------------------------------------------------------------------------------|
| 1.1                                                                                                    | Aviso                                                                                                    |                                                                                                    | . 5                                                                                                    |
| 1.2                                                                                                    | Símbolos usados                                                                                                    |                                                                                                    | 5                                                                                                    |
| 1.3                                                                                                    | Símbolos no equipamento                                                                                                    |                                                                                                    | 5                                                                                                    |
| 2                                                                                                    | Instruç                                                                                                    | ções básicas de segurança                                                                                                    | 6                                                                                                    |
| 2.1                                                                                                    | Especific                                                                                                    | cações para o pessoal                                                                                                    | 6                                                                                                    |
| 2.2                                                                                                    | Uso indi                                                                                                    | cado                                                                                                    | 6                                                                                                    |
| 2.3                                                                                                    | Seguran                                                                                                    | ça no local de trabalho                                                                                                    | . 6                                                                                                    |
| 2.4                                                                                                    | Seguran                                                                                                    | ça da operação                                                                                                    | . 6                                                                                                    |
| 2.5                                                                                                    | Seguration                                                                                                    |                                                                                                    | /                                                                                                    |
| 3                                                                                                    | Recebimento e identificação de                                                                                                    |                                                                                                    |                                                                                                    |
|                                                                                                    | produt                                                                                                    | 0                                                                                                    | 8                                                                                                    |
| 3.1                                                                                                    | Recebim                                                                                                    | ento                                                                                                    | . 8                                                                                                    |
| 3.2                                                                                                    | Identific                                                                                                    | ação do produto                                                                                                    | . 8                                                                                                    |
|                                                                                                    | 3.2.1                                                                                                    | Etiqueta de identificação                                                                                                    | . 8                                                                                                    |
|                                                                                                    | 3.2.2                                                                                                    | Identificação do produto                                                                                                    | 9                                                                                                    |
|                                                                                                    | 3.2.3                                                                                                    | versão básica e atualização de                                                                                                    | q                                                                                                    |
| 33                                                                                                    | Escopo d                                                                                                    | le entrega                                                                                                    | 10                                                                                                    |
| 3.4                                                                                                    | Certifica                                                                                                    | dos e aprovações                                                                                                    | 11                                                                                                    |
|                                                                                                    | 3.4.1                                                                                                    | Declaração de conformidade                                                                                                    | 11                                                                                                    |
|                                                                                                    | 3.4.2                                                                                                    | Higiene                                                                                                    | 11                                                                                                    |
|                                                                                                    | 3.4.3                                                                                                    | Aprovação da pressão                                                                                                    | 11                                                                                                    |
|                                                                                                    |                                                                                                    |                                                                                                    |                                                                                                    |
| 4                                                                                                    | Instala                                                                                                    | ıção                                                                                                    | 12                                                                                                    |
| <b>4</b><br>4.1                                                                                                  | <b>Instala</b><br>Guia de i                                                                                                    | ı <b>ção</b>                                                                                                    | <b>12</b><br>12                                                                                                    |
| <b>4</b><br>4.1<br>4.2                                                                                           | <b>Instala</b><br>Guia de i<br>Sistema                                                                                                    | <b>ição</b><br>instalação rápida<br>de medição                                                                                                    | <b>12</b><br>12<br>13                                                                                                    |
| <b>4</b><br>4.1<br>4.2<br>4.3                                                                                    | Instala<br>Guia de i<br>Sistema<br>Condiçõe                                                                                                    | <b>ição</b><br>instalação rápida<br>de medição<br>es de instalação                                                                                                    | <b>12</b><br>12<br>13<br>14                                                                                                    |
| <b>4</b><br>4.1<br>4.2<br>4.3                                                                                    | Instala<br>Guia de i<br>Sistema<br>Condiçõe<br>4.3.1                                                                                                    | Ição<br>instalação rápida<br>de medição<br>es de instalação<br>Instruções de instalação<br>Versão romota                                                                                                    | <b>12</b><br>12<br>13<br>14<br>14                                                                                                    |
| <b>4</b><br>4.1<br>4.2<br>4.3                                                                                    | Instala<br>Guia de i<br>Sistema<br>Condiçõe<br>4.3.1<br>4.3.2<br>4.3.2                                                                                                    | IÇÃO<br>instalação rápida<br>de medição<br>es de instalação<br>Instruções de instalação<br>Versão remota<br>Versão compacta                                                                                                    | <b>12</b><br>13<br>14<br>14<br>16<br>20                                                                                                    |
| <b>4</b><br>4.1<br>4.2<br>4.3                                                                                    | Instala<br>Guia de i<br>Sistema<br>Condiçõe<br>4.3.1<br>4.3.2<br>4.3.3<br>Instruçõe                                                                                                    | IÇÃO<br>instalação rápida<br>de medição<br>es de instalação<br>Instruções de instalação<br>Versão remota<br>Versão compacta<br>es de instalação                                                                                                    | <b>12</b><br>13<br>14<br>14<br>16<br>20<br>23                                                                                                    |
| <b>4</b><br>4.1<br>4.2<br>4.3                                                                                    | <b>Instala</b><br>Guia de i<br>Sistema<br>Condiçõe<br>4.3.1<br>4.3.2<br>4.3.3<br>Instruçõe<br>4.4.1                                                                                                 | <b>Ição</b><br>de medição<br>es de instalação<br>Instruções de instalação<br>Versão remota<br>Versão compacta<br>es de instalação<br>Instalação do CLD134, versão                                                                                                    | 12<br>13<br>14<br>14<br>16<br>20<br>23                                                                                                    |
| <b>4</b><br>4.1<br>4.2<br>4.3                                                                                    | <b>Instala</b><br>Guia de i<br>Sistema<br>Condiçõe<br>4.3.1<br>4.3.2<br>4.3.3<br>Instruçõe<br>4.4.1                                                                                                 | Ição<br>Instalação rápida<br>de medição<br>es de instalação<br>Instruções de instalação<br>Versão remota<br>Versão compacta<br>es de instalação<br>Instalação do CLD134, versão<br>remota                                                                                                    | <b>12</b><br>13<br>14<br>14<br>16<br>20<br>23<br>23                                                                                                    |
| <b>4</b><br>4.1<br>4.2<br>4.3                                                                                    | <b>Instala</b><br>Guia de i<br>Sistema<br>Condiçõe<br>4.3.1<br>4.3.2<br>4.3.3<br>Instruçõe<br>4.4.1<br>4.4.2                                                                                        | Ição<br>Instalação rápida<br>de medição<br>es de instalação<br>Instruções de instalação<br>Versão remota<br>Versão compacta<br>es de instalação<br>Instalação do CLD134, versão<br>remota<br>Instalação da versão compacta do                                                                                                    | <ol> <li>12</li> <li>13</li> <li>14</li> <li>14</li> <li>20</li> <li>23</li> <li>23</li> </ol>                                                                                     |
| <b>4</b><br>4.1<br>4.2<br>4.3                                                                                    | <b>Instala</b><br>Guia de i<br>Sistema<br>Condiçõe<br>4.3.1<br>4.3.2<br>4.3.3<br>Instruçõe<br>4.4.1<br>4.4.2                                                                                        | Içãoinstalação rápidade mediçãoes de instalaçãoInstruções de instalaçãoVersão remotaVersão compactaes de instalaçãoInstalação do CLD134, versãoremotaInstalação da versão compacta dosensor CLD134 ou CLS54 para a                                                                                                    | <b>12</b><br>12<br>13<br>14<br>14<br>16<br>20<br>23<br>23                                                                                                    |
| <b>4</b><br>4.1<br>4.2<br>4.3<br>4.4                                                                             | <b>Instala</b><br>Guia de i<br>Sistema<br>Condiçõe<br>4.3.1<br>4.3.2<br>4.3.3<br>Instruçõe<br>4.4.1<br>4.4.2                                                                                        | lipstalação rápida         de medição         de instalação         es de instalação         Instruções de instalação         Versão remota         Versão compacta         es de instalação         Instalação do CLD134, versão         remota         Instalação da versão compacta do         sensor CLD134 ou CLS54 para a         versão remota         versão remota                                                                                                    | <b>12</b><br>12<br>13<br>14<br>16<br>20<br>23<br>23<br>23<br>25<br>26                                                                                                    |
| <b>4</b><br>4.1<br>4.2<br>4.3<br>4.4                                                                             | Instala<br>Guia de i<br>Sistema<br>Condiçõe<br>4.3.1<br>4.3.2<br>4.3.3<br>Instruçõe<br>4.4.1<br>4.4.2<br>Verificaç                                                                                  | Içãoinstalação rápidade mediçãoes de instalaçãoInstruções de instalaçãoVersão remotaVersão compactaes de instalaçãoInstalação do CLD134, versãoremotaInstalação da versão compacta dosensor CLD134 ou CLS54 para aversão remotação pós-instalação                                                                                                    | <b>12</b><br>13<br>14<br>14<br>16<br>20<br>23<br>23<br>23<br>25<br>26                                                                                                    |
| <ul> <li>4</li> <li>4.1</li> <li>4.2</li> <li>4.3</li> <li>4.4</li> <li>4.5</li> <li>5</li> </ul>                | Instala<br>Guia de i<br>Sistema<br>Condiçõe<br>4.3.1<br>4.3.2<br>4.3.3<br>Instruçõe<br>4.4.1<br>4.4.2<br>Verificaç<br>Conexá                                                                        | Instalação rápidade mediçãode instalaçãoes de instalaçãoInstruções de instalaçãoVersão remotaVersão compactaes de instalaçãoInstalação do CLD134, versãoremotaInstalação da versão compacta dosensor CLD134 ou CLS54 para aversão remotação pós-instalação                                                                                                    | <ol> <li>12</li> <li>13</li> <li>14</li> <li>16</li> <li>20</li> <li>23</li> <li>23</li> <li>23</li> <li>25</li> <li>26</li> <li>27</li> </ol>                                     |
| <ul> <li>4</li> <li>4.1</li> <li>4.2</li> <li>4.3</li> <li>4.4</li> <li>4.5</li> <li>5.1</li> </ul>              | Instala<br>Guia de i<br>Sistema<br>Condiçõe<br>4.3.1<br>4.3.2<br>4.3.3<br>Instruçõe<br>4.4.1<br>4.4.2<br>Verificaç<br>Conexão                                                                       | Içãoinstalação rápidade mediçãoes de instalaçãoInstruções de instalaçãoVersão remotaVersão compactaes de instalaçãoInstalação do CLD134, versãoremotaInstalação da versão compacta dosensor CLD134 ou CLS54 para aversão remotação pós-instalaçãoo elétrica                                                                                                    | <b>12</b><br>13<br>14<br>14<br>16<br>20<br>23<br>23<br>23<br>25<br>26<br><b>27</b>                                                                                                 |
| <ul> <li>4</li> <li>4.1</li> <li>4.2</li> <li>4.3</li> <li>4.4</li> <li>4.5</li> <li>5.1</li> </ul>              | <b>Instala</b><br>Guia de i<br>Sistema<br>Condiçõe<br>4.3.1<br>4.3.2<br>4.3.3<br>Instruçõe<br>4.4.1<br>4.4.2<br>Verificaç<br><b>Conexã</b><br>5.1.1                                                 | Içãoinstalação rápidade mediçãoes de instalaçãoInstruções de instalaçãoVersão remotaVersão compactaes de instalaçãoInstalação do CLD134, versãoremotaInstalação da versão compacta dosensor CLD134 ou CLS54 para aversão remotação pós-instalaçãoa versão remotacase de instalaçãoinstalação da versão compacta dosensor CLD134 ou CLS54 para aversão remotacase pós-instalaçãoa versão pós-instalaçãoa clétricae elétrica do transmissorLigação elétricaCase a clétrica                                                                                                    | <b>12</b><br>12<br>13<br>14<br>16<br>20<br>23<br>23<br>25<br>26<br><b>27</b><br>27<br>27<br>27<br>27                                                                               |
| <ul> <li>4</li> <li>4.1</li> <li>4.2</li> <li>4.3</li> <li>4.4</li> <li>4.5</li> <li>5.1</li> </ul>              | <b>Instala</b><br>Guia de i<br>Sistema<br>Condiçõe<br>4.3.1<br>4.3.2<br>4.3.3<br>Instruçõe<br>4.4.1<br>4.4.2<br>Verificaç<br><b>Conexã</b><br>5.1.1<br>5.1.2<br>5.1.2                               | Instalação rápidade mediçãode instalaçãoes de instalaçãoInstruções de instalaçãoVersão remotaVersão compactaes de instalaçãoInstalação do CLD134, versãoremotaInstalação da versão compacta dosensor CLD134 ou CLS54 para aversão remotação pós-instalaçãoelétricaelétrica do transmissorLigação elétricaEsquema elétricoConovão das ontradas binérica                                                                                                    | <b>12</b><br>12<br>13<br>14<br>16<br>20<br>23<br>23<br>25<br>26<br><b>27</b><br>27<br>27<br>30<br>21                                                                               |
| <ul> <li>4</li> <li>4.1</li> <li>4.2</li> <li>4.3</li> <li>4.4</li> <li>4.5</li> <li>5.1</li> </ul>              | <b>Instala</b><br>Guia de i<br>Sistema<br>Condiçõe<br>4.3.1<br>4.3.2<br>4.3.3<br>Instruçõe<br>4.4.1<br>4.4.2<br>Verificaç<br><b>Conexão</b><br>5.1.1<br>5.1.2<br>5.1.3<br>5.1.4                     | <b>i</b> nstalação rápida         de medição         de instalação         instruções de instalação         Instruções de instalação         Versão remota         Versão compacta         es de instalação         Instalação do CLD134, versão         remota         Instalação da versão compacta do         sensor CLD134 ou CLS54 para a         versão remota         ção pós-instalação <b>ăo elétrica</b> Ligação elétrica         Esquema elétrico         Conexão das entradas binárias                                                                                                    | <b>12</b><br>12<br>13<br>14<br>16<br>20<br>23<br>23<br>25<br>26<br><b>27</b><br>27<br>30<br>31                                                                                     |
| <ul> <li>4</li> <li>4.1</li> <li>4.2</li> <li>4.3</li> <li>4.4</li> <li>4.5</li> <li>5.1</li> </ul>              | <b>Instala</b><br>Guia de i<br>Sistema<br>Condiçõe<br>4.3.1<br>4.3.2<br>4.3.3<br>Instruçõe<br>4.4.1<br>4.4.2<br>Verificaç<br><b>Conexão</b><br>5.1.1<br>5.1.2<br>5.1.3<br>5.1.4                     | <b>i</b> qão         instalação rápida         de medição         es de instalação         Instruções de instalação         Versão remota         Versão compacta         es de instalação         Instalação do CLD134, versão         remota         Instalação da versão compacta do         sensor CLD134 ou CLS54 para a         versão remota         ção pós-instalação <b>i</b> detrica         Ligação elétrica         Esquema elétrico         Conexão das entradas binárias         Etiqueta de conexão do         compartimento                                                                                                    | <b>12</b><br>12<br>13<br>14<br>16<br>20<br>23<br>23<br>25<br>26<br><b>27</b><br>27<br>30<br>31<br>31                                                                               |
| <ul> <li>4</li> <li>4.1</li> <li>4.2</li> <li>4.3</li> <li>4.4</li> <li>4.5</li> <li>5</li> <li>5.1</li> </ul>   | <b>Instala</b><br>Guia de i<br>Sistema<br>Condiçõe<br>4.3.1<br>4.3.2<br>4.3.3<br>Instruçõe<br>4.4.1<br>4.4.2<br>Verificaç<br><b>Conexã</b><br>5.1.1<br>5.1.2<br>5.1.3<br>5.1.4<br>5.1.5             | <b>i</b> nstalação rápida         de medição         es de instalação         Instruções de instalação         Versão remota         Versão compacta         es de instalação         Instalação do CLD134, versão         remota         Instalação da versão compacta do         sensor CLD134 ou CLS54 para a         versão remota         ção pós-instalação         instalação elétrica         Ligação elétrica         Esquema elétrico         Conexão das entradas binárias         Etiqueta de conexão do         compartimento         Estrutura e terminação do cabo de                                                                                              | <ol> <li>12</li> <li>13</li> <li>14</li> <li>16</li> <li>20</li> <li>23</li> <li>23</li> <li>25</li> <li>26</li> <li>27</li> <li>27</li> <li>27</li> <li>30</li> <li>31</li> </ol> |
| <ul> <li>4</li> <li>4.1</li> <li>4.2</li> <li>4.3</li> <li>4.4</li> <li>4.5</li> <li>5.1</li> </ul>              | <b>Instala</b><br>Guia de i<br>Sistema<br>Condiçõe<br>4.3.1<br>4.3.2<br>4.3.3<br>Instruçõe<br>4.4.1<br>4.4.2<br>Verificaç<br><b>Conexão</b><br>5.1.1<br>5.1.2<br>5.1.3<br>5.1.4<br>5.1.5            | <b>qção</b> instalação rápida         de medição         es de instalação         Instruções de instalação         Versão remota         Versão compacta         es de instalação         Instruções de instalação         es de instalação         Instalação do CLD134, versão         remota         Instalação da versão compacta do         sensor CLD134 ou CLS54 para a         versão remota         ção pós-instalação <b>ăo elétrica</b> elétrica do transmissor         Ligação elétrica         Esquema elétrico         Conexão das entradas binárias         Etiqueta de conexão do         compartimento         Estrutura e terminação do cabo de         medição | <b>12</b><br>12<br>13<br>14<br>14<br>16<br>20<br>23<br>23<br>25<br>26<br><b>27</b><br>27<br>30<br>31<br>31<br>32                                                                   |
| <ul> <li>4</li> <li>4.1</li> <li>4.2</li> <li>4.3</li> <li>4.4</li> <li>4.5</li> <li>5.1</li> <li>5.1</li> </ul> | <b>Instala</b><br>Guia de i<br>Sistema<br>Condiçõe<br>4.3.1<br>4.3.2<br>4.3.3<br>Instruçõe<br>4.4.1<br>4.4.2<br>Verificaç<br><b>Conexão</b><br>5.1.1<br>5.1.2<br>5.1.3<br>5.1.4<br>5.1.5<br>Contato | <b>i</b> qão         instalação rápida         de medição         es de instalação         Instruções de instalação         Versão remota         Versão compacta         es de instalação         Instalação do CLD134, versão         remota         Instalação da versão compacta do         sensor CLD134 ou CLS54 para a         versão remota         ção pós-instalação <b>i</b> detrica         Ligação elétrica         Esquema elétrico         Conexão das entradas binárias         Etiqueta de conexão do         compartimento         Estrutura e terminação do cabo de         medição         de sinalização de erro                                             | <b>12</b><br>12<br>13<br>14<br>16<br>20<br>23<br>23<br>25<br>26<br><b>27</b><br>27<br>30<br>31<br>31<br>32<br>33                                                                   |

| ~   |                                                     | <b>.</b>  |
|-----|-----------------------------------------------------|-----------|
| 6   | Opções de operação                                  | 34        |
| 6.1 | Operação e comissionamento                          | 34        |
| 6.2 | Display e elementos de operação                     | 34        |
|     | 6.2.1 Interface de usuario                          | 34<br>25  |
|     | 6.2.2 Display LC                                    | 35<br>26  |
| 63  |                                                     | 27        |
| 0.0 | 6 3 1 Conceito de operação                          | 37        |
|     |                                                     | ינ        |
| 7   | Comissionamento 3                                   | 39        |
| 7.1 | Verificação da função                               | 39        |
| 7.2 | Ativação                                            | 39        |
| 7.3 | Configuração Rápida                                 | 41        |
| 7.4 | Configuração do equipamento                         | 44        |
|     | 7.4.1 SETUP 1 (condutividade/                       |           |
|     | concentração)                                       | 44        |
|     | 7.4.2 Setup 2 (temperatura)                         | 45        |
|     | 7.4.3 Saidas em corrente                            | 48        |
|     | 7.4.4 Alarme                                        | 49<br>E 1 |
|     | 7.4.5 Verificação da roló                           | 52        |
|     | 7.4.7 Compensação de temperatura com                | 72        |
|     | tahela                                              | 54        |
|     | 7.4.8 Medição da concentração                       | 56        |
|     | 7.4.9 Servico                                       | 60        |
|     | 7.4.10 Assistência técnica da E+H                   | 61        |
|     | 7.4.11 Interfaces                                   | 62        |
|     | 7.4.12 Determinação do coeficiente de               |           |
|     | temperatura                                         | 63        |
|     | 7.4.13 Configuração de ajuste de parâmetro          |           |
|     | remoto (comutação de faixa de                       |           |
|     | $medição, MRS) \dots \dots \dots \dots \dots \dots$ | 64        |
|     | 7.4.14 Calibração                                   | 6/        |
|     | 7.4.15 Interface de comunicação                     | /0        |
| 8   | Diagnóstico e localização de                        |           |
|     | falhas                                              | 71        |
| 81  | Instruções para solução de problemas                | 71        |
| 8.2 | Mensagens de erro do sistema                        | 71        |
| 8.3 | Erros específicos do processo                       | 74        |
| 8.4 | Erros específicos do equipamento                    | 78        |
| 0   | Manutanção                                          | DN        |
| 9   |                                                     | 50        |
| 9.1 | Manutenção de todo o ponto de medição               | 80        |
|     | 9.1.1 Limpeza dos sensores de                       | 00        |
|     | CONCULIVIDADE                                       | σU        |
|     | 9.1.2 Teste de sensores de condutividade            | Q 1       |
|     | 913 Verificação de equinamento nor                  | υı        |
|     | simulação de meio 8                                 | 81        |

| 10                                                           | Reparos                                                                                                    |  |
|--------------------------------------------------------------|----------------------------------------------------------------------------------------------------|--|
| 10.1<br>10.2<br>10.3<br>10.4<br>10.5<br>10.6<br>10.7         | Peças de reposição83Desmontagem do transmissor83Substituindo o módulo central84Desenho explodido85Kits de peças de reposição86Devolução87Descarte87 |  |
| 11                                                           | Acessórios                                                                                                    |  |
| 11.1<br>11.2<br>11.3<br>11.4<br>11.5                         | Extensão de cabo88Kit pós-instalação88Atualização de software89Soluções de calibração89Otoscópio89                                                  |  |
| 12                                                           | Dados técnicos                                                                                                    |  |
| 12.1<br>12.2<br>12.3<br>12.4<br>12.5<br>12.6<br>12.7<br>12.8 | Entrada90Saída90Fonte de alimentação91Características de desempenho92Ambiente93Processo94Velocidade de vazão95Construção mecânica95                 |  |
| 13                                                           | Apêndice 97                                                                                                    |  |
| Índice 101                                                   |                                                                                                    |  |

# 1 Sobre este documento

# 1.1 Aviso

| Estrutura das informações                                                                                        | Significado                                                                                                    |
|----------------------------------------------------------------------------------------------------|----------------------------------------------------------------------------------------------------|
| ▲ PERIGO<br>Causas (/consequências)<br>Consequências de não-<br>conformidade (se aplicável)<br>► Ação corretiva  | Este símbolo alerta para uma situação perigosa.<br>Se esta situação perigosa não for evitada, <b>poderão</b> ocorrer ferimentos sérios<br>ou fatais. |
| ▲ ATENÇÃO<br>Causas (/consequências)<br>Consequências de não-<br>conformidade (se aplicável)<br>► Ação corretiva | Este símbolo alerta para uma situação perigosa.<br>Se esta situação perigosa não for evitada, <b>podem</b> ocorrer ferimentos sérios<br>ou fatais.   |
| CUIDADO<br>Causas (/consequências)<br>Consequências de não-<br>conformidade (se aplicável)<br>► Ação corretiva   | Este símbolo alerta para uma situação perigosa.<br>Se esta situação não for evitada, podem ocorrer ferimentos de menor grau<br>ou mais graves.       |
| AVISO<br>Causa/situação<br>Consequências de não-<br>conformidade (se aplicável)<br>► Ação/observação             | Este símbolo alerta quanto a situações que podem resultar em dano à propriedade.                                                                     |

# 1.2 Símbolos usados

| Símbolo    | Significado                            |
|------------|----------------------------------------|
| i          | Informações adicionais, dicas          |
|            | Permitido ou recomendado               |
|            | Proibido ou não recomendado            |
| l          | Consulte a documentação do equipamento |
|            | Consulte a página                      |
|            | Referência ao gráfico                  |
| L <b>æ</b> | Resultado de uma etapa                 |

# 1.3 Símbolos no equipamento

| Símbolo | Significado                            |
|---------|----------------------------------------|
|         | Consulte a documentação do equipamento |

# 2 Instruções básicas de segurança

## 2.1 Especificações para o pessoal

- A instalação, comissionamento, operação e manutenção do sistema de medição podem ser executadas apenas por uma equipe técnica especialmente treinada.
- A equipe técnica deve estar autorizada pelo operador da fábrica a executar as atividades especificadas.
- A conexão elétrica deve ser executada apenas por um técnico eletricista.
- A equipe técnica deve ter lido e entendido estas Instruções de Operação, devendo seguilas.
- Os erros no ponto de medição devem ser reparados apenas pela equipe autorizada e especialmente treinada.

Reparos não descritos nas Instruções de operação fornecidos podem apenas ser executados diretamente pelo fabricante ou pela organização de manutenção.

# 2.2 Uso indicado

Smartec é um sistema de medição prático e confiável projetado para determinar a condutividade do meio líquido.

É particularmente adequado para uso na indústria alimentícia.

O uso do equipamento para outro propósito além do que foi descrito, indica uma ameaça à segurança das pessoas e de todo o sistema de medição e, portanto, não é permitido.

O fabricante não é responsável por danos causados pelo uso impróprio ou não indicado.

## 2.3 Segurança no local de trabalho

Como usuário, você é responsável por estar em conformidade com as seguintes condições de segurança:

- Orientações de instalação
- Normas e regulamentações locais

#### Compatibilidade eletromagnética

- O produto foi testado para compatibilidade eletromagnética de acordo com as normas europeias aplicáveis para aplicações industriais.
- A compatibilidade eletromagnética indicada aplica-se apenas a um produto que foi conectado de acordo com essas Instruções de operação.

## 2.4 Segurança da operação

- 1. Antes de comissionar todo o ponto de medição, verifique se todas as condições estão corretas. Certifique-se de que os cabos elétricos e conexões de mangueira estejam sem danos.
- 2. Não opere produtos com danos, e guarde-os para assegurar que não sejam operados inadvertidamente. Identifique os produtos com danos como defeituosos.
- 3. Se as falhas não puderem ser corrigidas:

Tire os produtos da operação e guarde-os para assegurar que não sejam operados inadvertidamente.

# 2.5 Segurança do produto

O produto é projetado para satisfazer os requisitos de segurança mais avançados, foi devidamente testado e deixou a fábrica em condições de ser operado com segurança. As regulamentações relevantes e normas europeias foram observadas.

Nossa garantia é válida apenas se o equipamento for instalado e usado como descrito nas instruções de operação. O equipamento possui mecanismos de segurança para proteger contra alterações acidentais às suas configurações.

A segurança de TI está alinhada com as normas de segurança ao operador e são desenvolvidas para fornecer proteção extra ao equipamento e à transferência de dados do equipamento pelos próprios operadores.

# 3 Recebimento e identificação de produto

## 3.1 Recebimento

1. Verifique se a embalagem está sem danos.

- Notifique seu fornecedor sobre quaisquer danos à embalagem.
   Mantenha a embalagem danificada até que a situação tenha sido resolvida.
- 2. Verifique se o conteúdo está sem danos.
  - Notifique seu fornecedor sobre quaisquer danos ao conteúdo da entrega. Mantenha os produtos danificadas até que a situação tenha sido resolvida.
- 3. Verifique se a entrega está completa.
  - └ Verifique em seus recibos de entrega e em seu pedido.
- 4. Embale o produto para armazenagem e transporte, de tal modo que esteja protegido contra impacto e umidade.
  - A embalagem original oferece a melhor proteção. As condições permitidas para o ambiente devem ser observadas (consulte "Dados técnicos").

Se tiver quaisquer perguntas, entre em contato com seu fornecedor ou seu centro de vendas local.

# 3.2 Identificação do produto

## 3.2.1 Etiqueta de identificação

A etiqueta de identificação fornece as seguintes informações sobre seu equipamento:

- Identificação do fabricante
- Código do pedido
- Número de série
- Condições de processo e ambiente
- Valores de entrada e saída
- Códigos de ativação
- Informações de segurança e avisos
- Classe de proteção

Compare os dados da placa de identificação com os do seu pedido.

### 3.2.2 Identificação do produto

#### Página do produto

www.endress.com/CLD134

#### Interpretando o código de pedido

O código de pedido e o número de série de seu produto podem ser encontrados nos seguintes locais:

- Na etiqueta de identificação
- Nos papéis de entrega

#### Obtenção de informação no produto

- 1. Vá à página do produto para seu produto na Internet.
- 2. Na parte inferior da página, selecione o link "Online Tools" seguido por "Check your device features".
  - └ Uma janela adicional é aberta.
- 3. Insira o código de pedido a partir da etiqueta de identificação no campo de busca, e depois selecione "Show details".
  - Você receberá a informação sobre cada recurso (opção selecionada) do código do pedido.

### 3.2.3 Versão básica e atualização de função

| Funções da versão básica                                                                                                    | Opções adicionais e funções associadas                                                                                                    |
|----------------------------------------------------------------------------------------------------|----------------------------------------------------------------------------------------------------|
| <ul> <li>Medição</li> <li>Calibração da constante da célula</li> <li>Calibração de acoplamento residual</li> <li>Entrada do fator de instalação</li> <li>Leitura do parâmetro do equipamento</li> <li>Saída de corrente linear para valor medido</li> <li>Simulação de saída da corrente para valor medido</li> <li>Funções de serviço</li> <li>Escolha de compensação de temperatura (incluindo uma tabela de coeficiente configurável pelo usuário)</li> <li>Escolha de medição de concentração (4 curvas fixas, 1 tabela configurável pelo usuário)</li> <li>Relé como um contato de sinalização de erro</li> </ul> | <ul> <li>Segunda saída de corrente para temperatura<br/>(opção de hardware adicional)</li> <li>Comunicação HART</li> <li>Comunicação PROFIBUS</li> <li>Configuração de ajuste de parâmetro remoto<br/>(opção de software adicional):</li> <li>Comutação remota de no máx. 4 ajustes de parâmetro<br/>(faixas de medição)</li> <li>Os coeficientes de temperatura podem ser determinados</li> <li>A compensação de temperatura pode ser selecionada<br/>(incluindo 4 tabelas de coeficiente configuráveis pelo<br/>usuário)</li> <li>Escolha de medição de concentração (4 curvas fixas, 4<br/>tabelas configuráveis pelo usuário)</li> <li>Sistema de medição verificado com alarme PCS (verificação<br/>presencial)</li> <li>O relé pode ser configurado como contator limite ou contato<br/>de sinalização de erro</li> <li>Teste de reatividade biológica de acordo com USP &lt;87&gt;,<br/>&lt;88&gt; classe VI</li> </ul> |

# 3.3 Escopo de entrega

O escopo de entrega da "versão compacta" compreende:

- 1 sistema de medição Smartec CLD134 com um sensor integrado
- 1 conjunto de faixa terminal
- 1 conjunto de Instruções de Operação BA00401C/07/PT
- 1 conjunto de Resumo das instruções de Operação KA00401C/07/PT
- Para versões com comunicação HART:
   1 conjunto de instruções de operação: Comunicação de campo com HART BA00212C/07/PT
- Para versões com interface PROFIBUS:
  - 1 conjunto de instruções de operação: Comunicação de campo com PROFIBUS BA00213C/07/PT
  - 1 conector M12 (para versão do equipamento -\*\*\*\*\*PF\*)

O escopo de entrega da "versão remota" compreende:

- 1 transmissor Smartec CLD134
- 1 sensor indutivo com cabo fixo CLS54
- 1 conjunto de faixa terminal
- 1 conjunto de Instruções de Operação BA00401C/07/PT
- 1 conjunto de Resumo das instruções de Operação KA00401C/07/PT
- Para versões com comunicação HART:
  - 1 conjunto de instruções de operação: Comunicação de campo com HART BA00212C/07/PT
- Para versões com interface PROFIBUS:
  - 1 conjunto de instruções de operação: Comunicação de campo com PROFIBUS BA00213C/07/PT
  - 1 conector M12 (para versão do equipamento -\*\*\*\*\*PF\*)

O escopo de entrega da versão de "transmissor que exclui o sensor" compreende:

- 1 transmissor Smartec CLD134
- 1 conjunto de faixa terminal
- 1 conjunto de Instruções de Operação BA00401C/07/PT
- 1 conjunto de Resumo das instruções de Operação KA00401C/07/PT
- Para versões com comunicação HART:
- 1 conjunto de instruções de operação: Comunicação de campo com HART BA00212C/07/PT
- Para versões com interface PROFIBUS:
  - 1 conjunto de instruções de operação: Comunicação de campo com PROFIBUS BA00213C/07/PT
  - 1 conector M12 (para versão do equipamento -\*\*\*\*\*PF\*)

# 3.4 Certificados e aprovações

## 3.4.1 Declaração de conformidade

O produto atende às especificações das normas europeias harmonizadas. Assim, está em conformidade com as especificações legais das diretrizes EU. O fabricante confirma que o equipamento foi testado com sucesso com base na identificação **CC** fixada no produto.

## 3.4.2 Higiene

#### FDA

Todos os materiais em contato com o produto são listados pela FDA.

#### EHEDG

A facilidade de limpeza do sensor CLS54 é certificada em EHEDG Tipo EL - Classe I.

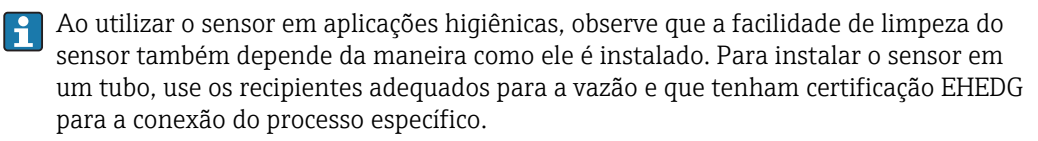

#### 3-A

Certificado de acordo com o padrão 3-A 74- ("Padrões Sanitários 3-A para sensores, acessórios e conexões de sensores utilizados em produtos lácteos ou em equipamentos para produtos lácteos").

#### Reatividade biológica (USP classe VI) (opção)

Certificado de teste de reatividade biológica, conforme a USP (United States Pharmacopeia) parte <87> e parte <88> classe VI com rastreabilidade do número do lote em contato com o meio.

#### Norma (EC) Nr. 1935/2004

O sensor atende aos requisitos do Regulamento (CE) n.º 1935/2004 relativo aos materiais e objetos destinados a entrar em contato com os alimentos.

## 3.4.3 Aprovação da pressão

Aprovação canadense para a pressão de tubos de acordo com ASME B31.3

# 4 Instalação

## 4.1 Guia de instalação rápida

Para a instalação de um ponto de medição completo, proceda conforme a seguir:

Versão compacta:

- 1. Executar um air set.
- 2. Instale a versão compacta no ponto de medição (consulte a seção "Instalação da versão compacta CLD134").
- 3. Conecte o equipamento conforme ilustrado na seção "Conexão elétrica".
- 4. Comissione o equipamento como explicado na seção "Comissionamento".

Versão remota:

- 1. Instale o transmissor (consulte a seção "Instalação da versão remota CLD134").
- 2. Se o sensor ainda não foi instalado no ponto de medição, execute um air sete e instale o sensor (consulte as Informações técnicas do sensor).
- 3. Conecte o sensor ao Smartec conforme ilustrado na seção "Conexão elétrica".
- 4. Conecte o transmissor conforme ilustrado na seção "Conexão elétrica".
- 5. Comissione o Smartec CLD134 como explicado na seção "Comissionamento".

# 4.2 Sistema de medição

Um sistema de medição completo compreende:

- A versão remota do transmissor Smartec CLD134
- O sensor de condutividade CLS54 com um sensor de temperatura integrado e cabo fixo ou
- A versão compacta com o sensor de condutividade integrado CLS54

De modo opcional para a versão remota: Cabo de extensão CLK6, caixa de junção VBM, kit de montagem para montagem em coluna

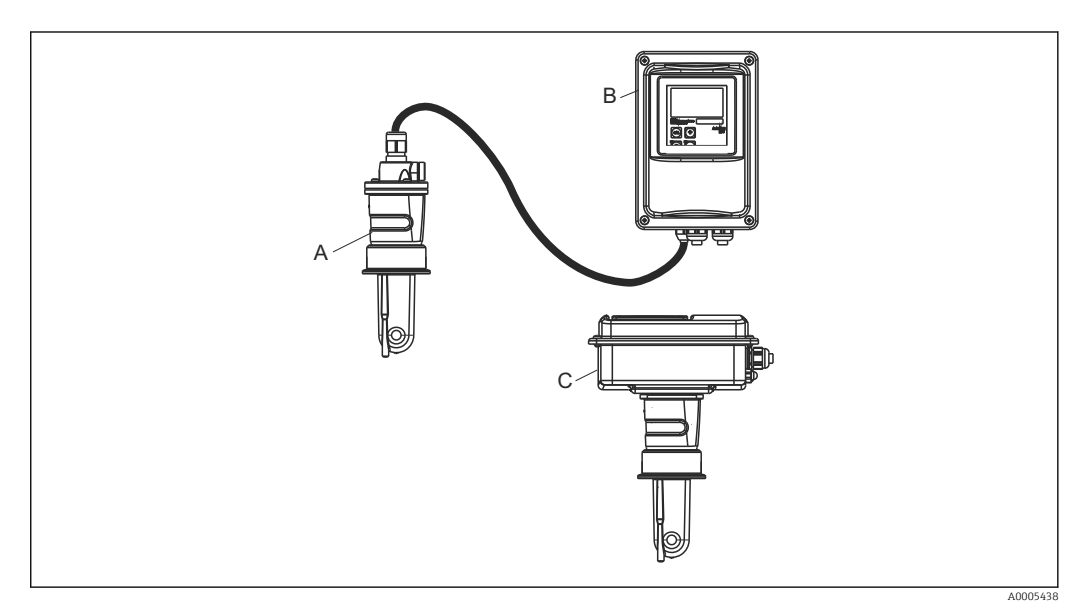

- 🖻 1 Exemplo de um sistema de medição com CLD134
- A Sensor de condutividade CLS54
- B Transmissor Smartec CLD134
- C SmartecCLD134 versão compacta com o sensor de condutividade integrado CLS54

# 4.3 Condições de instalação

### 4.3.1 Instruções de instalação

Para uma instalação conforme 3-A, deve-se notar o seguinte:

Depois que o instrumento está instalado sua integridade higiênica deve ser mantida. Todas as conexões do processo devem ser conforme 3-A.

#### Orientações

O sensor deve ficar totalmente imerso no meio. Evite bolhas de ar na área do sensor.

Para aplicações em higiene, apenas use materiais que estejam em conformidade com a norma 3-A 74- e as especificações do FDA. A facilidade de limpeza do sensor também depende de como o sensor esteja instalado. Para instalar o sensor em um tubo, use os recipientes adequados para a vazão e que tenham certificação EHEDG para a conexão do processo específico.

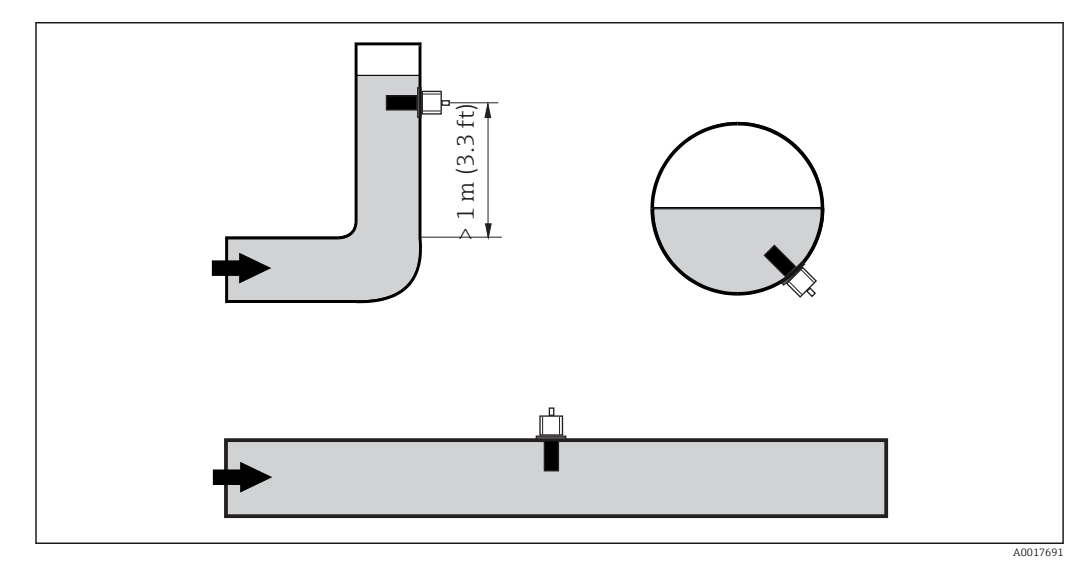

Image: Orientação dos sensores de condutividade

Se há uma alteração na direção da vazão (após uma curva na tubulação), pode haver turbulência no meio. Instale o sensor a uma distância de pelo menos 1 m (3,3 pés) a jusante de curva na tubulação.

#### Air set

Antes da instalação do sensor, você deve executar um air set (consulte a seção de "Calibração"). O equipamento deve ser operacional por essa razão, isto é, a fonte de alimentação e o sensor devem estar conectados.

#### Distância até a parede

descrito na seção "Calibração".

A distância do sensor da parede interna do tudo afeta a precisão da medição $\rightarrow$   $\blacksquare$  3.

A corrente iônica no líquido é influenciada pelas paredes quando instaladas em condições confinadas. Este resultado é compensado pelo que se conhece fator de instalação. O fator de instalação (f = 1,00) pode ser desconsiderado caso a distância até a parede seja suficiente (a > 15 mm, a partir de DN 65). Se a distância até a parede for menor, o fator de instalação aumenta nos tubos eletricamente isolados (f > 1) e diminui nos tubos eletricamente condutivos (f < 1). O procedimento para determinar o fator de instalação é

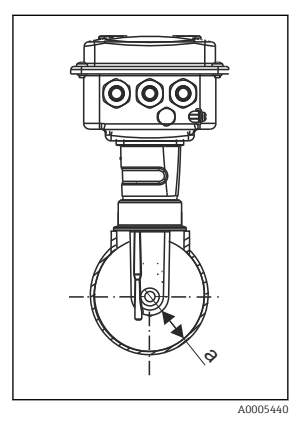

🛃 3 Instalação do CLD134 Distância até a parede

Α

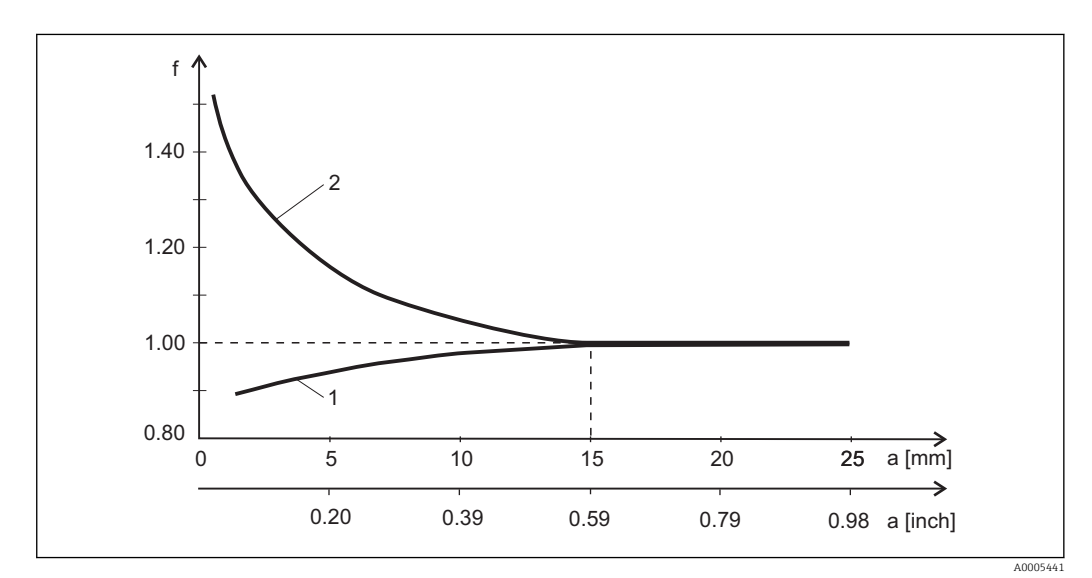

• 4 Relação entre o fator de instalação fator f e a distância até a parede

Parede do tubo eletricamente condutivo 1

2 Parede do tubo eletricamente isolado

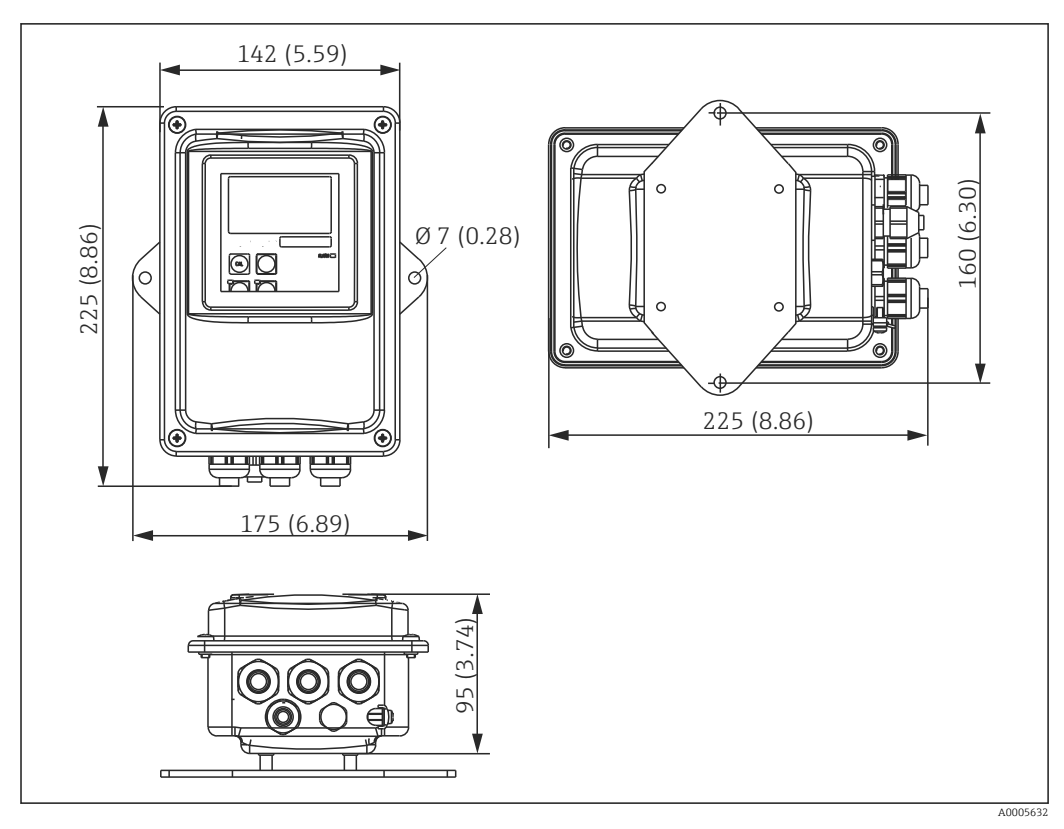

### 4.3.2 Versão remota

🖻 5 Montagem em parede CLD134, versão remota

A montagem em parede não é recomendada em áreas com especificações rigorosas de higiene!

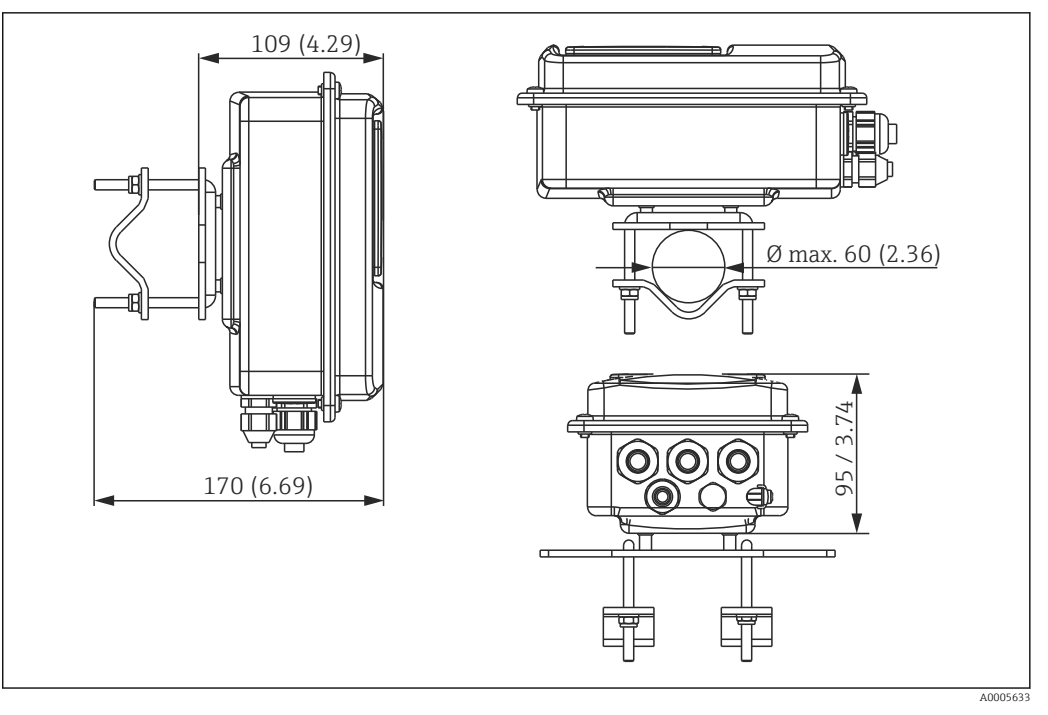

E 6 Versão remota CLD134 para montagem em coluna em tubos Ø 60 mm (2,36") com um kit de montagem em coluna (consulte "Acessórios")

Encurte a rosca o máximo possível, se você estiver usando o transmissor em áreas com especificações rigorosas de higiene!

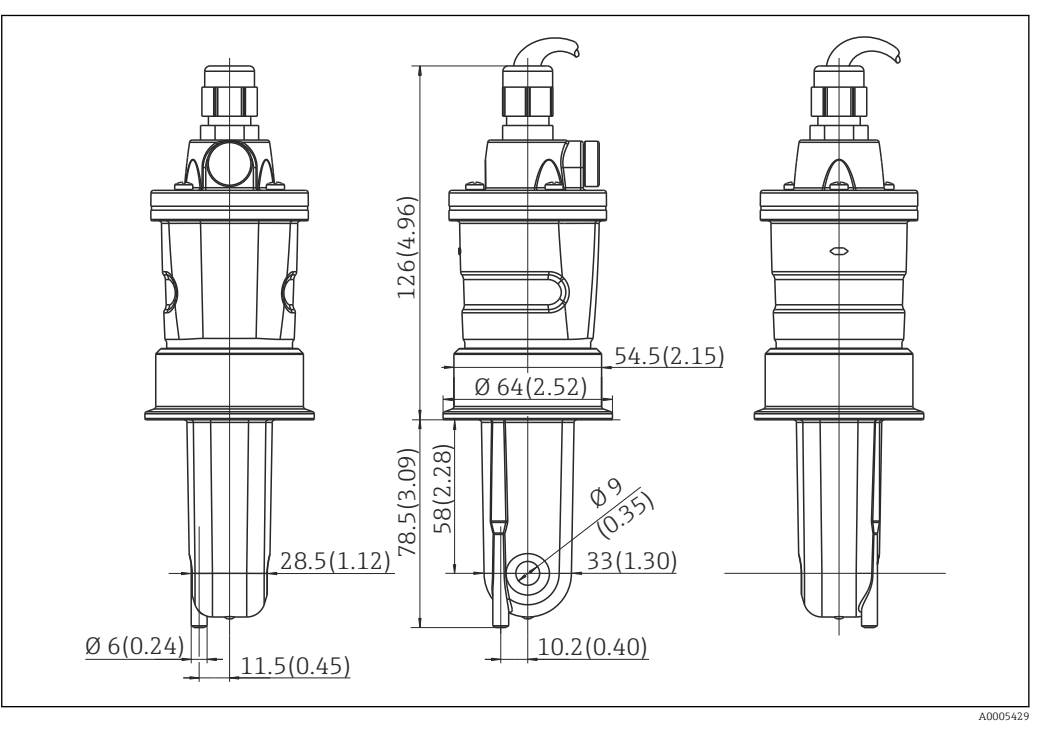

Image: Province of the second second seco

#### Sensores de condutividade para CLD134, versão remota

Sensores de condutividade CLS54 com uma variedade de conexões de processo, cobrindo todas as posições de instalação comuns, estão disponíveis para a versão .

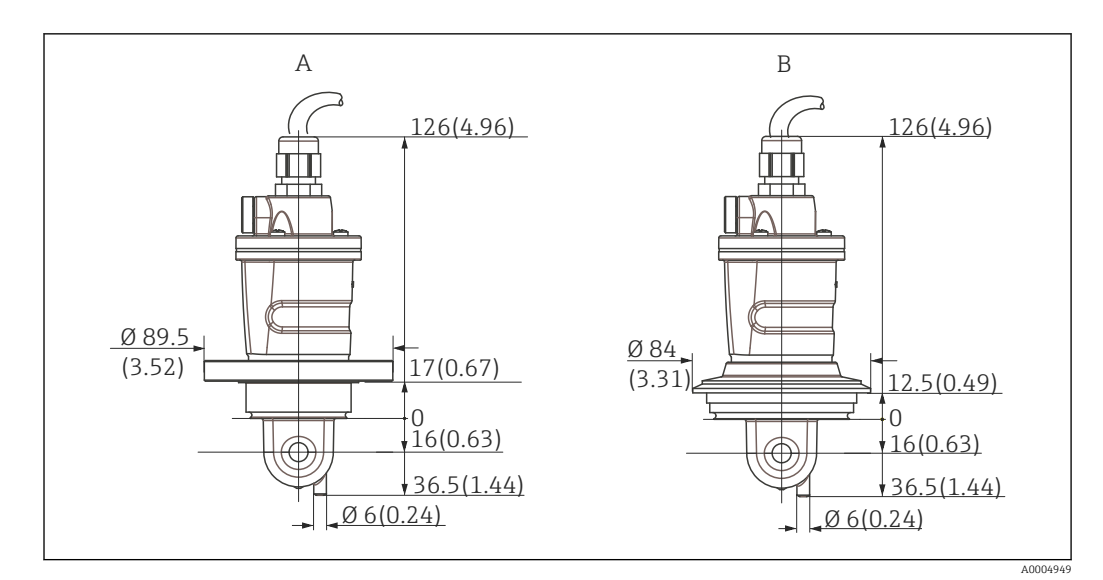

🖻 8 Conexões de processo do CLS54, (versão curta) dimensões em mm (polegadas)

A Neumo BiocontrolD50 Para conexões de tubo:

DN 40 (DIN 11866 série A, DIN 11850) DN 42.4 (DIN 11866 série B, DIN EN ISO 1127) 2" (DIN 11866 série C, ASME-BPE)

B Varivent N DN 40 a 125

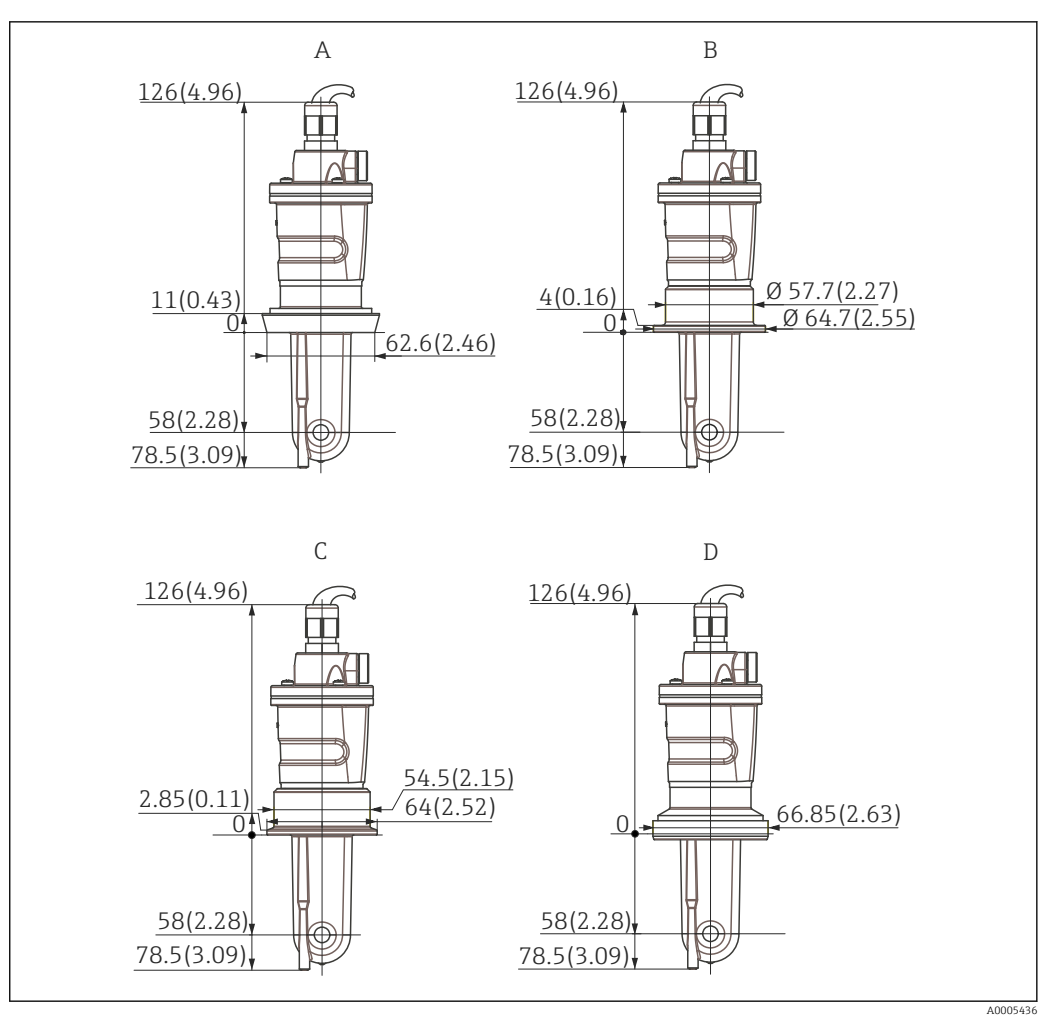

🖲 9 Conexões de processo do CLS54, (versão longa) dimensões em mm (polegadas)

A Conexão sanitária DIN 11851, DN 50

B Acoplamento SMS de 2"

- C Braçadeira ISO 2852; de 2"
- D Acoplamento asséptico DIN 11864-1 formulário A, para tubos conforme DIN 11850, DN 50

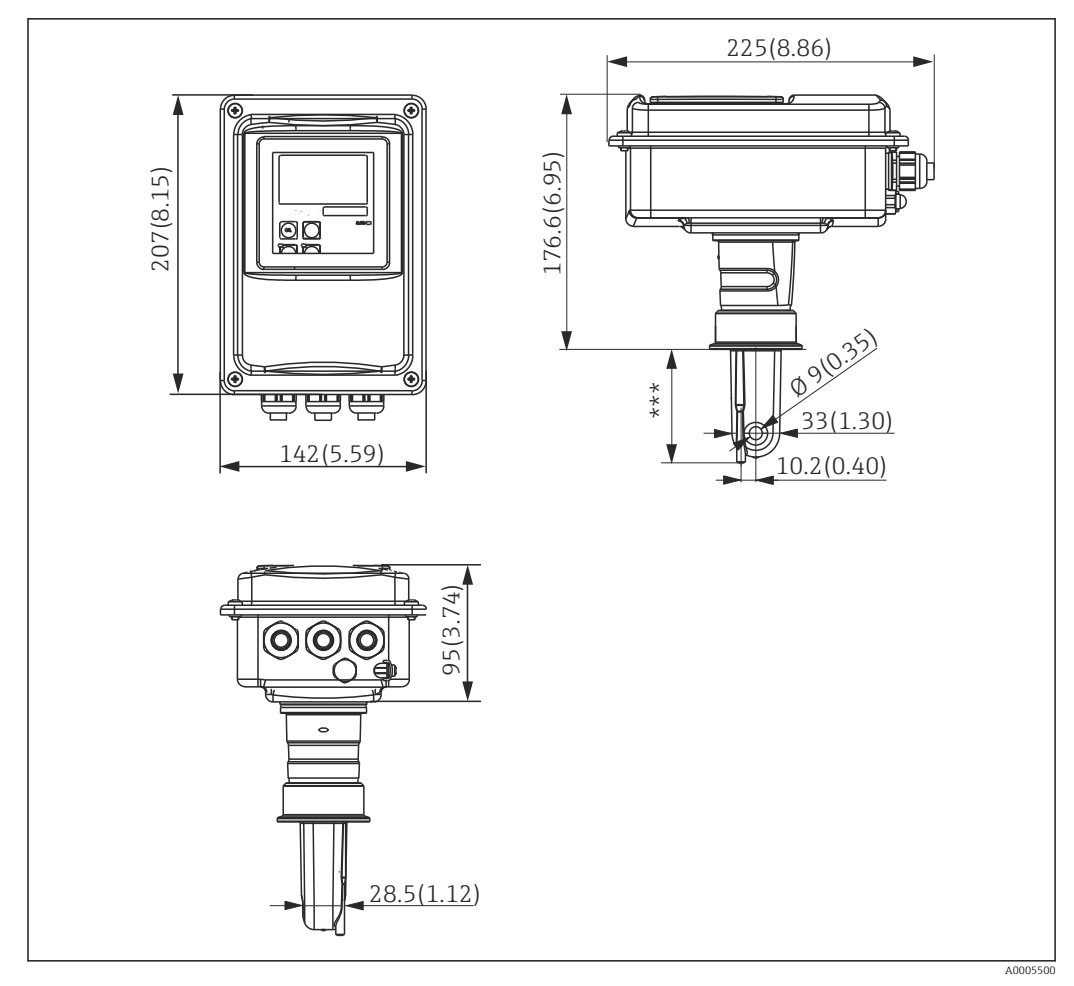

### 4.3.3 Versão compacta

☑ 10 CLD134 versão compacta, dimensões em mm (pol.)

\*\*\* Depende da conexão de processo selecionada

#### Versões de conexão

Várias conexões de processo cobrindo todas as posições de instalação comuns estão disponíveis na versão compacta.

O equipamento é instalado no ponto de medição com a conexão de processo adequada.

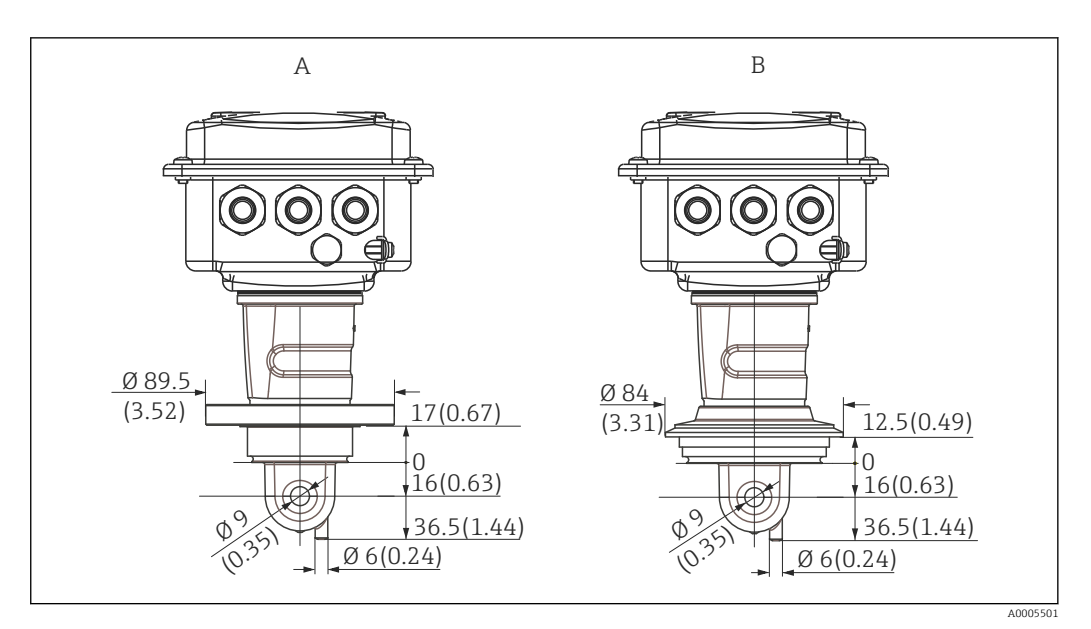

- 🖻 11 Conexões de processo para versão compacta (curta), dimensões em mm (polegadas)
- A Neumo BiocontrolD50 Para conexões de tubo:

DN 40 (DIN 11866 série A, DIN 11850) DN 42.4 (DIN 11866 série B, DIN EN ISO 1127) 2" (DIN 11866 série C, ASME-BPE)

B Varivent N DN 40 a 125

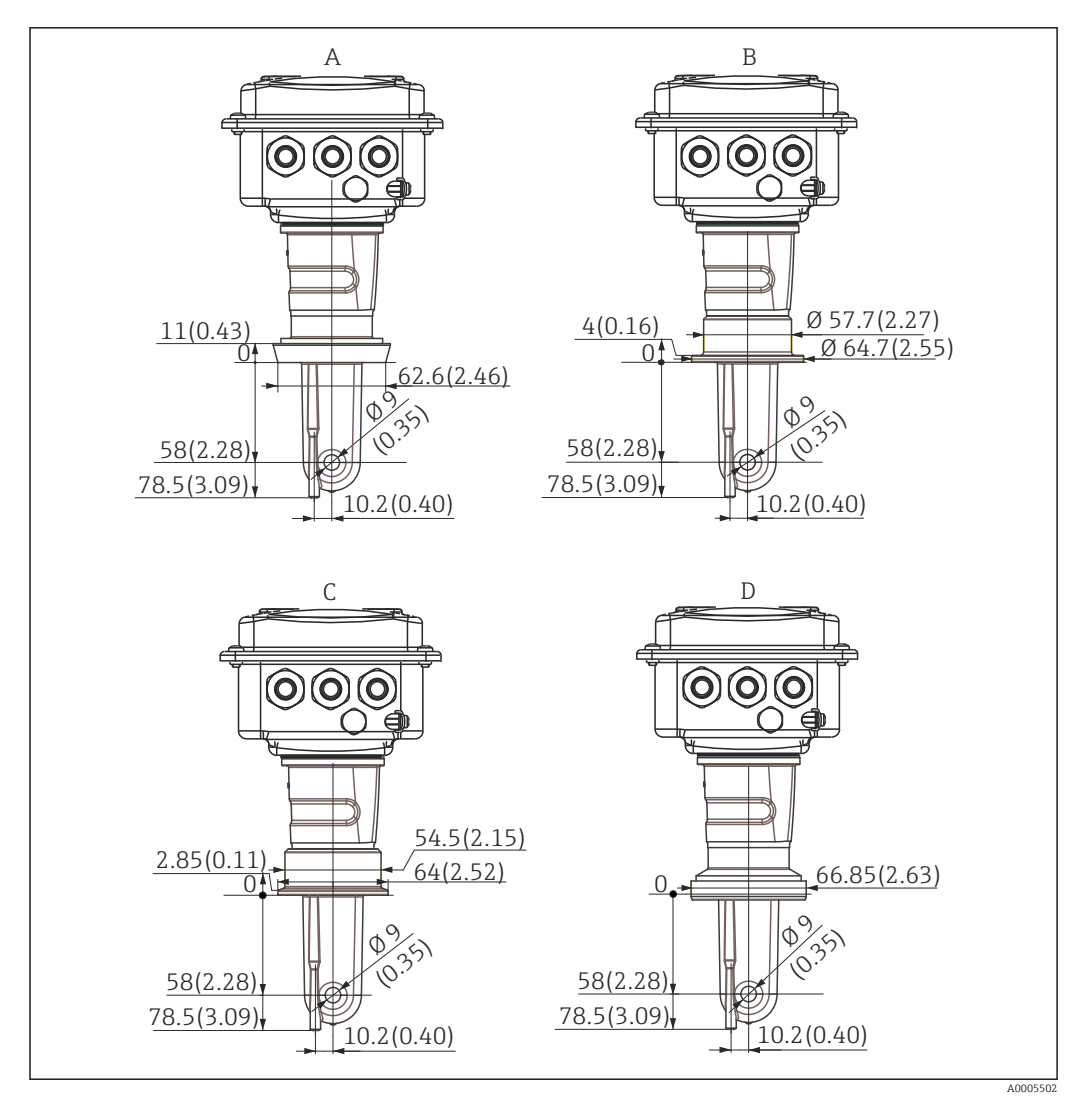

🖻 12 Conexões de processo para versão compacta (longa), dimensões em mm (polegadas)

- A Conexão sanitária DIN 11851 DN 50
- B Acoplamento SMS de 2"
- C Braçadeira ISO 2852, 2"
- D Acoplamento asséptico DIN 11864-1 formulário A, para tubos conforme DIN 11850, DN 50

# 4.4 Instruções de instalação

## 4.4.1 Instalação do CLD134, versão remota

#### Montagem em parede do transmissor

Prenda a placa de montagem à parede fazendo furos, como solicitado. Os conectores de parede e parafusos devem ser fornecidos pelo cliente.

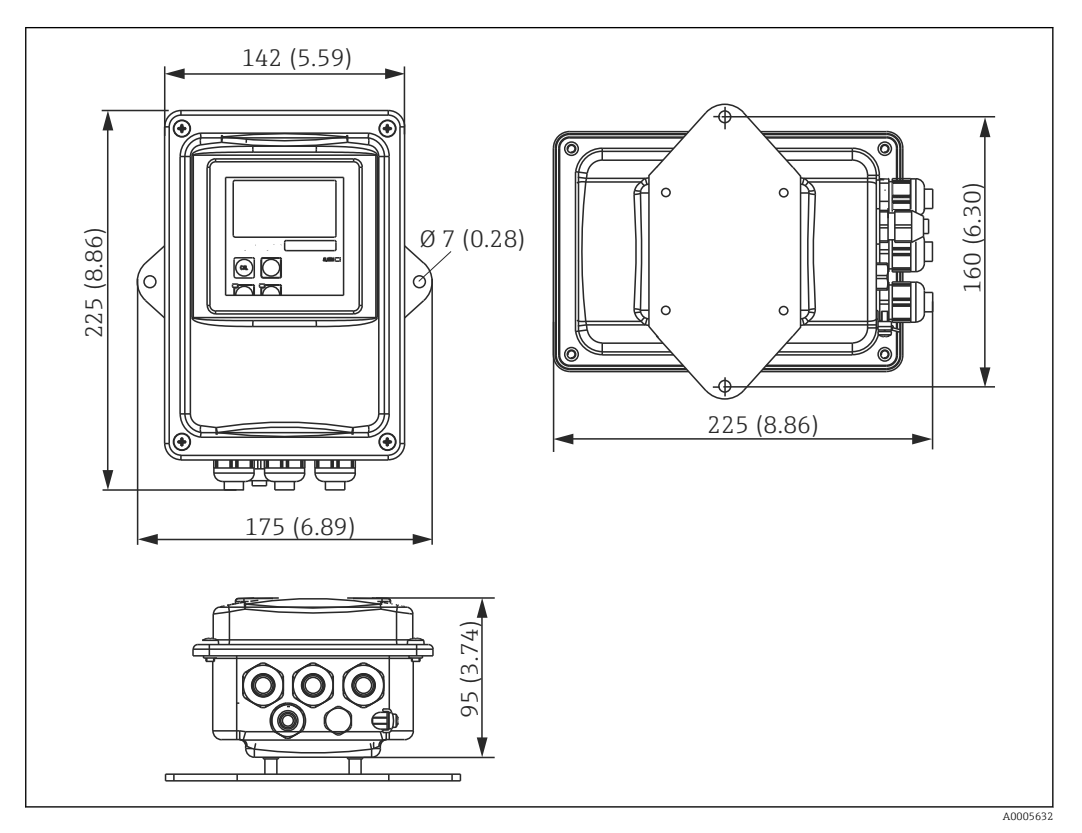

🖻 13 Montagem em parede CLD134, versão remota

A montagem em parede não é recomendada em áreas com especificações rigorosas de higiene!

#### Montagem em coluna do transmissor

Você necessita de um kit de montagem em coluna para fixar o CLD134 em colunas ou tubos horizontais e verticais (máx. Ø 60 mm (2,36"). Isso pode ser adquirido como um acessório (consulte a seção "Acessórios").

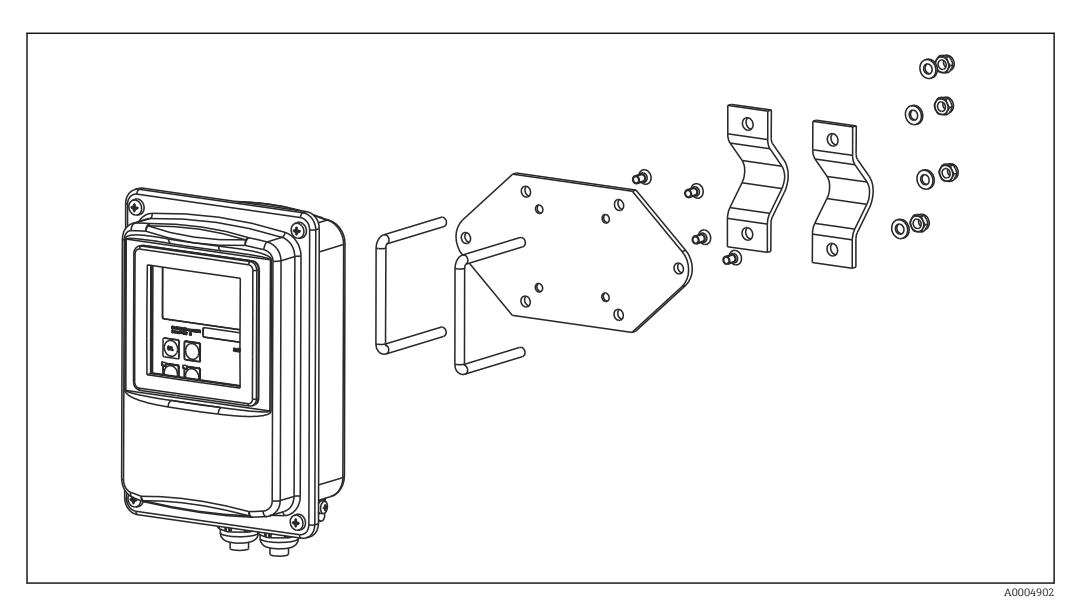

🖻 14 🛛 Kit de montagem para montagem em coluna, CLD134, versão remota

- Encurte a rosca o máximo possível, se você estiver usando o transmissor em áreas com especificações rigorosas de higiene!
- 1. Desparafuse a placa de montagem pré-montada.
- 2. Insira as barras de segurança do kit de montagem pelos orifícios furados previamente na placa de montagem e parafuse-a de volta no transmissor.
- 3. Prenda o suporte com o Smartec na coluna ou tubo usando a braçadeira ( $\rightarrow \square 24$ ).

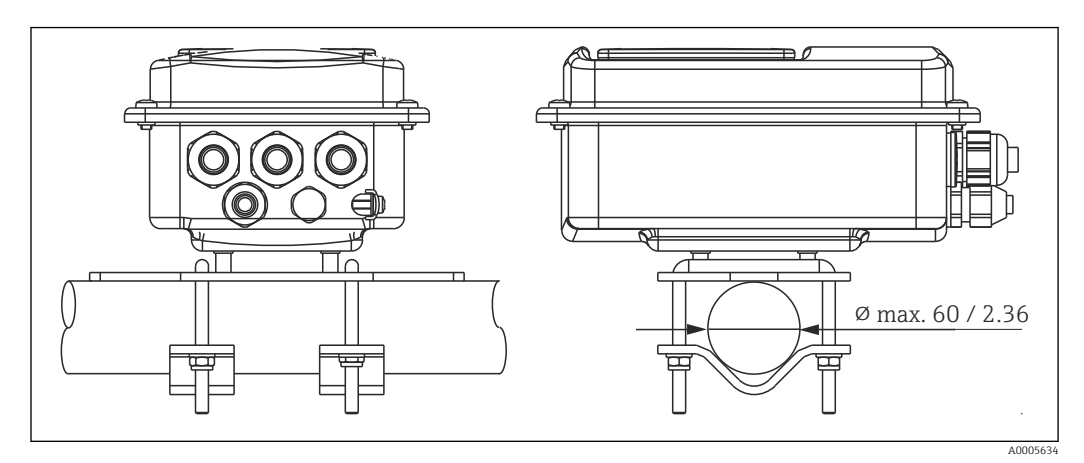

🖻 15 Montagem em coluna do CLD134, versão remota

### 4.4.2 Instalação da versão compacta do sensor CLD134 ou CLS54 para a versão remota

Execute um air set e calibre o sensor antes de instalar a versão compacta ou o sensor.

Instale a versão compacta ou o sensor CLS54 diretamente em uma tomada de tubo ou recipiente pela conexão de processo (dependendo da versão solicitada).

1. Durante a instalação, alinhe o Smartec CLD134 ou o sensor de modo que o meio passe pela abertura de fluxo do sensor na direção do fluxo médio. A seta de orientação na peça do adaptador facilita o alinhamento.

2. Aperte a flange.

- Escolha a profundidade de instalação do sensor no meio de forma que o corpo da bobina esteja completamente imerso nesse meio.
  - Preste atenção às informações sobre folgas na parede na seção das "Condições de instalação".
  - Observe os limites para o meio e a temperatura ambiente quando usar a versão compacta (consulte a seção de "Dados técnicos").

#### Orientação do sensor na versão compacta

O sensor na versão compacta do equipamento deve estar alinhado na direção do fluxo.

Proceda conforme instrução a seguir, se quiser alterar a orientação do sensor na versão compacta em relação ao invólucro do transmissor:

- 1. Desaperte a tampa do invólucro.
- 2. Solte os parafusos da caixa dos componentes eletrônicos e cuidadosamente remova a caixa do invólucro.
- 3. Solte os três parafusos de fixação do sensor até que o sensor possa ser virado.
- 4. Alinhe o sensor e aperte os parafusos novamente. Certifique-se de não exceder o torque máximo de 1,5 Nm!
- 5. Remonte o invólucro do transmissor na ordem inversa.

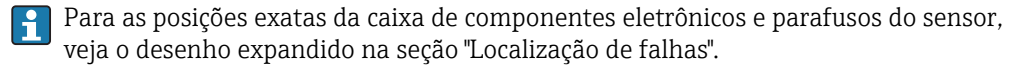

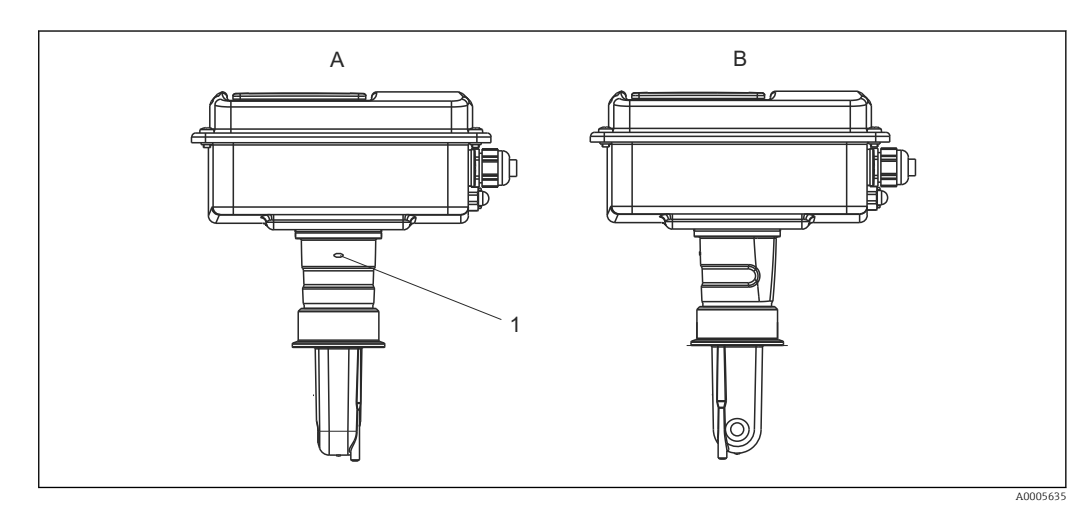

- I6 Orientação do sensor no invólucro do transmissor
- A Orientação padrão
- B Sensor virado em 90°
- 1 Seta de orientação na peça do adaptador

#### Verificação pós-instalação 4.5

- Após a instalação, verifique o sistema de medição para danos.
  Certifique-se de que o sensor esteja alinhado com a direção do fluxo médio.
- Certifique-se de que o corpo da bobina do sensor esteja completamente imerso no meio.

# 5 Conexão elétrica

#### **A**TENÇÃO

#### O equipamento está conectado

Conexão incorreta pode resultar em ferimentos ou morte

- A conexão elétrica deve ser executada apenas por um técnico eletricista.
- O técnico eletricista deve ter lido e entendido estas Instruções de Operação, devendo segui-las.
- Antes de iniciar o trabalho de conexão, certifique-se de que nenhuma tensão esteja presente nos cabos.

# 5.1 Conexão elétrica do transmissor

### **A**TENÇÃO

#### Risco de choque elétrico!

 .No ponto de alimentação, a fonte de alimentação deve estar isolada de cabos energizados, por isolamento duplo ou reforçado, no caso de equipamentos com uma fonte de alimentação de 24 V.

### AVISO

#### O equipamento não tem uma chave seletora

- O cliente deve fornecer um interruptor protegido nos arredores do equipamento.
- O interruptor pode ser um comutador ou chave seletora, e deve ser identificado como interruptor para o equipamento.

## 5.1.1 Ligação elétrica

Risco de choque elétrico!

• Assegure-se de que o equipamento esteja desligado.

Proceda da seguinte forma para conectar o transmissor:

- 1. Solte os 4 parafusos Phillips da tampa do invólucro e remova a tampa.
- 2. Remova a estrutura da tampa dos bornes. Para fazer isso, insira uma chave de fenda no recuo (A) como mostrado em  $\rightarrow \blacksquare$  17 e empurre a aba para dentro (B).
- 4. Conecte a fonte de alimentação de acordo com o esquema de ligação elétrica em
   → 19.
- **6.** Conecte o terra funcional (FE) de acordo com o desenho,  $\rightarrow \blacksquare$  18.
- 8. Aperte os prensa-cabos com firmeza.

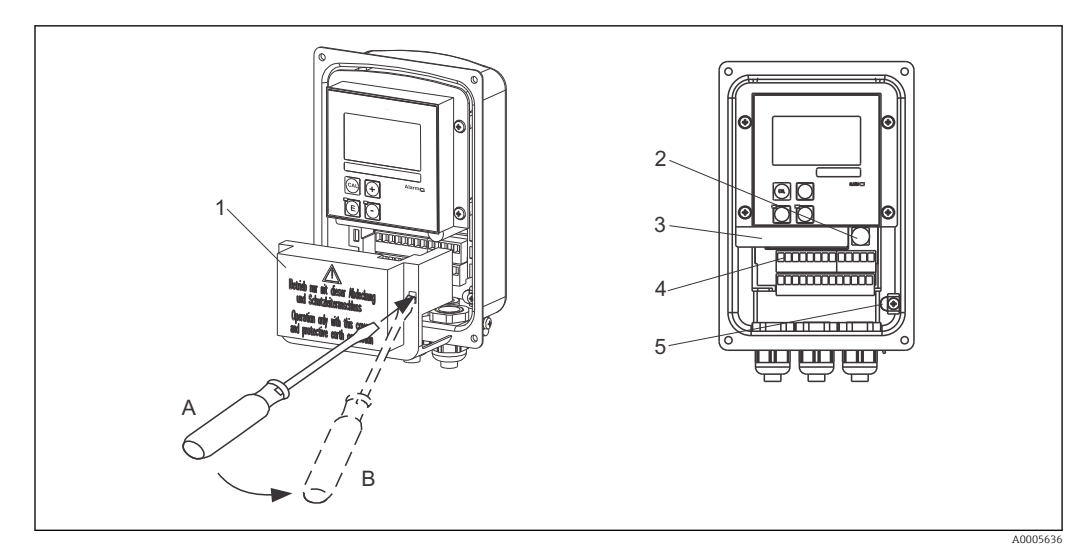

I7 Visualização do invólucro aberto

- 1 Estrutura da tampa
- 2 Fusível
- 3 Caixa removível dos componentes eletrônicos
- 4 Terminais
- 5 Aterramento de proteção

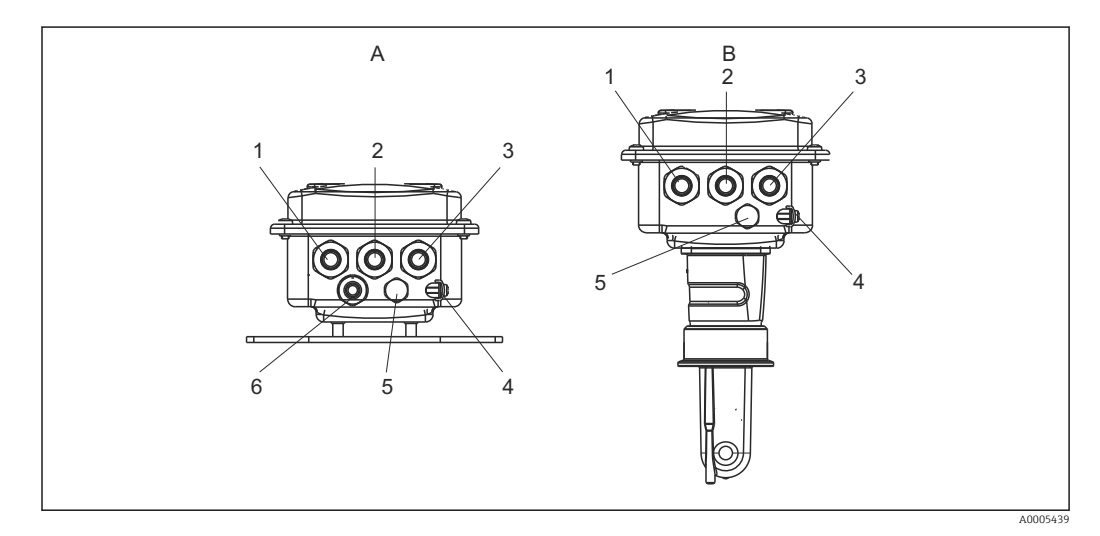

🖻 18 Organização das entradas para cabo

- A Versão separada
- 1 Conector modelo, saída analógica, entrada binária
- 2 Entrada para cabo para contato de sinalização de erro
- 3 Entrada para cabo para alimentação de energia
- 4 Terra funcional (FE)
- 5 Elemento de compensação de pressão PCE (filtro Goretex®)
- 6 Entrada para cabo para conexão do sensor, Pg 9

- B Versão compacta
- 1 Conector modelo, saída analógica, entrada binária
- 2 Entrada para cabo para contato de sinalização de erro
- 3 Entrada para cabo para alimentação de energia
- 4 Terra funcional (FE)
- 5 Elemento de compensação de pressão PCE (filtro Goretex®)

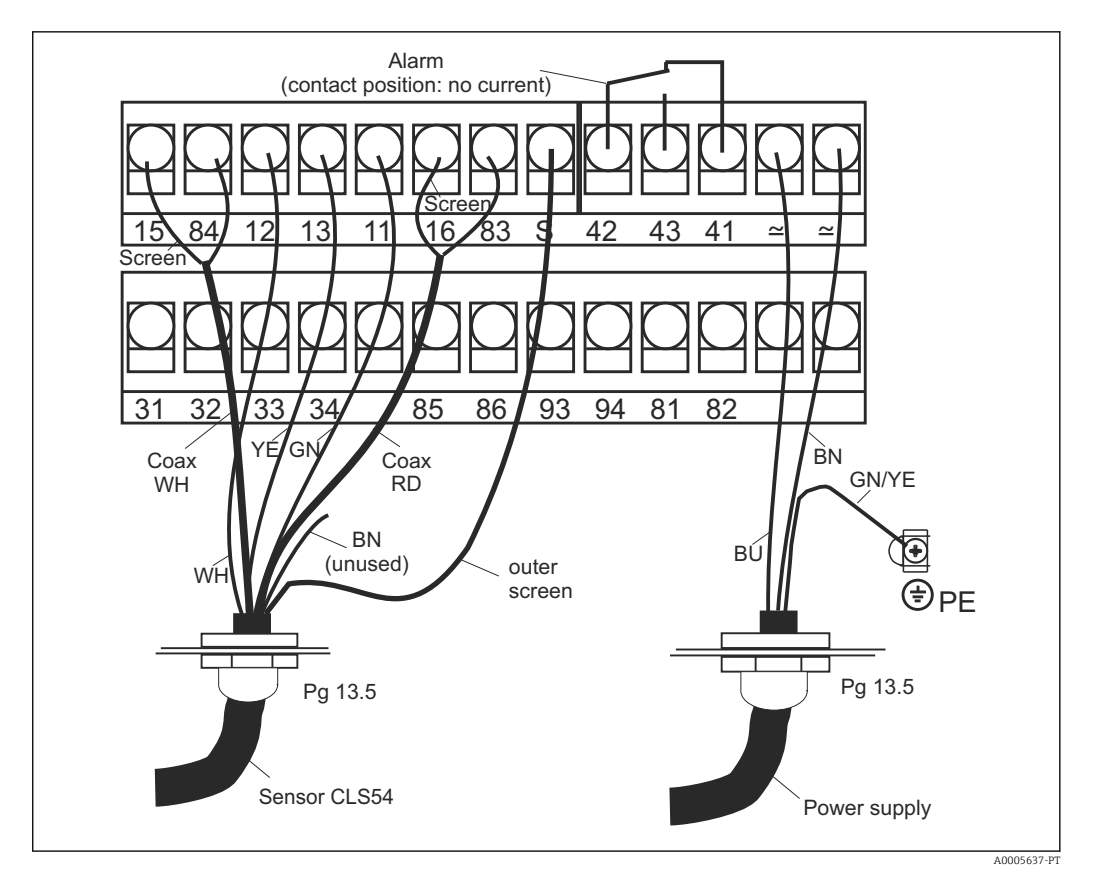

🛃 19 Conexão elétrica do sistema Smartec

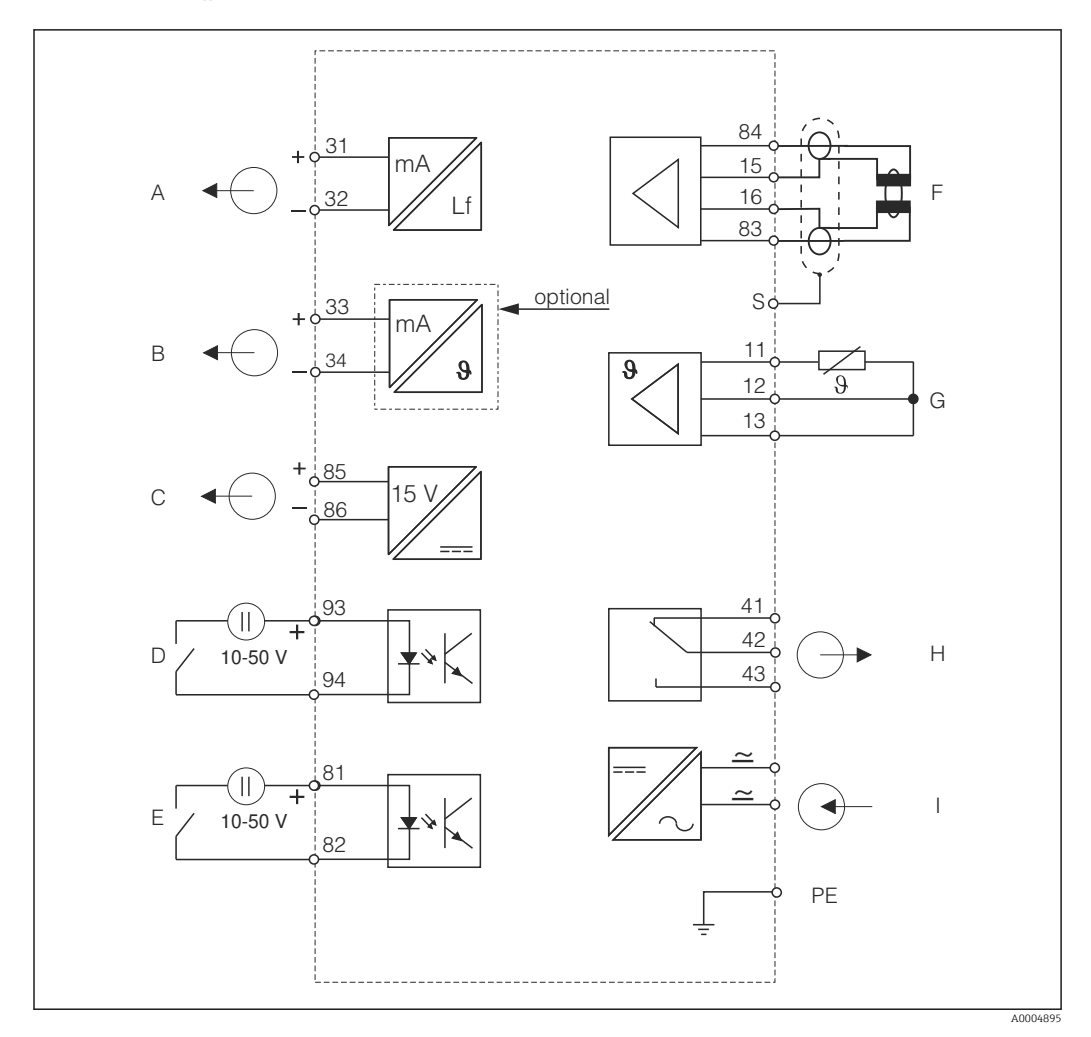

5.1.2 Esquema elétrico

🖻 20 Conexão elétrica CLD134

- A Saída de sinal 1, condutividade
- B Saída de sinal 2, temperatura
- C Saída de tensão auxiliar
- D Entrada binária 2 (MRS 1+2)
- E Entrada binária 1 (espera / MRS 3+4)
- F Sensor de condutividade
- G Sensor de temperatura
- *H* Alarme (posição de contato livre de corrente)
- I Fonte de alimentação
- MRS: configuração de ajuste de parâmetro remoto (comutação de faixa de medição)

### 5.1.3 Conexão das entradas binárias

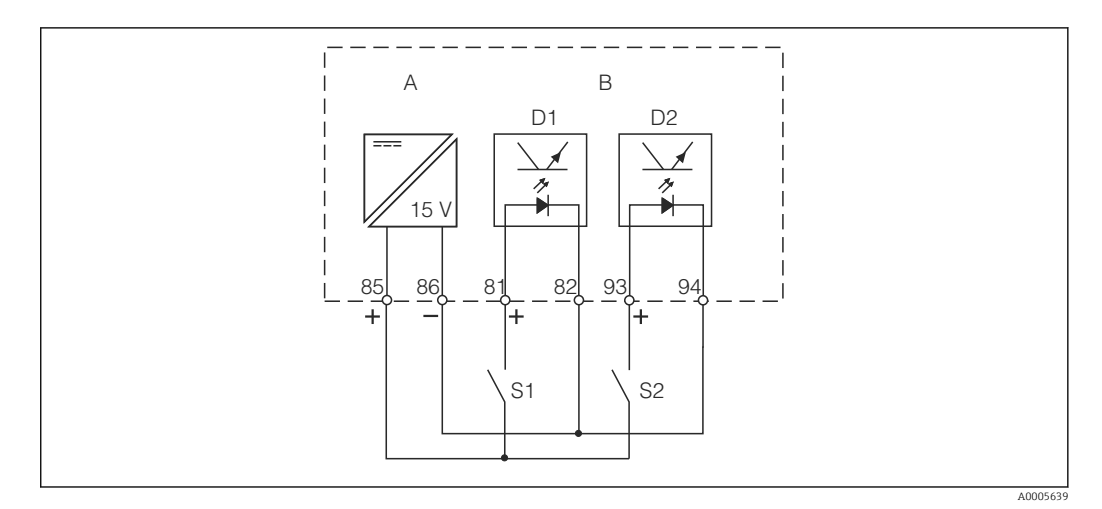

🖻 21 Conexão das entradas binárias quando usar os contatos externos

- A Saída de tensão auxiliar
- *B* Entradas de contato D1 e D2
- S1 Contato externo sem corrente
- S2 Contato externo sem corrente

## 5.1.4 Etiqueta de conexão do compartimento

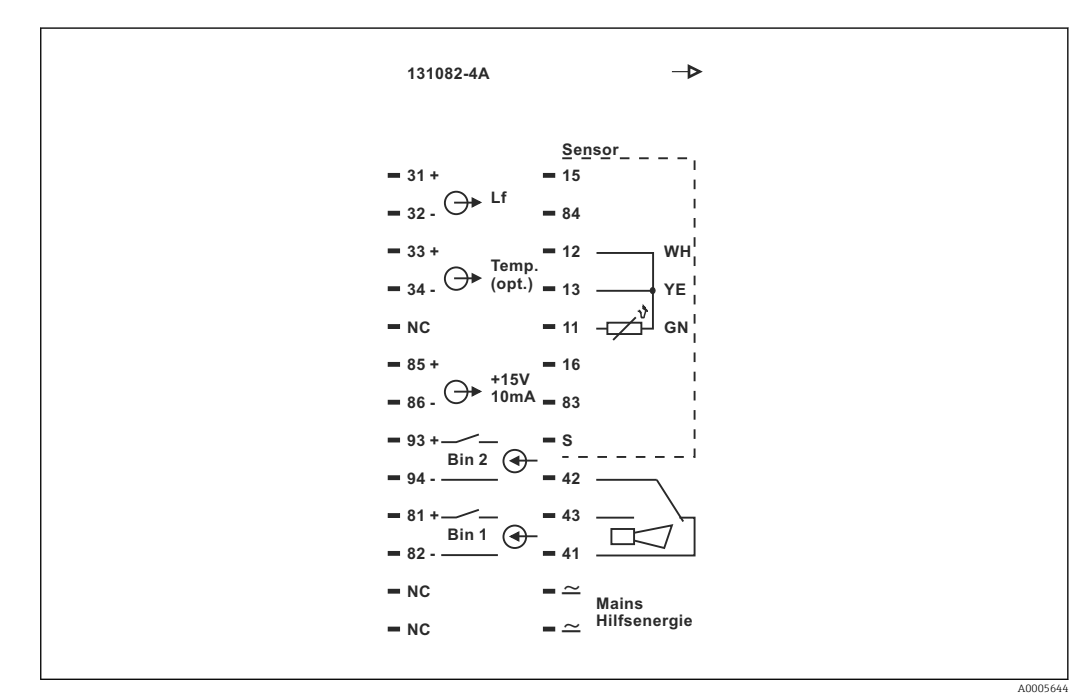

22 Etiqueta de conexão do compartimento para Smartec

- O equipamento tem proteção para dispositivo Classe I. O invólucro de metal deve estar conectado ao PE.
  - Os terminais marcados como NF não podem ser conectados.
  - Terminais não marcados não podem ser conectados.

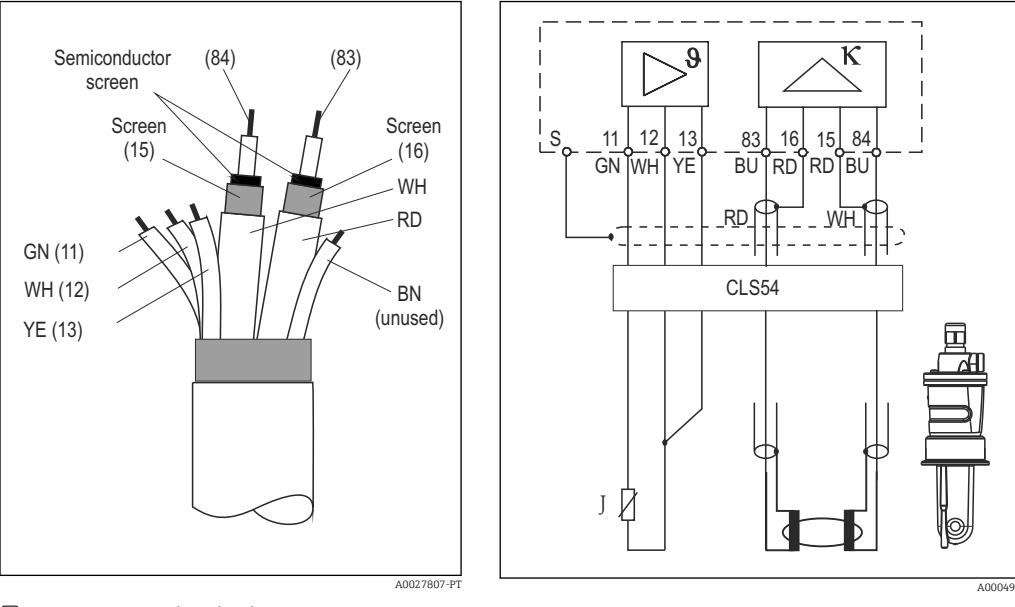

#### 5.1.5 Estrutura e terminação do cabo de medição

■ 23 Estrutura do cabo do sensor

El 24 Conexão elétrica do sensor CLS54 na versão remota

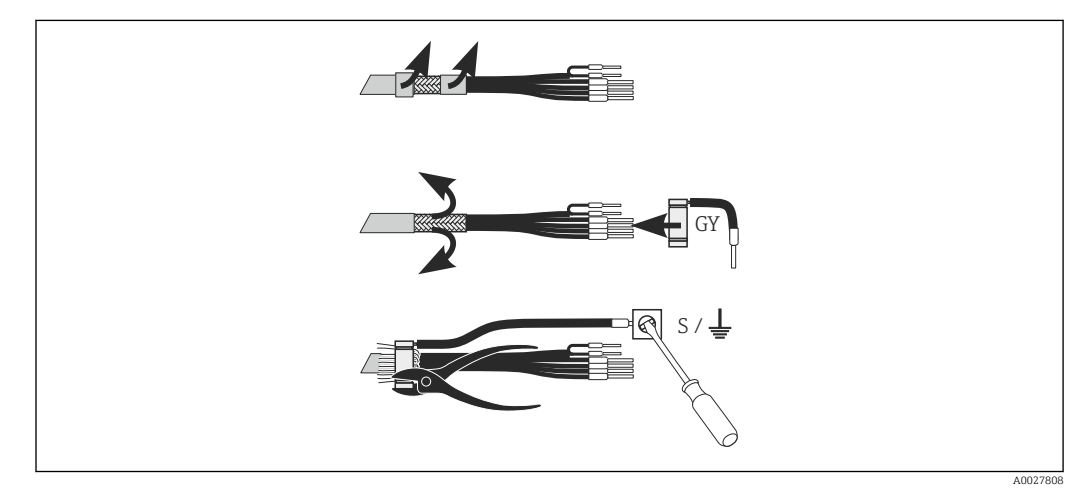

🖻 25 Conexão de tela CLK6

Instale o cabo de medição especial encerrado, conforme ilustrado:

- 1. Guie o cabo pelo prensa-cabos dentro do compartimento de ligação elétrica.
- 2. Remova aprox. 3 cm da malha de blindagem e dobre-a de volta sobre o isolamento do cabo.
- **3.** Guie o anel de crimpagem da conexão de tela fornecido sobre a malha de blindagem preparada e feche o anel, apertando-o com um alicate.
- 4. Conecte o fio da conexão de tela ao terminal que contenha o símbolo de aterramento.
- 5. Conecte os cabos restantes de acordo com o esquema elétrico. Depois, aperte o prensa-cabo.

# 5.2 Contato de sinalização de erro

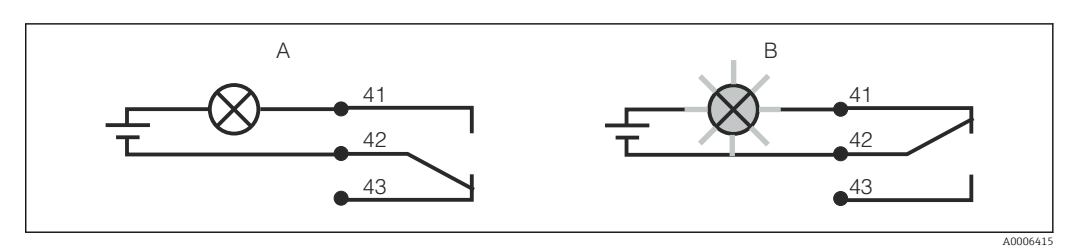

🖻 26 Comutação de segurança recomendada para o contato do alarme

- A Status de operação normal
- B Condição do alarme

#### Status de operação normal

Equipamento em operação e sem mensagem de erro presente (LED de alarme desligado):

- Relé energizado
- Contato 42/43 fechado

#### Condição do alarme

Mensagem de erro presente (LED de alarme vermelho) ou equipamento com falha ou desenergizado (LED de alarme desligado):

- Relé desenergizado
- Contato 41/42 fechado

# 5.3 Verificação pós-conexão

Executar as seguintes verificações depois de efetuar a conexão elétrica:

| Status do instrumento e especificações                            | Comentários     |
|-------------------------------------------------------------------|-----------------|
| Os cabos e os equipamentos estão livres de danos no lado externo? | Inspeção visual |

| Conexão elétrica                                                                        | Comentários                                       |
|-----------------------------------------------------------------------------------------|---------------------------------------------------|
| A fonte de alimentação corresponde àquela especificada na etiqueta de identificação?    |                                                   |
| Os cabos conectados são fornecidos com alívio de deformação?                            |                                                   |
| Os cabos não estão enrolados e estão sem desvios?                                       |                                                   |
| Os cabos de alimentação estão corretamente conectados de acordo com o esquema elétrico? |                                                   |
| Todos os terminais de parafuso estão apertados?                                         |                                                   |
| Todas as entradas para cabos estão montadas, ajustadas e sem vazamento?                 |                                                   |
| Os blocos do distribuidor PE estão aterrados (se houver)?                               | O aterramento é executado no ponto de instalação. |

# 6 Opções de operação

## 6.1 Operação e comissionamento

Você pode operar o transmissor da seguinte forma:

- No local, através das teclas de campo
- Através da interface HART (opcional, com a versão do pedido correspondente) com:
  - Terminal portátil HART
  - PC com modem HART e o pacote do software FieldCare
- Através do PROFIBUS PA/DP (opcional, com a versão do pedido correspondente) através do computador com interface correspondente e o pacote do software FieldCare ou através de um controlador lógico programável (PLC).

Para operação através do HART ou PROFIBUS PA/DP, leia as seções relevantes nas Instruções de operação adicionais:

- PROFIBUS PA/DP, comunicação de campo para Smartec M CLD134/, BA00213C/07/PT
- HART, comunicação de campo para Smartec CLD134, BA00212C/07/PT

A seção a seguir apenas explica a operação através das teclas.

## 6.2 Display e elementos de operação

### 6.2.1 Interface de usuário

ALARM O Indicação de alarme, por ex. para violação de limite contínuo. Falha de sensor de temperatura ou erro de sistema (consulte a lista de erro).

## 6.2.2 Display LC

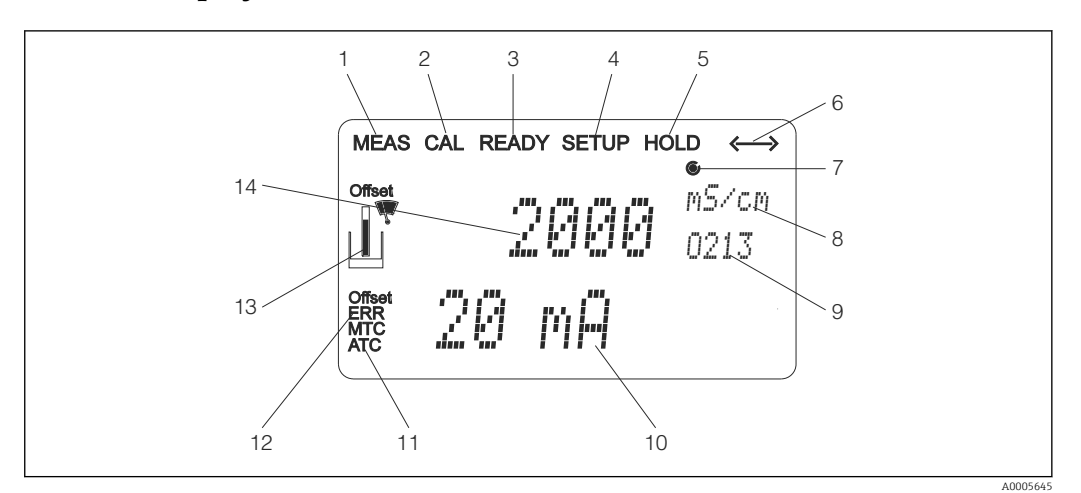

■ 27 Display LC do Smartec CLD134

- 1 Indicador para modo de medição (operação normal)
- 2 Indicador para modo de calibração
- 3 Indicador para calibração concluída
- 4 Indicador para modo de setup (configuração)
- 5 Indicador para modo "Hold" (saídas de corrente permanecem no status definido)
- 6 Indicador da recepção de sinal para equipamentos com comunicação
- 7 Indicador de relé do estado de operação: 🔿 inativo, 🍥 ativo
- 8 No modo de medição: variável medida no modo setup: variável configurada
- 9 Código de função
- 10 No modo de medição: valor medido secundário no modo setup/calibr: por exemplo, valor definido
- 11 Indicador para compensação de temperatura manual/automática
- 12 Indicador de "erro"
- 13 O símbolo do sensor pisca durante a calibração
- 14 No modo de medição: valor principal medido no modo setup/calibr: por exemplo, parâmetro

#### 6.2.3 Elementos de operação

Os elementos de operação estão cobertos pela tampa do invólucro. Os LEDs do display e do alarme estão visíveis pela janela de visualização. Para operar o Smartec, solte os quatro parafusos e abra a tampa do invólucro.

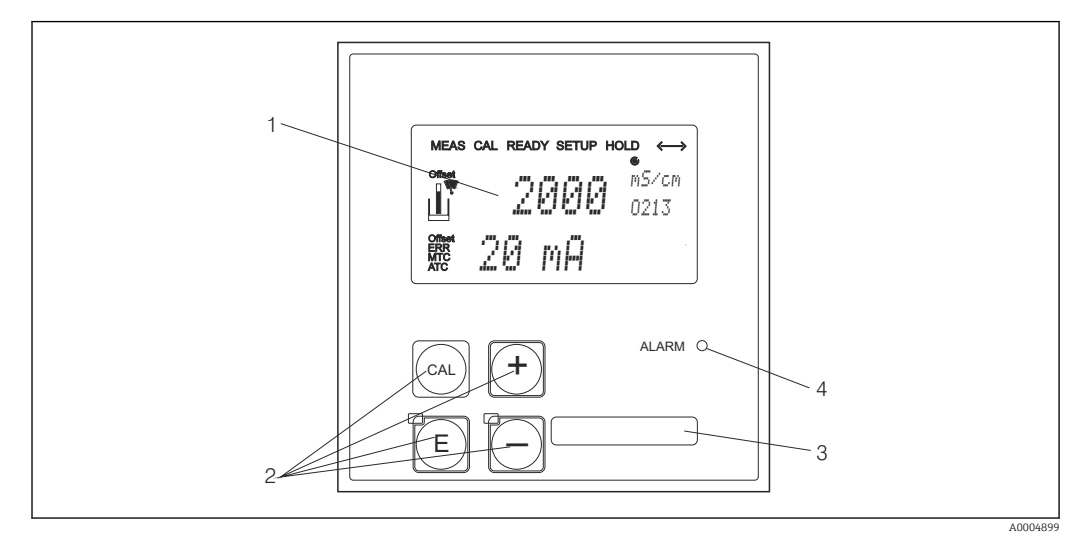

🖻 28 Display e teclas no CLD134

- 1
- Display LC para exibir os valores medidos e dados de configuração Quatro teclas de operação para calibração e configuração do equipamento 2
- 3 Campo para informações definidas pelo usuário
- 4 Diodo emissor de luz para função de alarme
# 6.3 Operação local

## 6.3.1 Conceito de operação

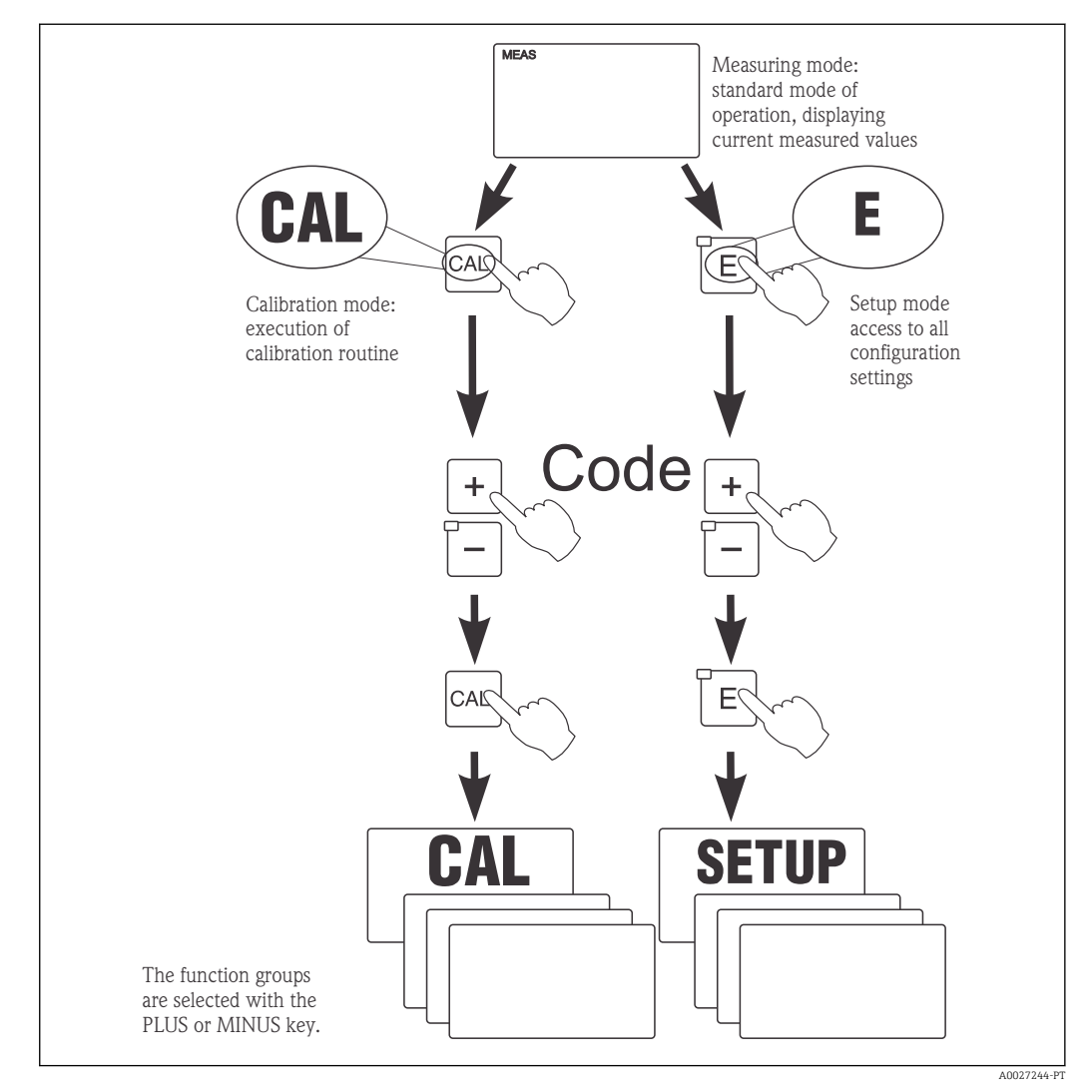

29 Descrição dos possíveis modos de operação

Se nenhuma tecla for pressionada no modo de setup por aprox. 15 min, o equipamento retorna automaticamente ao modo de medição. Qualquer espera ativa (espera durante a configuração) é cancelada.

#### Códigos de acesso

Todos os códigos de acesso do equipamento são fixos e não podem ser alterados. Quando o equipamento solicita o código de acesso, ele distingue entre diferentes códigos.

- Tecla CAL + código 22: acesso ao menu calibração e deslocamento
- Tecla ENTER + código 22: acesso aos menus para os parâmetros que tornam a configuração e os ajustes específicos do usuário possíveis
- Teclas MAIS + ENTER simultaneamente (mín. 3 s): bloqueia o teclado
- Teclas CAL + MENOS simultaneamente (mín. 3 s): desbloqueia o teclado
- Tecla CAL ou ENTER + qualquer código: acesso ao modo de leitura, isto é, todas as configurações podem ser lidas mas não podem ser modificadas.

#### Estrutura do menu

As funções de configuração e calibração são organizadas em grupos de funções.

- No modo setup, selecione um grupo de funções com as teclas MAIS e MENOS.
- No próprio grupo de funções, mude de função para função com a tecla ENTER.
- Dentro da função, selecione a opção desejada com as teclas MAIS e MENOS ou edite as configurações com essas teclas. Então confirme com a tecla ENTER e continue.
- Pressione as teclas MAIS e MENOS simultaneamente (função Escape) para sair da programação (retornar ao menu principal).
- Pressione novamente as teclas MAIS e MENOS simultaneamente para mudar para o modo de medição.

Se uma configuração modificada não for confirmada pressionando ENTER, a configuração antiga será mantida.

Uma visão geral da estrutura do menu é fornecida no Apêndice para essas Instruções de Operação.

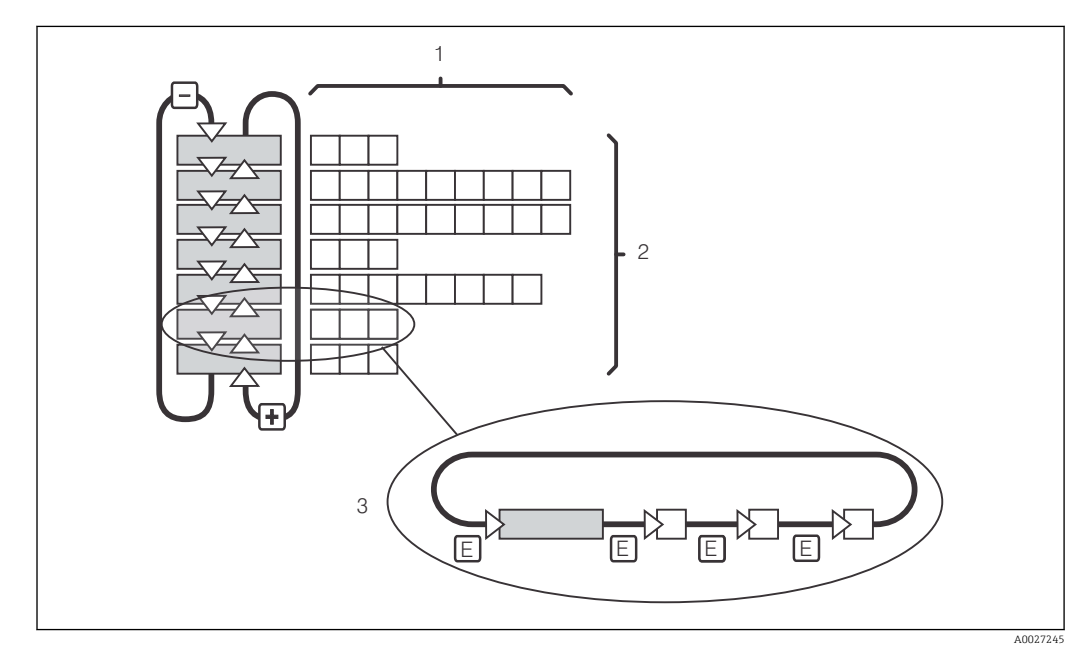

#### 🗷 30 Estrutura do menu

- 1 Funções (seleção de parâmetros, entrada de números)
- 2 Grupos de funções, deslize para trás e para frente com as teclas MAIS e MENOS
- 3 Mude de função para função com a tecla ENTER

#### Função espera: "congela" as saídas

Tanto no modo de setup como durante a calibração, a saída de corrente pode ser "congelada" (ajuste de fábrica), isto é, mantém constantemente seu status atual. "HOLD" aparece no display.

- As configurações de espera podem ser encontradas no grupo de funções "Serviço".
- Durante uma espera, todos os contatos assumem um estado de repouso.
- Uma espera ativa tem prioridade sobre todas as outras funções automáticas.
- Com cada espera, o componente I do controlador é definido como "O".
- Qualquer retardo no alarme é redefinido para "O".
- Esta função também pode ser ativada externamente através da entrada de espera (consulte o esquema elétrico, entrada binária 1).
- Uma espera manual (campo S3) permanece ativa mesmo após uma falha de energia.

# 7 Comissionamento

## 7.1 Verificação da função

#### **A**TENÇÃO

#### Conexão incorreta, tensão incorreta

Riscos de segurança para colaboradores e mau-funcionamento do equipamento

- Verifique se todas as conexões foram estabelecidas corretamente de acordo com o esquema elétrico.
- Certifique-se de que a fonte de alimentação corresponda à tensão indicada na etiqueta de identificação.

# 7.2 Ativação

Familiarize-se com o funcionamento do transmissor antes de ser ligado pela primeira vez. Em particular, leia as seções "Instruções de segurança básicas" e "Opções de operação". Após a ligação, o equipamento executa um autoteste e passa para o modo de medição.

Em seguida, execute a primeira configuração de acordo com as instruções na seção "Configuração rápida". Os valores definidos pelo usuário são mantidos mesmo em casos de falha de energia.

Os seguintes grupos de funções estão disponíveis no transmissor (os grupos de funções que apenas estão disponíveis com uma atualização de função estão marcados adequadamente):

#### Modo setup

- SETUP 1 (A)
- SETUP 2 (B)
- SAÍDA DE CORRENTE (O)
- ALARME (F)
- VERIFICAR (P)
- RELÉ (R)
- TABELA ALFA (T)
- MEDIÇÃO DE CONCENTRAÇÃO (K)
- SERVIÇO (S)
- ASSISTÊNCIA TÉCNICA DA E+H (E)
- INTERFACE (I)
- COEFICIENTE DE TEMPERATURA (D)
- MRS (M)

## Modo de calibração

CALIBRAÇÃO (C)

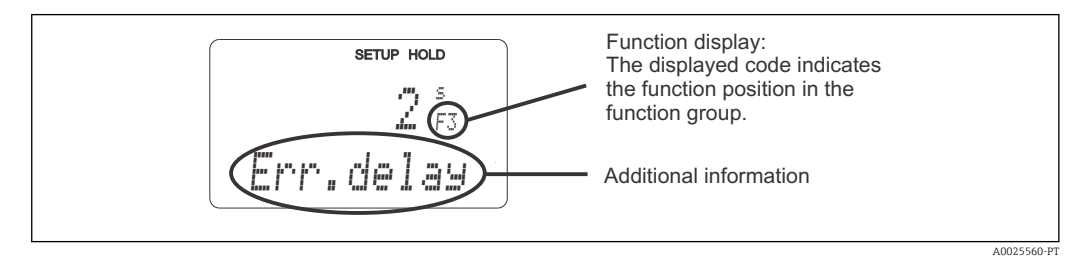

☑ 31 Informações para o usuário no display

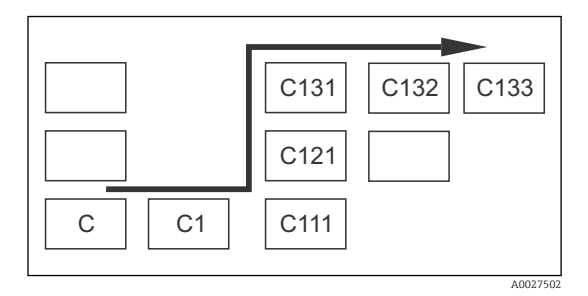

Para tornar mais fácil para você selecionar e encontrar funções e grupos de funções, é exibido um código para o campo correspondente a cada função → 💌 31

A estrutura desse código é ilustrada em  $\rightarrow \textcircled{B}$  32. Os grupos de funções são indicados como letras na primeira coluna (veja os nomes dos grupos de funções). As funções de cada dos grupo são exibidas aos poucos por linha e por coluna.

#### S2 Código de função

Uma explicação detalhada dos grupos de funções disponíveis no transmissor pode ser encontrada na seção "Configuração do Equipamento".

#### Ajustes de fábrica

A primeira vez que o equipamento é ligado, o ajuste de fábrica é definida para todas as funções. A tabela abaixo fornece uma visão geral das configurações mais importantes.

Todos os outros ajustes de fábrica podem ser encontradas na descrição de cada grupo de funções na seção "Configuração do sistema" (o ajuste de fábrica é realçada em **negrito**).

| Função                                                                        | Ajuste de fábrica                                                     |
|-------------------------------------------------------------------------------|-----------------------------------------------------------------------|
| Tipo de medição                                                               | Medição indutiva da condutividade,<br>Medição da temperatura em °C    |
| Tipo de compensação de temperatura                                            | Linear com temperatura de referência de 25 °C<br>(77 °F)              |
| Compensação de temperatura                                                    | Automático (ATC ligado)                                               |
| Função do relé                                                                | Alarme                                                                |
| Manter                                                                        | Ativo durante a configuração e calibração                             |
| Faixa de medição                                                              | 100 μS/cm a 2000 mS/cm (faixa de medição selecionada automaticamente) |
| Saídas de corrente 1 e 2*                                                     | 4 a 20 mA                                                             |
| Saídas de corrente 1: valor medido para o sinal de corrente de 4 mA           | 0 μS/cm                                                               |
| Saídas de corrente 1: valor medido para o sinal de corrente de 20 mA          | 2000 mS/cm                                                            |
| Saídas de corrente 2: valor de temperatura para o sinal de corrente de 4 mA*  | 0 °C (32 °F)                                                          |
| Saídas de corrente 2: valor de temperatura para o sinal de corrente de 20 mA* | 150°C (302 °F)                                                        |

\* com a versão apropriada

# 7.3 Configuração Rápida

Após a inicialização, você deve fazer alguns ajustes para configurar as funções mais importantes do transmissor que são necessárias para medição correta. A seção a seguir mostra um exemplo disso.

| Entr | ada do usuário                                                                                                    | Faixa de ajuste<br>(ajuste de fábrica em<br>negrito)                     | Display                             |
|------|----------------------------------------------------------------------------------------------------|--------------------------------------------------------------------------|-------------------------------------|
| 1.   | Pressione a tecla ENTER                                                                                                    |                                                                          |                                     |
| 2.   | Insira o código 22 para abrir o acesso aos menus.<br>Pressione a tecla ENTER.                                                        | -                                                                        |                                     |
| 3.   | Pressione a tecla MENOS até chegar no grupo de funções "Serviço".                                                                    |                                                                          | SETUP HOLD                          |
| 4.   | Pressione ENTER para poder fazer seus ajustes.                                                                                       | -                                                                        | 5<br>SERVICE                        |
| 5.   | Selecione seu idioma em S1, por exemplo, "ENG"<br>para inglês.<br>Pressione ENTER para confirmar sua entrada.                        | SETUP HOLD<br>ENG 51<br>Language                                         |                                     |
| 6.   | Pressione a tecla MAIS e MENOS<br>simultaneamente para sair do grupo de funções<br>"Serviço".                                        |                                                                          |                                     |
| 7.   | Pressione a tecla MENOS até chegar no grupo de funções "Setup 1".                                                                    |                                                                          | SETUP HOLD                          |
| 8.   | Pressione ENTER para poder fazer seus ajustes para "Setup 1".                                                                        | -                                                                        | A                                   |
| 9.   | Em A1, selecione o modo de operação desejado,<br>por exemplo, "cond" = condutividade.<br>Pressione ENTER para confirmar sua entrada. | <b>Cond = condutividade</b><br>Conc = concentração                       | SETUP HOLD<br>CONDAI<br>OPER MODE   |
| 10.  | Em A2, pressione ENTER para aceitar o ajuste de fábrica.                                                                             | %<br><b>ppm</b><br>mg/l<br>TDS = sólidos totais<br>dissolvidos<br>Nenhum | setup Hold<br>PPM A2<br>Conc. Unit. |
| 11.  | Em A3, pressione ENTER para aceitar o ajuste padrão.                                                                                 | <b>XX.xx</b><br>X.xxx<br>XXX.x<br>XXXX                                   | SETUP HOLD<br>XX. XX A3<br>Format   |
| 12.  | Em A4, pressione ENTER para aceitar o ajuste padrão.                                                                                 | <b>auto</b> , μS/cm, mS/cm,<br>S/cm, μS/m, mS/m,<br>S/m                  | setup HOLD<br>BILLE D A4<br>Unit.   |

| Entr | ada do usuário                                                                                                    | Faixa de ajuste<br>(ajuste de fábrica em<br>negrito)                                | Display                                                    |
|------|----------------------------------------------------------------------------------------------------|-------------------------------------------------------------------------------------|------------------------------------------------------------|
| 13.  | Em A5, insira a constante de célula exata do<br>sensor. A constante de célula é fornecida no<br>certificado de qualidade do sensor.                                                                                                    | 0,10 a <b>6,3</b> a 99,99                                                           | setup Hold<br>6. 300 <sup>1/cm</sup><br>Cellconst          |
| 14.  | Em A6, pressione ENTER para aceitar o ajuste<br>padrão. Se a folga da parede for menor do que<br>15 mm, a informação sobre como calcular o fator<br>de instalação é fornecido nas seções "Condições<br>de instalação" e "Calibração".                                                                   | 0,10 a <b>1</b> a 5,00                                                              | setup Hold<br>1.000 A6<br>InstFac.<br>A0028195-PT          |
| 15.  | Se as condições de medição forem instáveis e<br>você precisar estabilizar o display, insira o fator<br>de amortecimento apropriado em A7.<br>Pressione ENTER para confirmar sua entrada.<br>O display retorna ao display inicial do grupo de<br>funções "Setup 1".                                      | <b>1</b><br>1 a 60                                                                  | setup Hold<br>1 A7<br>Damping<br>A0001960-PT               |
| 16.  | Pressione a tecla MENOS para chegar no grupo<br>de funções "Setup 2".<br>Pressione ENTER para fazer seus ajustes para<br>"Setup 2".                                                                                                    |                                                                                     | B<br>SETUP HOLD<br>B<br>SETUP 2<br>A0007830-PT             |
| 17.  | Em B1, selecione o sensor de temperatura.<br>Por padrão, seu sistema de medição é fornecido<br>com o sensor CLS54, com um sensor de<br>temperatura Pt 1000.<br>Pressione ENTER para confirmar sua entrada.                                                                                              | Pt100<br><b>Pt1k = Pt 1000</b><br>NTC30<br>Fixo                                     | SETUP HOLD<br>Ft. 1 k: B1<br>Ft. 0 C. T. B1<br>A0005689-PT |
| 18.  | Em B2, selecione o tipo apropriado de<br>compensação de temperatura para o seu<br>processo, por exemplo, "lin" = linear.<br>Pressione ENTER para confirmar sua entrada.<br>Informações detalhadas são fornecidas na seção<br>"Compensação de temperatura com tabela"                                    | Nenhum<br><b>Lin = linear</b><br>NaCl = sal de cozinha<br>(IEC 60746)<br>Abas 1 a 4 | SETUP HOLD<br>Lin B2<br>TempComp.<br>A0009011-PT           |
| 19.  | Em B3, insira o coeficiente de temperatura α.<br>Pressione ENTER para confirmar sua entrada.<br>Informações detalhadas sobre a determinação do<br>coeficiente de temperatura são fornecidas nas<br>seções "Compensação de temperatura com<br>tabela" e "Determinação do coeficiente de<br>temperatura". | <b>2,1 %/K</b><br>0,0 a 20,0 %/K                                                    | етир ноцо<br>2. 10 2./К<br>АПРМа Val                       |
| 20.  | A temperatura atual é exibida em B5. Se<br>necessário, ajuste o sensor de temperatura em<br>relação a uma medição externa.<br>Pressione ENTER para confirmar sua entrada.                                                                                                    | Valor atual exibido e<br>inserido<br>-35,0 a 250,0 °C                               | SETUP HOLD<br>Ü. Ü <sup>°</sup> C<br>B5<br>RealTemp.       |
| 21.  | É exibida a diferença entre a temperatura<br>medida e a temperatura inserida.<br>Pressione a tecla ENTER.<br>O display retorna ao display inicial do grupo de<br>funções "Setup 2".                                                                                                    | <b>0,0 °C</b><br>-5,0 a 5,0 °C                                                      | SETUP HOLD<br>Ö. Ö. °C<br>B6<br>TempOffs.                  |

| Entr | ada do usuário                                                                                                    | Faixa de ajuste<br>(ajuste de fábrica em<br>negrito) | Display                                                                                                    |
|------|----------------------------------------------------------------------------------------------------|------------------------------------------------------|----------------------------------------------------------------------------------------------------|
| 22.  | Pressione a tecla MENOS para chegar no grupo<br>de funções "Saída de corrente".<br>Pressione ENTER para fazer seus ajustes para<br>saída de corrente.                                                                                                    |                                                      |                                                                                                    |
| 23.  | Em O1, selecione sua saída de corrente, por<br>exemplo, "Out 1" = saída 1.<br>Pressione ENTER para confirmar sua entrada.                                                                                                    | Out 1<br>Out 2                                       | SETUP HOLD<br>ULL 1 01<br>SEL 0LL<br>A0025027-PT                                                                                 |
| 24.  | Em O2, selecione a característica linear.<br>Pressione ENTER para confirmar sua entrada.                                                                                                    | Lin = linear (1)<br>Sim = simulação (2)              | SETUP HOLD           1         1         1         02           5         1         Т         1         02           А0028189-РТ |
| 25.  | Em O211, selecione a faixa de corrente para sua<br>saída de corrente, por exemplo, 4 a 20 mA.<br>Pressione ENTER para confirmar sua entrada.                                                                                                    | <b>4 a 20mA</b><br>0 a 20 mA                         | seтир ноцо<br>4-20 0211<br>501. Капде                                                                                            |
| 26.  | Em O212, especifique a condutividade na qual o<br>valor mínimo da corrente é aplicado na saída do<br>transmissor, por exemplo, O μS/cm.<br>Pressione ENTER para confirmar sua entrada.                                                                                      | <b>0,00 μS/cm</b><br>0,00 μS/cm a<br>2000 μS/cm      | етир ноцо<br>0 µ5/сл<br>0212<br>0./4 mА<br>лоо28192-рт                                                                           |
| 27.  | Em O213, especifique a condutividade em que o<br>valor de corrente máxima é aplicado na saída do<br>transmissor, por exemplo, 930 mS/cm.<br>Pressione ENTER para confirmar sua entrada.<br>O display retorna ao display inicial do grupo de<br>funções "Saída de corrente". | <b>2000 mS/cm</b><br>0,00 μS/cm a<br>2000 μS/cm      | еттр ного<br>930 м5/см<br>0213<br>20 мА                                                                                          |
| 28.  | Pressione MAIS e MENOS simultaneamente para mudar para o modo de medição.                                                                                                    |                                                      |                                                                                                    |

Você deve executar um ajuste de ar antes de instalar o sensor indutivo. Consulte a seção "Calibração" para mais informações.

# 7.4 Configuração do equipamento

As seções seguintes descrevem todas as funções do Smartec CLD134.

## 7.4.1 SETUP 1 (condutividade/concentração)

No grupo de funções SETUP 1, você pode alterar os ajustes para o modo de medição e o sensor.

Você já terá feito todos os ajustes neste menu durante o comissionamento inicial. Porém, você pode mudar os ajustes a qualquer hora.

| Codificado | Campo                                                                     | Faixa de ajuste<br>(ajuste de<br>fábrica em<br>negrito)                  | Display                                                            | Info                                                                                                    |
|------------|---------------------------------------------------------------------------|--------------------------------------------------------------------------|--------------------------------------------------------------------|----------------------------------------------------------------------------------------------------|
| A          | Grupo de<br>funções SETUP<br>1                                            |                                                                          | SETUP HOLD           A           ', ', ', ''           A0007824-PT | Configuração das funções<br>básicas                                                                                                    |
| A1         | Selecione o modo<br>de operação                                           | Cond =<br>condutividade<br>conc =<br>concentração                        | SETUP HOLD<br>CONDAI<br>OPER.MODE<br>A0028187-PT                   | Display varia dependendo do<br>equipamento:<br>• cond<br>• conc<br>Quando o modo de<br>operação é alterado,<br>todas as configurações<br>do usuário são<br>redefinidas<br>automaticamente. |
| A2         | Selecione a<br>unidade de<br>concentração que<br>será exibida             | %<br><b>ppm</b><br>mg/l<br>TDS = sólidos<br>totais dissolvidos<br>Nenhum | setup hold<br>FFM A2<br>Conc. Unit.                                |                                                                                                    |
| A3         | Selecione o<br>formato do<br>display para a<br>unidade de<br>concentração | XX.xx<br>X.xxx<br>XXX.x<br>XXX.x<br>XXXX                                 | setup Hold<br>XX XX A3<br>Format.                                  |                                                                                                    |
| A4         | Selecione a<br>unidade que será<br>exibida                                | <b>auto</b> , μS/cm,<br>mS/cm, S/cm,<br>μS/m, mS/m,<br>S/m               | SETUP HOLD<br>3.1.1.1.0 A4<br>Unit.                                | Se "auto" é selecionado, a<br>resolução mais alta possível<br>é automaticamente<br>selecionada.                                                                                            |
| A5         | Digite a<br>constante da<br>célula para o<br>sensor conectado             | 0,10 a <b>6,3</b> a<br>99,99                                             | setup Hold<br>6. 300 <sup>1/cm</sup><br>Cellconst                  | A constante de célula exata<br>é fornecida no certificado de<br>qualidade do sensor.                                                                                                    |

| Codificado | Campo                                                      | Faixa de ajuste<br>(ajuste de<br>fábrica em<br>negrito) | Display                                          | Info                                                                                                    |
|------------|------------------------------------------------------------|---------------------------------------------------------|--------------------------------------------------|----------------------------------------------------------------------------------------------------|
| A6         | Fator de<br>instalação                                     | 0,10 a <b>1</b> a 5,00                                  | SETUP HOLD<br>1.000 A6<br>InstFac<br>A0028195-PT | O fator de instalação pode<br>ser editado aqui.<br>O fator correto é<br>determinado no grupo de<br>funções C1(3), consulte a<br>seção de "Calibração", ou use<br>o quadro do fator de<br>instalação.                                                                  |
| A7         | Insira o valor<br>para<br>amortecimento<br>do valor medido | <b>1</b><br>1 a 60                                      | SETUP HOLD<br>1 A7<br>Damping<br>A0009008-PT     | O amortecimento do valor<br>medido ocasiona uma média<br>sobre o número especificado<br>de valores medidos<br>individuais. Isso é usado, por<br>exemplo, para estabilizar a<br>exibição se a medição for<br>instável.<br>Não há amortecimento se<br>"1" for inserido. |

### 7.4.2 Setup 2 (temperatura)

A compensação de temperatura apenas precisa ser executada no modo de condutividade (selecione no campo A1).

O coeficiente de temperatura especifica a variação na condutividade por grau de variação de temperatura. Depende tanto da composição química da solução quanto da própria temperatura.

Para determinar o nível de dependência, quatro diferentes tipos de compensação podem ser selecionados no transmissor:

#### Compensação linear de temperatura

A mudança entre dois pontos de temperatura é considerada constante, isto é,  $\alpha$  = const. O valor  $\alpha$  pode ser editado para compensação linear. A temperatura de referência pode ser editada no campo B7. O valor padrão é 25 °C.

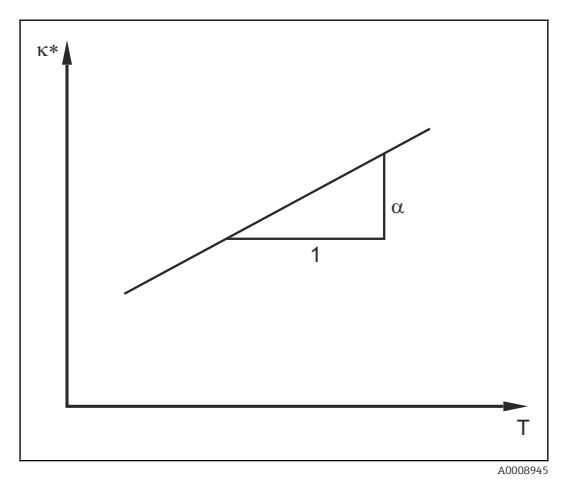

🖻 33 Compensação linear de temperatura

Condutividade não compensada

#### Compensação de NaCl

No caso da compensação de NaCl (de acordo com IEC 60746), uma curva não-linear fixa especificando a relação entre o coeficiente de temperatura e a temperatura é memorizada no equipamento. A curva se aplica a baixas concentrações de até aprox. 5 % NaCl.

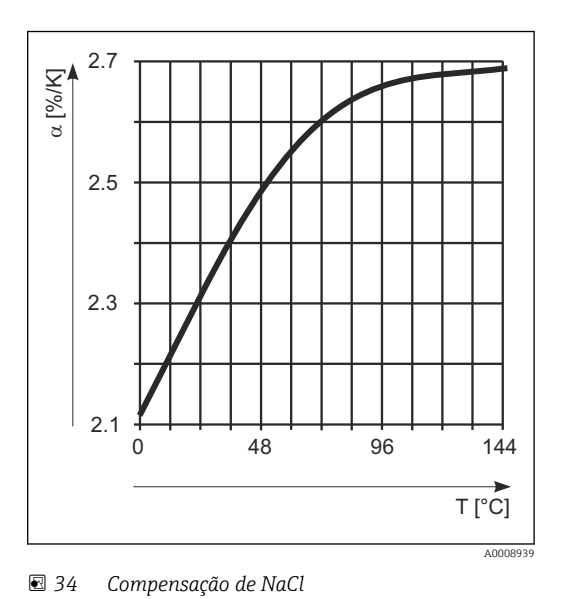

#### Compensação de temperatura com tabela

Para equipamentos com o pacote Plus, é possível inserir uma tabela com os coeficientes de temperatura α em função da temperatura. Os dados de condutividade a seguir do meio que está sendo medido são necessários para utilizar a função de tabela alfa para compensação da temperatura:

Pares de valores compreendendo a temperatura T e a condutividade κ com:

- κ(T0) para a temperatura de referência T<sub>0</sub>
- κ(T) para as temperaturas que são encontradas no processo

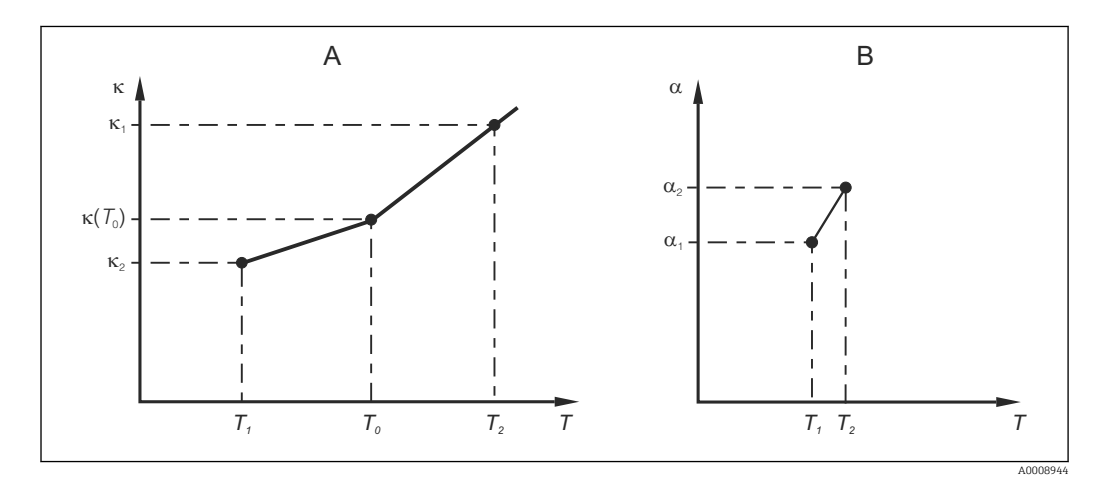

🗷 35 Determinação do coeficiente de temperatura

- A Dados necessários
- B Valores a calculados

Use a fórmula a seguir para calcular os valores de  $\alpha$  para as temperaturas relevantes no seu processo:

$$\alpha = \frac{100\%}{\kappa(T_{0})} \cdot \frac{\kappa(T) - \kappa(T_{0})}{T - T_{0}}; T \neq T_{0}$$

Insira o valor dos pares  $\alpha$ -T obtidos dessa forma nos campos T4 e T5 do grupo de funções TABELA ALFA.

A0009162

## Grupo de funções SETUP 2

Utilize esse grupo de funções para alterar os ajustes para medição da temperatura.

Você já fez todos os ajustes para este grupo de funções durante o comissionamento inicial. Porém, você pode mudar os valores escolhidos a qualquer hora.

| Codificado | Campo                                                         | Faixa de ajuste<br>(ajuste de<br>fábrica em<br>negrito)                         | Display                                                                                   | Info                                                                                                    |
|------------|---------------------------------------------------------------|---------------------------------------------------------------------------------|-------------------------------------------------------------------------------------------|----------------------------------------------------------------------------------------------------|
| В          | Grupo de<br>funções SETUP 2                                   |                                                                                 | SETUP HOLD<br>B<br>5                                                                      | Ajustes para medição da<br>temperatura                                                                                                    |
| B1         | Selecione o sensor<br>de temperatura                          | Pt100<br>Pt1k = Pt 1000<br>NTC30<br>Fixo                                        | setup Hold<br>Ft. 1 k B1<br>Ft. 0 c. Temp.                                                | "fixo":<br>Sem medição de<br>temperatura; um valor fixo<br>de temperatura é<br>especificado.                                                                                                    |
| B2         | Selecione o tipo<br>de compensação<br>de temperatura          | Nenhum<br>Lin = linear<br>NaCl = sal de<br>cozinha (IEC<br>60746)<br>Abas 1 a 4 | SETUP HOLD<br>I I I M B2<br>Temp Comp<br>A0009011-PT                                      | Esta opção não aparece<br>para a medida de<br>concentração.<br>A opção das Abas 2 a 4 é<br>apenas disponível em<br>equipamentos com a<br>função adicional<br>"Configuração de ajuste de<br>parâmetro remoto". |
| B3         | Insira o<br>coeficiente de<br>temperatura α                   | <b>2,10 %/K</b><br>0,00 a 20,00 %/K                                             | setup ноцо<br>2. 10 2./К<br>Алрћа Val                                                     | Somente se B2 = lin.<br>Qualquer tabela inserida<br>também não está ativa<br>nesse caso.                                                                                                    |
| B4         | Insira a<br>temperatura de<br>processo                        | <b>25,0 °C</b><br>−10,0 a 150,0 °C                                              | setup hold<br>25.0°C<br>ProcTemp.                                                         | Somente se B1 = fixo.<br>O valor inserido só pode<br>ser em °C.                                                                                                    |
| B5         | Exibe a<br>temperatura e<br>ajusta o sensor de<br>temperatura | Valor atual<br>exibido e inserido<br>-35,0 a 250,0 °C                           | SETUP HOLD<br><b>D</b> , <b>D</b> <sup>°C</sup><br>B5<br><b>RealTemp</b> .<br>A0009014-PT | Com o valor inserido aqui,<br>o sensor de temperatura<br>pode ser ajustado de<br>acordo com uma medição<br>externa.<br>Omitido se B1 = fixo.                                                                  |
| 86         | Insira a diferença<br>de temperatura                          | <b>0,0 °C</b><br>-5,0 a 5,0 °C                                                  | SETUP HOLD<br>Ö. Ö. °C<br>B6<br>TempOffs.                                                 | A diferença entre o valor<br>atual inserido e a<br>temperatura medida é<br>exibida.<br>Omitido se B1 = fixo.                                                                                                  |

## 7.4.3 Saídas em corrente

As saídas individuais estão configuradas no grupo de funções DE SAÍDA DE CORRENTE. Além disso, você também pode simular um valor de saída de corrente (O2 (2)) para verificar as saídas de corrente.

| Codificado | Campo                                               | Faixa de ajuste<br>(ajuste de<br>fábrica em<br>negrito)                                                       | Display                                                                        | Info                                                                                                    |
|------------|-----------------------------------------------------|----------------------------------------------------------------------------------------------------|--------------------------------------------------------------------------------|----------------------------------------------------------------------------------------------------|
| 0          | Grupo de<br>funções SAÍDA<br>DE CORRENTE            |                                                                                                    | SETUP HOLD           0                                                         | Configuração da saída de<br>corrente (não se aplica<br>para PROFIBUS).                                                                                                    |
| 01         | Selecione uma<br>saída de corrente<br>de saída      | <b>Out 1</b><br><i>Out 2</i>                                                                                  | SETUP HOLD<br>UIIII 01<br>Sel. UIII<br>A0025027-PT                             | Uma característica pode<br>ser selecionada para cada<br>saída.                                                                                                    |
| O2 (1)     | Insira a<br>característica<br>linear                | Lin = linear (1)<br>Sim = simulação<br>(2)                                                                    | <b>SETUP HOLD</b><br><b>1 1 //</b> 02<br><b>5 0 1 . 7 4 0 0</b><br>А0028189-РТ | A inclinação da<br>característica pode ser<br>positiva ou negativa.                                                                                                    |
| 0211       | Insira a faixa de<br>corrente                       | <b>4 a 20mA</b><br>0 a 20 mA                                                                                  | setup Hold<br>4-20 0211<br>501. Range                                          |                                                                                                    |
| 0212       | Valor 0/4 mA:<br>Insira o valor<br>medido associado | Cond: <b>0,00 µS/cm</b><br>Conc: <b>0,00 %</b><br>Temp: - <b>10,0 °C</b><br>Toda a faia de<br>medição         | SETUP HOLD<br>0 µ5/см<br>0212<br>0//4 mA                                       | Aqui você pode inserir o<br>valor medido no qual o<br>valor mín. de corrente (0/4<br>mA) é aplicado na saída do<br>transmissor.<br>Formato do display de A3.<br>(Para propagação, consulte<br>os dados técnicos.) |
| 0213       | Valor 20 mA:<br>Insira o valor<br>medido associado  | Cond: <b>2000</b><br>μ <b>S/cm</b><br>Conc: <b>99,99 %</b><br>Temp: <b>60 °C</b><br>Toda a faia de<br>medição | етир ноld<br>2000 m5/cm<br>0213<br>20 mA                                       | Insira o valor medido<br>correspondente ao valor<br>máx. de corrente (20 mA)<br>presente na saída do<br>transmissor.<br>Formato do display de A3.<br>(Para propagação, consulte<br>os dados técnicos.)            |

| Codificado | Campo                          | Faixa de ajuste<br>(ajuste de<br>fábrica em<br>negrito) | Display                                                              | Info                                                                                                    |
|------------|--------------------------------|---------------------------------------------------------|----------------------------------------------------------------------|----------------------------------------------------------------------------------------------------|
|            | Simular corrente<br>de saída   | Lin = linear (1)<br>Sim = simulação<br>(2)              | SETUP HOLD           511002           501Тырер           А0028202-РТ | A opção (1) deve ser<br>selecionada para parar a<br>simulação.                                             |
| 0221       | Insira o valor de<br>simulação | <b>Valor corrente</b><br>de 0,00 a 22,00<br>mA          | setup Hold<br>4 . 00 MA<br>0221<br>5 i mulat.<br>A0028203-PT         | Inserir um valor de<br>corrente implica nesse<br>valor ser emitido<br>diretamente na saída de<br>corrente. |

## 7.4.4 Alarme

Você pode usar o grupo de funções "Alarme" para definir vários alarmes e configurar os contatos de saída.

Cada erro individual pode ser definido para ser efetivo ou não (no contato ou como uma falha de corrente).

| Codificado | Campo                                                             | Faixa de ajuste<br>(ajuste de<br>fábrica em<br>negrito)             | Display                                                  | Info                                                                                                    |
|------------|-------------------------------------------------------------------|---------------------------------------------------------------------|----------------------------------------------------------|----------------------------------------------------------------------------------------------------|
| F          | Grupo de<br>funções<br>ALARME                                     |                                                                     | <b>SETUP HOLD</b><br>F<br><b>ЙШ Й Я И</b><br>А0025141-РТ | Ajustes da função Alarme.                                                                                                    |
| F1         | Selecione o tipo<br>de contato                                    | Latch =<br>contado<br>duradouro<br>Momen =<br>contato<br>momentâneo | SETUP HOLD<br>L                                          | A opção selecionada aqui<br>apenas aplica-se ao contato de<br>sinalização de falha.                                                                                                    |
| F2         | Selecione a<br>unidade de<br>tempo para o<br>retardo no<br>alarme | s<br>mín                                                            | SETUP HOLD<br>55 F2<br>TIME Unit.                        |                                                                                                    |
| F3         | Insira o retardo<br>no alarme                                     | <b>0 s (min)</b><br>0 a 2000 s<br>(min)                             | SETUP HOLD                                               | Dependendo da opção<br>selecionada em F2, o retardo<br>no alarme pode ser inserido em<br>s ou min.<br>O retardo no alarme não afeta<br>o LED: apenas indica o alarme<br>imediatamente. |

| Codificado | Campo                                                                       | Faixa de ajuste<br>(ajuste de<br>fábrica em<br>negrito) | Display                                                                 | Info                                                                                                    |
|------------|-----------------------------------------------------------------------------|---------------------------------------------------------|-------------------------------------------------------------------------|----------------------------------------------------------------------------------------------------|
| F4         | Selecione<br>corrente com<br>falha                                          | <b>22 mA</b><br>2,4 mA                                  | <b>SETUP HOLD</b><br><b>22</b> МА F4<br><b>Enn. Cunn</b><br>A0025145-PT | Essa seleção deve ser feita<br>mesmo se todas as mensagens<br>de erro forem expressas em F5.<br>Se "0-20 mA" foi<br>selecionado em O311,<br>"2,4 mA" não pode ser<br>utilizado.                                                                                                    |
| F5         | Selecione o<br>número do erro                                               | <b>1</b><br>1 a 255                                     | SETUP HOLD                                                              | Aqui você pode selecionar<br>todos os erros que devem<br>disparar o alarme. Os erros são<br>selecionados pelos seus<br>números. Consulte a tabela na<br>seção "Mensagens de erro do<br>sistema" para o significado dos<br>números de erro. Os ajustes de<br>fábrica permanecem sob efeito<br>para todos os erros que não<br>foram editados. |
| F6         | Definir o<br>contato de<br>alarme para ter<br>efeito no erro<br>selecionado | Sim<br>Não                                              | <b>SETUP HOLD</b><br>ЦШТ F6<br>ППТ П ЦТ 555                             | Se "não" for selecionado, todas<br>as outras configurações de<br>alarme serão desativadas (por<br>exemplo, retardo no alarme).<br>As próprias configurações são<br>retidas. Essa configuração <b>só</b> se<br>aplica ao erro selecionado no<br>momento em F5.<br>O ajuste de fábrica é <b>NA</b> a<br>partir do E080 a seguir!              |
| F7         | Defina a<br>corrente com<br>falha para ter<br>efeito no erro<br>selecionado | Não<br>Sim                                              | <b>SETUP HOLD</b><br><u>НО</u> F7<br><u>СЦРТ ПД 55</u><br>А0025148-РТ   | A opção selecionada em F4<br>torna-se efetiva ou é expressa<br>quando um erro ocorre.<br>Essa configuração <b>só</b> se aplica<br>ao erro selecionado no<br>momento em F5.                                                                                                    |
| F8         | Selecione<br>retornar um<br>menu ou<br>próximo erro                         | Next = próximo<br>número de erro<br>←R                  | SETUP HOLD                                                              | Se ←R está selecionado, você<br>retorna para F. Se Próximo está<br>selecionado, você vai para F5.                                                                                                    |

## 7.4.5 Verificação

#### Alarme PCS (sistema de verificação do processo)

O alarme apenas está disponível para equipamentos com configuração de ajuste de parâmetro remoto. Essa função é utilizada para verificar o sinal de medição em relação a desvios. Um alarme é disparado se o sinal de medição permanecer constante durante um período de tempo específico (vários valores medidos). Esse tipo de comportamento do sensor pode ser causado por contaminação, um circuito de cabo aberto ou algo semelhante.

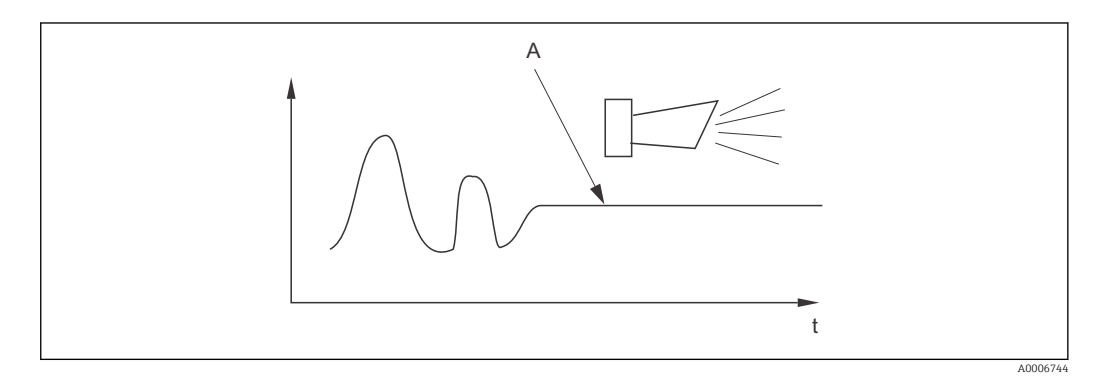

🗟 36 Alarme PCS (verificação em tempo real)

A Sinal de medição constante = alarme disparado depois que o tempo de alarme PCS acabar

Um alarme PCS ativo é automaticamente apagado assim que o sinal de medição se alterar.

| Codificado | Campo                                                | Faixa de<br>ajuste<br>(ajuste de<br>fábrica em<br>negrito) | Display                                          | Info                                                                                                    |
|------------|------------------------------------------------------|------------------------------------------------------------|--------------------------------------------------|----------------------------------------------------------------------------------------------------|
| P          | Grupo de<br>funções<br>VERIFICAR                     |                                                            | SETUP HOLD<br>P<br>C. H. E. C. K.<br>A0009045-PT | Ajustes para monitoramento do<br>sensor e do processo                                                                                                    |
| P1         | Ajustar alarme<br>PCS<br>(verificação<br>presencial) | Desligado<br>1 h<br>2 h<br>4 h                             | SETUP HOLD<br>OffPI<br>PCS alarm<br>A0028207-PT  | Essa função é usada para<br>monitorar o sinal de medição.<br>Se o sinal de medição não se<br>alterar no período de tempo<br>ajustado aqui, um alarme é<br>disparado.<br>Limite de monitoramento:<br>0,3 % do valor médio sobre o<br>período de tempo selecionado.<br>(Nº de erro: E152) |

### 7.4.6 Configuração da relé

Há três modos de configurar a relé (seleção no campo R1) em equipamentos com configuração de ajuste de parâmetro remoto:

Alarme

A relé fecha o contato 41/42 (sem corrente, estado seguro), assim que um alarme ocorre e o ajuste na coluna "Contato de sinalização de erro" for "Sim". Esses ajustes podem ser alterados conforme solicitação (campo F5 ff).

Valor limite

A relé apenas fecha o contato 42/43 se um dos limites definidos for excedido ou estiver abaixo do seu valor mínimo normal ( $\rightarrow \blacksquare 37$ ), mas não quando um alarme ocorre.

Alarme + valor limite

A relé fecha o contato 41/42 se ocorrer um alarme. Quando um valor limite é excedido, o relé apenas fecha esse contato se o erro E067 for ajustado para "Sim" durante a atribuição do relé (campo F6).

Consulte o status dos seletores em  $\rightarrow \blacksquare$  37 para uma representação gráfica dos estados de contato a relé.

- Quando os valores medidos aumentam (função máxima), a relé entra em estado de alarme (limite excedido) em t2 após o ponto de conexão (t1) ter sido excedido e o atraso de captação ter decorrido (t2-t1).
- Quando os valores medidos diminuírem, a relé retorna a seu estado normal quando o valor medido cai abaixo do ponto de desligar e uma vez que tiver decorrido o tempo de atraso (t4 -t3).
- Se os atrasos de captação e liberação estiverem ajustados em 0, os pontos de ligação e desligamento também são pontos de comutação dos contatos. As configurações podem ser feitas da mesma maneira que para a função máxima.

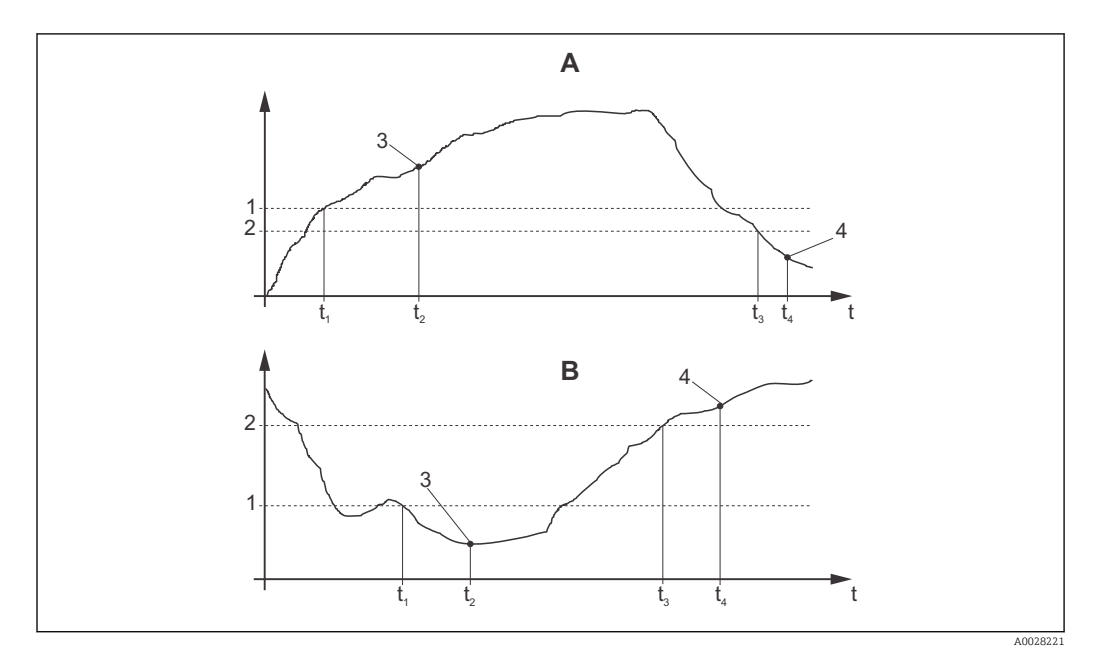

🗷 37 Relação entre os pontos de ligar e desligar e os atrasos de captação e liberação

- A Ponto de ligar > Ponto de desligar: Função máxima
- B Ponto de ligar < Ponto de desligar: Função mínima
- 1 Ponto de ligar
- 2 Valor de desligar
- 3 Contato ligado
- 4 Contato desligado

## Grupo de funções da relé

As funções marcadas em itálico não são compatíveis com a versão básica do equipamento.

| Codificado | Campo                                          | Faixa de ajuste<br>(ajuste de<br>fábrica em<br>negrito)                                | Display                                                           | Info                                                                                                    |
|------------|------------------------------------------------|----------------------------------------------------------------------------------------|-------------------------------------------------------------------|----------------------------------------------------------------------------------------------------|
| R          | RELÉ                                           |                                                                                        | R<br>R<br>R<br>R<br>A0009058-PT                                   | Configurações do contato a<br>Relé                                                                                                    |
| R1         | Selecione a<br>função                          | Alarme<br>LV<br>limite de alarme<br>(al+li)                                            | setup Hold<br>alarm R1<br>Function                                | Se "Alarme" for selecionado, os<br>campos R2 a R5 não são<br>relevantes.<br>LV = valor limite                                                                                                    |
| R2         | Insira o ponto<br>de ligar do<br>contato       | Cond: <b>2000</b><br><b>mS/cm</b><br>Conc: <b>99,99 %</b><br>Toda a faia de<br>medição | setup Hold<br>2000 R2<br>On Value                                 | Somente o modo de operação<br>selecionado em A1 é exibido.<br>Iligar e o ponto de<br>ligar e o ponto de<br>desligar para o mesmo<br>valor!                                                                                                    |
| R3         | Insira o ponto<br>de desligar do<br>contato    | Cond: <b>2000</b><br><b>mS/cm</b><br>Conc: <b>99,99 %</b><br>Toda a faia de<br>medição | SETUP HOLD<br>2000 R3<br>Off Value                                | Ao inserir o ponto de desligar,<br>tanto um contato máx. (ponto<br>de desligar < ponto de ligar)<br>ou um contato mín. (ponto de<br>desligar > ponto de ligar) é<br>selecionado e uma função<br>histerese, que sempre é<br>solicitada, é implementada. |
| R4         | Insira o retardo<br>de captação                | <b>0 s</b><br>0 a 2000 s                                                               | SETUP HOLD<br>D S<br>R4<br>On Delay<br>A0028214-PT                |                                                                                                    |
| R5         | Insira o retardo<br>de liberação               | <b>0 s</b><br>0 a 2000 s                                                               | SETUP HOLD<br>SETUP HOLD<br>S<br>R5<br>Off f Delay<br>A0028215-PT |                                                                                                    |
| R6         | Selecionar<br>simulação                        | <b>Auto</b><br>Manual                                                                  | setup Hold<br>BUILD R6<br>Simulat.                                | Uma seleção apenas pode ser<br>feita se o valor limite for<br>selecionado em R1.                                                                                                    |
| R7         | Relé de<br>comutação<br>ligada ou<br>desligada | <b>Desligado</b><br>Ligado                                                             | SETUP HOLD<br>OFF R7<br>Relay                                     | Uma seleção apenas pode ser<br>feita se o manual for<br>selecionado em R6. A relé<br>pode ser ligada e desligada.                                                                                                    |

## 7.4.7 Compensação de temperatura com tabela

Com este grupo de funções você pode executar a compensação de temperatura com uma tabela (campo B2 no grupo de funções CONFIGURAÇÃO 2).

Insira os pares de valores  $\alpha$ -T nos campos T5 e T6.

| Codificado | Campo                                                | Faixa de<br>ajuste<br>(ajuste de<br>fábrica em<br>negrito)                 | Display                                                                | Info                                                                                                    |
|------------|------------------------------------------------------|----------------------------------------------------------------------------|------------------------------------------------------------------------|----------------------------------------------------------------------------------------------------|
| Т          | Grupo de<br>funções TABELA<br>ALFA                   |                                                                            | <b>ВЕТИР НОІД</b><br>Т<br>ПІПРНІЙ ТІ́́́НВ<br>А0009123-РТ               | Ajustes para compensação da<br>temperatura.                                                                                                    |
| T1         | Selecione a tabela                                   | 1<br>1 a 4                                                                 | SETUP HOLD<br>1 T1<br>EditCurve<br>A0028224-PT                         | Selecione a tabela que será<br>editada.<br>As opções de 1 a 4 apenas<br>estão disponíveis se o<br>equipamento é preparado com<br>a função adicional<br>"Configuração de ajuste de<br>parâmetro remoto".  |
| T2         | Opção de<br>selecionar tabela                        | <b>Ler</b><br>Editar                                                       | setup Hold<br>read T2<br>Sel.Table                                     |                                                                                                    |
| Τ3         | Digite o número<br>dos pares de<br>valores da tabela | <b>1</b><br>1 a 10                                                         | <b>SETUP HOLD</b><br><b>1</b> ТЗ<br><b>10 Е 1. Е 1.</b><br>А0028226-РТ | Até 10 pares de valores podem<br>ser inseridos na tabela α. Esses<br>pares são numerados de 1 a 10<br>e podem ser editados<br>individualmente ou<br>consecutivamente.                                    |
| Τ4         | Selecione o par de<br>valores da tabela              | 1<br>1 para o<br>número de<br>pares de<br>valores da<br>tabela<br>Atribuir | SETUP HOLD<br>1 T4<br>501.EI.001.<br>A0028228-PT                       | "Atribuir" leva o usuário para<br>T8.                                                                                                    |
| Τ5         | Digite o valor da<br>temperatura                     | <b>0,0 °C</b><br>-10,0 a<br>150,0 °C                                       | SETUP HOLD<br>D. D. °C<br>TEMP. V. J<br>A0028229-PT                    | Os valores de temperatura<br>devem estar separados por pelo<br>menos 1 K.<br>Ajuste de fábrica para o valor<br>de temperatura nos pares de<br>valores da tabela:<br>0,0 °C; 10,0 °C; 20,0 °C;<br>30,0 °C |

| Codificado | Campo                                              | Faixa de<br>ajuste<br>(ajuste de<br>fábrica em<br>negrito) | Display                             | Info                                                                |
|------------|----------------------------------------------------|------------------------------------------------------------|-------------------------------------|---------------------------------------------------------------------|
| Τ6         | Insira o<br>coeficiente de<br>temperatura α        | <b>2,10 %/K</b><br>0,00 a<br>20,00 %/K                     | етир ноцо<br>2. 10 2/К<br>аlpha val |                                                                     |
| Τ8         | Mensagem sobre<br>se o status da<br>tabela está OK | Sim<br>Não                                                 | SETUP HOLD                          | "Sim" retorna o usuário a T.<br>"Não" retorna o usuário para<br>T3. |

#### 7.4.8 Medição da concentração

O transmissor pode converter os valores de condutividade para valores de concentração. Para isto, o modo de operação é configurado primeiro para a medição de concentração (ver campo A1).

No medidor, você deve inserir os dados básicos que servirão de base para o cálculo da concentração. Para a maioria das substâncias comuns, os dados solicitados já estão salvos em seu equipamento. Você pode selecionar uma dessas substâncias no campo K1.

Se você quiser determinar a concentração de uma amostra que não estiver salva em seu equipamento, você precisa das características de condutividade do meio. Você pode recorrer às suas tabelas de dados para essas curvas características ou determinar as curvas características por conta própria.

- 1. Crie amostras do meio nas concentrações que ocorrem no processo.
- 2. Em seguida, meça a condutividade não compensada dessas amostras em temperaturas que também ocorrem no processo. Para obter condutividade não-compensada, pressione a tecla MAIS algumas vezes no modo de medição (consulte a seção "Função das teclas") ou desative a compensação de temperatura (Configuração 2, campo B 2).
  - Para temperaturas de processo variáveis:

Se as variáveis das temperaturas de processo devem ser levadas em consideração, você deve medir a condutividade de cada amostra criada em pelo menos duas temperaturas (idealmente a temperatura mínima e máxima do processo) para as amostras criadas. Os valores de temperatura das várias amostras devem ser idênticos em cada caso. As temperaturas devem estar separadas de, pelo menos, 0,5 °C.

Pelo menos duas amostras de diferentes concentrações, obtidas em duas temperaturas diferentes em cada caso, são necessárias, pois o transmissor precisa de pelo menos quatro pontos na tabela (isto deve incluir valores de concentração mínima e máxima).

• Para temperaturas de processo constantes:

Realize a medição das amostras de diferentes concentrações nessa temperatura. São necessárias pelo menos duas amostras.

No final, você deve ter dados de medição que se assemelham aos mostrados nas figuras a seguir.

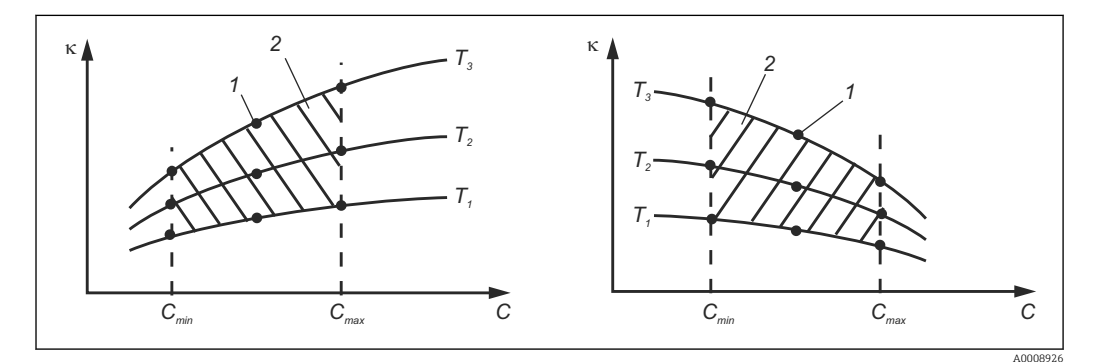

38 Exemplo de dados medidos para temperaturas variáveis

- к Condutividade
- C Concentração
- T Temperatura
- 1 Ponto de medição
- 2 Faixa de medição

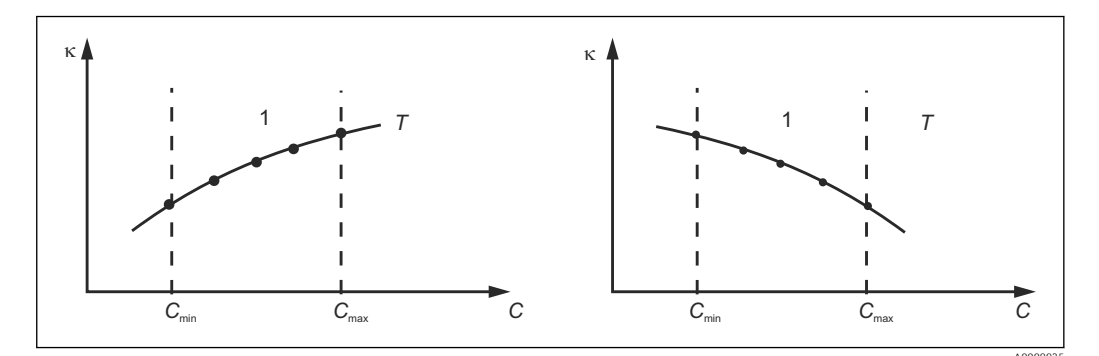

39 Exemplo de dados medidos para temperaturas constantes

- к Condutividade
- C Concentração
- T Temperatura constante
- 1 Faixa de medição

As curvas características recebidas dos pontos de medição devem crescer ou decrescer de forma muito monotônica na faixa das condições do processo, isto é, não podem ocorrer nem pontos máximos, nem pontos mínimos, nem faixas com um comportamento constante. Os perfis de curva opostos não são, portanto, permitidos.

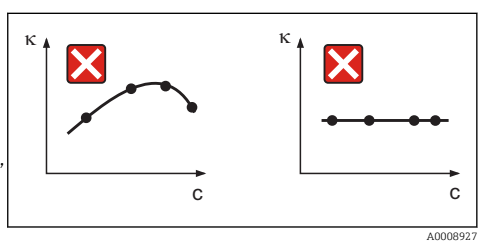

🛙 40 Perfis de curva inadmissíveis

C Concentração

#### Entrada do valor

Digite os três valores característicos para cada amostra medida nos campos K6 a K8 (trios de valores de condutividade, temperatura e concentração não compensadas).

- Temperatura de processo variável:
- Insira pelo menos os valores necessários de quatro trios.
- Temperatura constante do processo: Insira pelo menos os valores necessários de dois trios.
- Se os valores medidos para condutividade e temperatura na operação de medição estiverem fora dos valores inseridos na tabela de concentração, a precisão da medida da concentração piora consideravelmente e a mensagem de erro E078 ou E079 é exibida. Portanto, leve em consideração os valores-limite do seu processo ao determinar as curvas características.

Se você inserir um trio de valores adicional de 0  $\mu$ S/cm e 0% para cada temperatura usada quando a curva característica estiver crescendo, você pode trabalhar desde o início da faixa de medição com precisão suficiente e sem uma mensagem de erro.

 A compensação de temperatura da medição de concentração é executada automaticamente com as tabelas inseridas. Portanto, o coeficiente de temperatura inserido em "Configuração 2" não está ativo aqui.

| mS/cm | %  | °C (°F)  |
|-------|----|----------|
| 240   | 96 | 60 (140) |
| 380   | 96 | 90 (194) |
| 220   | 97 | 60 (140) |
| 340   | 97 | 90 (194) |
| 120   | 99 | 60 (140) |
| 200   | 99 | 90 (194) |

к Condutividade

# Grupo de funções CONCENTRAÇÃO

| Codificado | Campo                                                                                          | Faixa de<br>ajuste<br>(ajuste de<br>fábrica em<br>negrito)                                                                                           | Display                                                                       | Info                                                                                                    |
|------------|------------------------------------------------------------------------------------------------|----------------------------------------------------------------------------------------------------|-------------------------------------------------------------------------------|----------------------------------------------------------------------------------------------------|
| К          | Grupo de funções<br>CONCENTRAÇÃO                                                               |                                                                                                    | SETUP HOLD<br>K<br>CONCENTRA<br>A0009113-PT                                   | Ajustes para medição da<br>concentração. Quatro<br>campos de concentração<br>fixos e quatro editáveis<br>estão armazenados<br>neste grupo de funções.                                                                                                    |
| K1         | Selecione a curva de<br>concentração na qual o<br>cálculo do valor de<br>exibição está baseado | NaOH 0 a           15 % $H_2SO_4$ 0 a           30 % $H_3PO_4$ 0 a           15 %           HNO <sub>3</sub> 0 a           25 %           Abas 1 a 4 | SETUP HOLD<br>NaOH K1<br>act.curve                                            | As opções das Tabelas<br>de Usuário de 2 a 4<br>apenas estão<br>disponíveis se o<br>equipamento é<br>preparado com a função<br>adicional "Configuração<br>de ajuste de parâmetro<br>remoto".                                                                                                    |
| K2         | Selecione o fator de<br>correção                                                               | <b>1</b><br>0,5 a 1,5                                                                                                    | setup Hold<br>1 K2<br>Conc. Fact.<br>A0028235-PT                              | Selecione um fator de<br>correção se necessário<br>(apenas possíveis para<br>uma tabela de usuário).                                                                                                    |
| К3         | Selecione a tabela que<br>será editada                                                         | <b>1</b><br>1 a 4                                                                                                    | SETUP HOLD<br>1 K3<br>EditCurve<br>A0028236-FT                                | Se uma curva estiver<br>sendo editada, outra<br>curva deve ser usada,<br>calcule os valores de<br>exibição atuais (consulte<br>K1).<br>As opções de 1 a 4<br>apenas podem ser<br>selecionadas se o<br>equipamento é<br>preparado com a função<br>adicional "Configuração<br>de ajuste de parâmetro<br>remoto". |
| K4         | Opção de selecionar<br>tabela                                                                  | <b>Ler</b><br>Editar                                                                                                    | setup Hold<br>read K4<br>Table                                                | Essa opção é válida para<br>todas as curvas de<br>concentração.                                                                                                    |
| K5         | Insira o número do trio<br>de referência                                                       | <b>4</b><br>1 16                                                                                                    | SETUP HOLD           4           K5           МО. ЕІЕМ.           А0028238-РТ | Cada trio consiste em<br>três valores numéricos.                                                                                                    |
| K6         | Selecione o trio                                                                               | <b>1</b><br>1 para um<br>número de<br>trios em K4<br>Atribuir                                                                                        | <b>SETUP HOLD</b><br><u>1</u> К6<br><u>5</u> 6 <u>1</u> . <u>Е 1 е М</u> .    | Qualquer trio pode ser<br>editado.<br>"Atribuir" leva o usuário<br>para K10                                                                                                    |

| Codificado | Campo                                                | Faixa de<br>ajuste<br>(ajuste de<br>fábrica em<br>negrito) | Display                                                     | Info          |
|------------|------------------------------------------------------|------------------------------------------------------------|-------------------------------------------------------------|---------------|
| К7         | Insira o valor de<br>condutividade não<br>compensado | <b>0,0 mS/cm</b><br>0,0 a 9999<br>mS/cm                    | setup Hold<br>Ö. Ö. MS/CM<br>K7<br>CONDUC. C<br>A0028240-PT |               |
| К8         | Insira o valor de<br>concentração para K6            | <b>0,00 %</b><br>0,00 a<br>99,99 %                         | setup Hold<br><b>Ø</b> , Ø %<br>K8<br>CONCENTR .            |               |
| К9         | Insira o valor de<br>temperatura para K6             | <b>0,0 °C</b><br>-35,0 a<br>250,0 °C                       | SETUP HOLD<br>Ö. Ö. °C<br>K9<br>TEMF. V.31.<br>A0028242-PT  |               |
| K10        | Mensagem sobre se o<br>status da tabela está OK      | Sim<br>Não                                                 | setup HOLD<br>JES K10<br>Status ok                          | De volta a K. |

# 7.4.9 Serviço

| Codificado | Campo                                                                                                    | Faixa de ajuste<br>(ajuste de<br>fábrica em<br>negrito)                                                   | Display                                                                        | Info                                                                                                    |
|------------|----------------------------------------------------------------------------------------------------|----------------------------------------------------------------------------------------------------|--------------------------------------------------------------------------------|----------------------------------------------------------------------------------------------------|
| S          | Grupo de<br>funções<br>SERVIÇO                                                                                |                                                                                                    | SETUP HOLD<br>5<br>5<br>5<br>0008408-PT                                        | Ajustes da função Serviço.                                                                                                    |
| S1         | Selecionar<br>idioma                                                                                          | <b>ENG = Inglês</b><br>GER = Alemão<br>FRA = Francês<br>ITA = Italiano<br>NL = Holandês<br>ESP = Espanhol | SETUP HOLD<br>ENG 51<br>Language                                               | Este campo deve ser<br>configurado uma vez durante<br>a configuração do<br>equipamento. Depois, você<br>pode sair de S1 e continuar.                                                   |
| S2         | Efeito de<br>ESPERA                                                                                           | <b>cong. = último</b><br><b>valor</b><br>fixo = valor fixo                                                | SETUP HOLD<br>froz. 52<br>Holdeffec.<br>A0028275-PT                            | Último: o display exibe o<br>último valor antes do<br>dispositivo ser comutado<br>para espera.<br>Fixo: quando uma espera<br>está ativa, o valor fixo<br>especificado em S3 é exibido. |
| S3         | Insira o valor fixo                                                                                           | <b>0</b><br>O a 100 %<br>(do valor de<br>saída de<br>corrente)                                            | SETUP HOLD<br>Ø %<br>53<br>Fixed Val<br>A0028276-PT                            | Apenas S2 = valor fixo                                                                                                    |
| S4         | Configurar uma<br>espera                                                                                      | S+C = /<br>configurar e<br>calibrar<br>CAL = calibrar<br>Setup =<br>configurar<br>None = sem<br>espera    | SETUP HOLD<br>S+C: 54<br>AULTO HOLD<br>A0028277-PT                             | S = setup<br>C = calibração                                                                                                    |
| S5         | Suporte manual                                                                                                | <b>Desligado</b><br>Ligado                                                                                | setup Hold<br>Offf 55<br>Man HOLD                                              |                                                                                                    |
| S6         | Digite o período<br>de espera de<br>parada                                                                    | <b>10 s</b><br>0 a 999 s                                                                                  | setup Hold<br><u> i G</u> s<br><u> 56</u><br><u> Cont. Time</u><br>A0028279-PT |                                                                                                    |
| S7         | Atualização SW<br>Insira o código<br>de liberação para<br>configuração de<br>ajuste de<br>parâmetro<br>remoto | <b>0</b><br>0 9999                                                                                        | SETUP HOLD<br>0 57<br>MRSCODE<br>A0028280-PT                                   | Se um código incorreto é<br>inserido, você é levado de<br>volta ao menu de medição. O<br>número é editado com a<br>tecla MAIS ou MENOS e<br>confirmado com a tecla<br>ENTER.           |

| Codificado | Campo                                           | Faixa de ajuste<br>(ajuste de<br>fábrica em<br>negrito)                 | Display                                                       | Info                                                                                                    |
|------------|-------------------------------------------------|-------------------------------------------------------------------------|---------------------------------------------------------------|----------------------------------------------------------------------------------------------------|
| S8         | O número de<br>pedido é exibido                 |                                                                         | SETUP HOLD<br>Order 58<br>CLD134-XX                           | Se o equipamento é<br>atualizado, o número de<br>pedido <b>não</b> é atualizado<br>automaticamente.                                                                                                    |
| S9         | O número de<br>série é exibido                  |                                                                         | SETUP HOLD<br>5000 59<br>XXXXXXXXXXXXXXXXXXXXXXXXXXXXXXXXXXXX |                                                                                                    |
| S10        | Retorne o<br>equipamento aos<br>ajustes básicos | <b>Não</b><br>Sens = dados do<br>sensor<br>Facty = ajuste de<br>fábrica | setup Hold<br>MÜ 510<br>S.Default.                            | Sens = dados do sensor são<br>apagados (deslocamento de<br>temperatura, valor de air set,<br>constante da célula, fator de<br>instalação)<br>Facty = todos os dados são<br>apagados e redefinidos para<br>o ajuste de fábrica!<br>Após uma redefinição,<br>ajuste a constante de<br>célula (campo A5) para<br><b>6,3</b> e o sensor de<br>temperatura (campo<br>B1) para <b>Pt1k</b> . |
| S11        | Execute o teste<br>do equipamento               | <b>Não</b><br>Displ = teste do<br>display                               | SETUP HOLD<br>110 511<br>T.G.S. t.<br>A0028283-PT             |                                                                                                    |

# 7.4.10 Assistência técnica da E+H

| Codificado | Campo                                             | Faixa de ajuste<br>(ajuste de<br>fábrica em<br>negrito)                                                       | Display                                     | Info                                                |
|------------|---------------------------------------------------|----------------------------------------------------------------------------------------------------|---------------------------------------------|-----------------------------------------------------|
| E          | Grupo de funções<br>ASSISTÊNCIA<br>TÉCNICA DA E+H |                                                                                                    |                                             | Configurações para<br>Assistência técnica<br>da E+H |
| E1         | Selecione o módulo                                | Contr = controle<br>(1)<br>Trans =<br>transmissor (2)<br>MainB = quadro<br>principal (3)<br>Sens = sensor (4) | setup Hold<br>Contr <sub>E1</sub><br>Select |                                                     |

| Codificado                   | Campo                                | Faixa de ajuste<br>(ajuste de<br>fábrica em<br>negrito) | Display                                                           | Info                                                                                                    |
|------------------------------|--------------------------------------|---------------------------------------------------------|-------------------------------------------------------------------|----------------------------------------------------------------------------------------------------|
| E111<br>E121<br>E131<br>E141 | A versão do software é<br>exibida    |                                                         | SETUP HOLD<br>XX XX E111<br>SU-Uers                               | E111: versão do<br>software do<br>equipamento<br>E121-141: versão do<br>firmware do módulo<br>(se disponível) |
| E112<br>E122<br>E132<br>E142 | Versão do hardware é<br>exibida      |                                                         | SETUP HOLD<br>XX XX E112<br>HU                                    | Não pode ser editado                                                                                          |
| E113<br>E123<br>E133<br>E143 | O número de série é<br>exibido       |                                                         | SETUP HOLD<br>5800 HOLD E113<br>12345678                          | Não pode ser editado                                                                                          |
| E145<br>E146<br>E147<br>E148 | Insira e aceite o<br>número de série |                                                         | SETUP HOLD<br>SEPPHO E145<br>XXXXXXXXXXXXXXXXXXXXXXXXXXXXXXXXXXXX |                                                                                                    |

# 7.4.11 Interfaces

| Codificado | Campo                                 | Faixa de ajuste<br>(ajuste de<br>fábrica em<br>negrito)              | Display                                            | Info                                                                                                    |
|------------|---------------------------------------|----------------------------------------------------------------------|----------------------------------------------------|----------------------------------------------------------------------------------------------------|
| I          | Grupo de<br>funções<br>INTERFACE      |                                                                      |                                                    | Configurações de comunicação<br>(somente para equipamento<br>versão HART ou PROFIBUS).                                                                                                    |
| I1         | Digite o<br>endereço de<br>barramento | Endereço<br>HART: <b>0</b> a 15<br>ou<br>PROFIBUS: 0 a<br><b>126</b> | SETUP HOLD<br>126 II<br>Holdhess                   | Cada endereço pode ser<br>especificado apenas uma vez<br>em uma rede. Se um endereço<br>de equipamento ≠ 0 for<br>selecionado para um<br>equipamento HART, a saída de<br>corrente é ajustada<br>automaticamente em 4 mA e o<br>equipamento prepara para<br>operação múltipla. |
| I2         | O nome da<br>etiqueta é<br>exibido    |                                                                      | SETUP HOLD<br>T 3 9 I2<br>@@@@@@@@@<br>A0007865-PT |                                                                                                    |

## 7.4.12 Determinação do coeficiente de temperatura

O coeficiente de temperatura apenas pode ser determinado usando o método abaixo em equipamentos preparados com a função de configuração de ajuste de parâmetro remoto (comutação da faixa de medição, MRS), (consulte "Estrutura de produto"). Versões de equipamento padrão podem ser atualizadas para incluir a função de configuração de ajuste de parâmetro remoto (consulte a seção "Acessórios").

| Codificado | Campo                                           | Faixa de<br>ajuste<br>(ajuste de<br>fábrica em<br>negrito) | Display                                     | Info                                                                                                    |
|------------|-------------------------------------------------|------------------------------------------------------------|---------------------------------------------|----------------------------------------------------------------------------------------------------|
| D          | COEFICIENTE DE<br>TEMPERATURA                   |                                                            |                                             | Ajustes para o coeficiente<br>de temperatura. Função de<br>calculadora: o valor α é<br>calculado a partir do valor<br>compensado + valor não-<br>compensado + valor de<br>temperatura. |
| D1         | Insira a<br>condutividade<br>compensada         | <b>Valor</b><br>corrente<br>0 a 9999                       | setup hold<br>2000 µ5/cm<br>D1<br>Cond.comp | Exibe a condutividade<br>compensada da corrente.<br>Edite o valor para o valor-<br>meta (por ex., a partir de<br>uma medição de<br>comparação).                                        |
| D2         | A condutividade não-<br>compensada é<br>exibida | Valor<br>corrente<br>0 a 9999                              | setup ноld<br>2077 µ5/см<br>Cond. unc.      | O valor de corrente para<br>condutividade não-<br>compensada não pode ser<br>editado.                                                                                                  |
| D3         | Insira a temperatura<br>atual                   | Valor<br>corrente<br>-35,0 a<br>250,0 °C                   | SETUP HOLD<br>GO . O °C<br>D3<br>MO28288-PT |                                                                                                    |
| D4         | O valor α<br>determinado é<br>exibido           |                                                            | setup Hold<br>2:20 %<br>alpha val           | Usado em B3, por exemplo.<br>O valor deve ser inserido<br>manualmente.                                                                                                    |

# 7.4.13 Configuração de ajuste de parâmetro remoto (comutação de faixa de medição, MRS)

Você pode solicitar a configuração de ajuste de parâmetro remoto por entradas binárias, tanto diretamente no pedido do equipamento (consulte "Estrutura do pedido") ou subsequentemente após a compra (consulte a seção "Acessórios").

Ajustes de parâmetro completos para até 4 substâncias podem ser inseridas com a função de configuração de ajuste de parâmetro remoto.

As seguintes funções podem ser ajustadas individualmente para cada configuração de parâmetro:

- Modo de operação (condutividade e concentração)
- Compensação de temperatura
- Saída de corrente (parâmetro principal e temperatura)
- Tabela de concentração
- Relé limite

#### Atribuição de entradas binárias

O transmissor têm duas entradas binárias. Podem ser definidas no campo M1, como segue:

| Atribuição do campo<br>M1 | Atribuição de entradas binárias                                                                                                    |
|---------------------------|----------------------------------------------------------------------------------------------------|
| M1= 0                     | Sem MRS ativo. Entrada binária 1 pode ser usada para espera externa.                                                                                            |
| M1= 1                     | Entrada binária 2 pode ser usada para alternar entre 2 configurações de parâmetro (faixas de medição). Entrada binária 1 pode ser usada para espera externa.    |
| M1= 2                     | Entradas binárias 1 e 2 podem ser usadas para alternar entre 4 configurações de parâmetro (faixas de medição). Essa é a configuração usada no seguinte exemplo. |

#### Ajuste de 4 configurações de parâmetro

Exemplo: limpeza CIP

| Entrada binária 1                     |                              | 0                                               | 0                                               | 1                                  | 1                                 |
|---------------------------------------|------------------------------|-------------------------------------------------|-------------------------------------------------|------------------------------------|-----------------------------------|
| Entrada binária 2                     |                              | 0                                               | 1                                               | 0                                  | 1                                 |
|                                       | Configuração de<br>parâmetro | 1                                               | 2                                               | 3                                  | 4                                 |
| Codificação /<br>campo do<br>software | Meio                         | Cerveja                                         | Água                                            | Alcalino                           | Ácido                             |
| M4                                    | Modo de<br>operação          | Condutividade                                   | Condutividade                                   | Concentração                       | Concentração                      |
| M8, M9                                | Saída de corrente            | 1 a 3 mS/cm                                     | 0,1 a 0,8 mS/cm                                 | 0,5 a 5%                           | 0,5 a 1,5 %                       |
| M6                                    | Comp. temp.                  | Tabela do usuário<br>1                          | Linear                                          | -                                  | -                                 |
| M5                                    | Tabela conc.                 | -                                               | -                                               | NaOH                               | Tabela do<br>usuário              |
| M10, M11                              | Valores limite               | Ligado: 2,3<br>mS/cm<br>Desligado: 2,5<br>mS/cm | Ligado: 0,7<br>µS/cm<br>Desligado: 0,8<br>µS/cm | Ligado: 2 %<br>Desligado:<br>2,1 % | Ligado: 1,3 %<br>Desligado: 1,4 % |

| Codificado | Campo                                                                                                    | Faixa de ajuste<br>(ajuste de fábrica<br>em negrito)            | Display                                                                                | Info                                                                                                    |
|------------|----------------------------------------------------------------------------------------------------|-----------------------------------------------------------------|----------------------------------------------------------------------------------------|----------------------------------------------------------------------------------------------------|
| М          | MRS<br>(configuração de<br>ajuste de<br>parâmetro<br>remoto)                                                 |                                                                 | SETUP HOLD<br>M<br>M<br>M<br>C<br>S<br>A0028290-PT                                     | Ajustes para<br>configuração de ajuste<br>de parâmetro remoto.<br>M1 + M2: aplique ao<br>modo de medição<br>M3 a M11: aplique à<br>configuração dos ajustes<br>de parâmetros                                                                  |
| M1         | Selecione as<br>entradas binárias                                                                            | <b>1</b><br>0, 1, 2                                             | SETUP HOLD                                                                             | 0 = sem MRS<br>1 = 2 configurações de<br>parâmetro podem ser<br>selecionadas pela<br>entrada binária 2.<br>Entrada binária 1 para<br>espera.<br>2 = 4 configurações de<br>parâmetro podem ser<br>selecionadas pelas<br>entradas binárias 1+2. |
| M2         | Ajuste de<br>parâmetro ativo<br>do display ou se<br>M1 = 0 selecione<br>a configuração do<br>parâmetro ativo | 1<br>1 a 4 se M1 =0                                             | <b>SETUP HOLD</b><br><u>1</u> M2<br><u>(1) (1) (1) (1) (1) (1) (1) (1) (1) (1) </u>    | Selecione se M1= 0.<br>O display depende de<br>entradas binárias se<br>M1 = 1 ou 2                                                                                                    |
| M3         | Selecione o ajuste<br>de parâmetro a<br>ser configurado<br>em M4 a M8                                        | 1<br>1 a 4 se M1 =0<br>1 a 2 se M1 =1<br>1 a 4 se M1 =2         | зетир ноцо           1         M3           Е сі і с.         МЕ           А0028294-РТ | Seleção do ajuste de<br>parâmetro <b>a ser</b><br><b>definido</b> (o ajuste do<br>parâmetro <b>ativo</b> é<br>selecionado em M2 ou<br>com as entradas<br>binárias).                                                                           |
| M4         | Selecione o modo<br>de operação                                                                              | <b>Cond =</b><br><b>condutividade</b><br>Conc =<br>concentração | SETUP HOLD<br>C. Ond. M4<br>Oper. Mode<br>A0028295-PT                                  | O modo de operação<br>pode ser definido<br>individualmente para<br>cada configuração de<br>parâmetro.                                                                                                    |
| M5         | Selecionar meio                                                                                              | NaOH, H2SO4,<br>H3PO4, HNO3<br>Abas 1 a 4                       | <b>SETUP HOLD</b><br>ИЗСНИМ5<br>Сопс. Тар.                                             | Podem apenas ser<br>selecionadas se<br>M4 = conc                                                                                                    |
| M6         | Selecione<br>compensação de<br>temperatura                                                                   | Nenhum, <b>lin</b> , NaCl,<br>Abas 1 a 4 se M4 =<br>cond        | яние ного<br>1111 ме<br>Терме Соме<br>лоозевая.                                        | Podem apenas ser<br>selecionadas se<br>M4 = cond                                                                                                    |
| M7         | Insira valor α                                                                                               | <b>2,10 %/K</b><br>0 a 20 %/K                                   | зетир ноцо<br>2. 10 %/К<br>аlpha val                                                   | Podem apenas ser<br>inseridas se M6 = lin                                                                                                    |

## Grupo de funções MRS (configuração de ajuste de parâmetro remoto)

| Codificado | Campo                                                | Faixa de ajuste<br>(ajuste de fábrica<br>em negrito)                         | Display                                                  | Info                                                                                                    |
|------------|------------------------------------------------------|------------------------------------------------------------------------------|----------------------------------------------------------|----------------------------------------------------------------------------------------------------|
| M8         | Insira o valor<br>medido para o<br>valor 0/4 mA      | Cond.: <b>0</b> a 2000<br>mS/cm<br>Conc.: unidade: A2,<br>formato: A3        | етир ноцо<br>0 #5/см<br>18<br>0/4 мА                     |                                                                                                    |
| M9         | Insira o valor<br>medido para o<br>valor 20 mA       | Cond.: 0 a <b>2000</b><br><b>mS/cm</b><br>Conc.: unidade: A2,<br>formato: A3 | етир ноцо<br>2000 м5/см<br>20 мА                         |                                                                                                    |
| M10        | Insira o ponto de<br>ligar para o valor<br>limite    | Cond.: 0 a <b>2000</b><br><b>mS/cm</b><br>Conc.: unidade: A2,<br>formato: A3 | setup Hold<br>2000 MS/CM<br>M10<br>PU on                 |                                                                                                    |
| M11        | Insira o ponto de<br>desligar para o<br>valor limite | Cond.: 0 a <b>2000</b><br>mS/cm<br>Conc.: unidade: A2,<br>formato: A3        | SETUP HOLD<br>2000 MS/CM<br>M11<br>PU off<br>A0028302-PT | Ao inserir o ponto de<br>desligar, tanto um<br>contato máx. (ponto de<br>desligar < ponto de<br>ligar) ou um contato<br>mín. (ponto de desligar<br>> ponto de ligar) é<br>selecionado e uma<br>função histerese é<br>implementada. Não é<br>permitido ajustar o<br>ponto de desligar ao<br>mesmo ponto de ligar. |

Se a configuração de ajuste de parâmetro remoto é selecionada, os ajustes de parâmetro que são inseridos são processados internamente, mas os valores da primeira faixa de medição são exibidos nos campos A1, B1, B3, R2, K1, O212, O213.

## 7.4.14 Calibração

Utilizar a tecla CAL para acessar o grupo de funções calibração.

Use esse grupo de funções para calibrar e ajustar o transmissor. A calibração pode ser realizada de duas maneiras diferentes:

- Ao medir uma solução de calibração de condutividade conhecida.
- Ao inserir a constante de célula exata do sensor de condutividade.

Observe também os seguintes pontos:

- Durante o comissionamento inicial de sensores indutivos, um ajuste de ar é absolutamente essencial para compensação de acoplamento residual (do campo C111) de tal forma que o sistema de medição possa retornar dados de medição precisos.
- Se a calibração for interrompida pressionando simultaneamente as teclas MAIS e MENOS (retornar para C114, C126 ou C136), se a calibração estiver incorreta, os dados de calibração originais são usados novamente. Um erro de calibração é indicado por "ERR" e o símbolo do sensor pisca no display. Repita a calibração!
- Para cada calibração, o equipamento automaticamente seleciona a espera (ajuste de fábrica).

| Codificado                  | Campo                                                              | Faixa de<br>ajuste<br>(ajuste de<br>fábrica em<br>negrito)                                                   | Display                                                                | Info                                                                                                    |
|-----------------------------|--------------------------------------------------------------------|----------------------------------------------------------------------------------------------------|------------------------------------------------------------------------|----------------------------------------------------------------------------------------------------|
| С                           | Grupo de funções<br>CALIBRAÇÃO:                                    |                                                                                                    | CAL<br>CALIBRAT<br>A0009141-PT                                         | Configurações para<br>calibração.                                                                                                    |
| C1(1)                       | Compensação de<br>acoplamento<br>residual                          | Airs = ajuste<br>do ar (1)<br>Cellc =<br>constante de<br>célula (2)<br>InstF = fator<br>de instalação<br>(3) | CAL HOLD<br>Hir5 C1<br>Calibrat                                        | Ao fazer o<br>comissionamento de<br>sensores indutivos, o<br>ajuste de ar é <b>obrigatório</b> .<br>O sensor de air set deve<br>ser executado no ar. O<br>sensor deve estar seco. |
| Remova o ser<br>completamen | isor do líquido e seque<br>nte.                                    | -0                                                                                                    |                                                                        |                                                                                                    |
| C111                        | Iniciar calibração do<br>acoplamento<br>residual (ajuste de<br>ar) | Valor atual<br>medido                                                                                        | CAL HOLD<br>HOLD<br>HIPSEL<br>A0009145-PT                              | Pressione CAL para iniciar<br>a calibração.                                                                                                    |
| C112                        | O acoplamento<br>residual é exibido<br>(ajuste de ar)              | -80,0 a 80,0<br>μS/cm                                                                                        | САL НОLD<br>1 5. 3 и5/стр<br>1 5. 5 ст12<br>Айг Set Val<br>А0009146-РТ | Acoplamento residual do<br>sistema de medição<br>(sensor e transmissor).                                                                                                    |

| Codificado                                                                        | Campo                                                                                                    | Faixa de<br>ajuste<br>(ajuste de<br>fábrica em<br>negrito)                                                                        | Display                                                                                                    | Info                                                                                                    |
|-----------------------------------------------------------------------------------|----------------------------------------------------------------------------------------------------|----------------------------------------------------------------------------------------------------|----------------------------------------------------------------------------------------------------|----------------------------------------------------------------------------------------------------|
| C113                                                                              | O status de<br>calibração é exibido                                                                                                    | o.k.<br>E xxx                                                                                                    | CAL READY HOLD<br>CAL READY HOLD<br>CAL READY HOLD<br>CAL READY HOLD<br>CAL READY<br>HOLD<br>CAL READY<br>HOLD<br>HOLD<br>CAL READY<br>HOLD<br>HOLD<br>CAL READY<br>HOLD<br>CAL READY<br>HOLD<br>HOLD<br>HOLD<br>CAL READY<br>HOLD<br>CAL READY<br>HOLD<br>CAL READY<br>HOLD<br>CAL READY<br>HOLD<br>CAL READY<br>HOLD<br>HOLD<br>HO | Se o status de calibração<br>não estiver o.k., um<br>motivo para esse erro é<br>fornecido na segunda<br>linha do display.                                                                                                    |
| C114                                                                              | Armazenar o<br>resultado de<br>calibração?                                                                                                    | Sim<br>Não<br>Nova                                                                                                    | CAL READY         HOLD           너희 편 등 C114           등 분 이 가 편           A0009148-PT                                                                                                    | Se C113 = E xxx, então<br>somente Não ou <b>Nova</b> .<br>Se Nova, retorne para C.<br>Se Sim/Não, retorne para<br>"Medição".                                                                                                    |
| C1(2)                                                                             | Calibração da<br>constante da célula                                                                                                    | Airs = ajuste<br>do ar (1)<br><b>Cellc =</b><br><b>constante de</b><br><b>célula (2)</b><br>InstF = fator<br>de instalação<br>(3) | CAL HOLD<br>CELLC C1<br>Calibrat                                                                                                    | O sensor deve ser imerso<br>de forma a se manter uma<br>distância suficiente da<br>parede do recipiente<br>(O fator de instalação não<br>possui influência se a > 15<br>mm).                                                                       |
| Coloque o ser<br>A seção<br>valor de<br>temper,<br>calibraç<br>conduti<br>ajustar | nsor imerso na solução<br>o a seguir descreve a ca<br>e condutividade compe<br>atura da solução de ref<br>ção for realizada com o<br>vidade não compensad<br>o coeficiente de tempe | de calibração.<br>libração com o<br>nsado pela<br>čerência. Se a<br>valor de<br>lo, você deve<br>ratura α a zero.                 | A0005691                                                                                                    |                                                                                                    |
| C121                                                                              | Insira a<br>temperatura de<br>calibração (MTC)                                                                                                    | <b>25 °C</b><br>-35,0 a<br>250,0 °C                                                                                               | CAL HOLD<br>25.0°C<br>C121<br>Proc.Temp.                                                                                                    | Somente disponível se B1<br>= fixo.                                                                                                    |
| C122                                                                              | Insira o valor de α<br>da solução de<br>calibração                                                                                                    | <b>2,10 %/K</b><br>0,00 a<br>20,00 %/K                                                                                            | САL НОLD<br><u>1</u> <u>2.10</u> 2./К<br><u>а</u> 1.Рћа Vа1<br>досоризо-рт                                                                                                    | O valor é fornecido nas<br>Informações técnicas de<br>todas as soluções de<br>calibração E+H. Você<br>também pode usar a<br>tabela impressa para<br>calcular o valor.<br>Defina $\alpha$ como O para<br>calibração com valores<br>não compensados. |
| C123                                                                              | Insira o valor de<br>condutividade<br>correto da solução<br>de calibração                                                                                                    | <b>Valor atual</b><br>medido<br>0,0 a 9999<br>µS/cm                                                                               | са ного<br>10.30 м5/см<br>10.30 с123<br>Real. val                                                                                                    | O valor é sempre exibido<br>em mS/cm.                                                                                                    |
| C124                                                                              | A constante de<br>célula calculada é<br>exibida                                                                                                    | 0,1 <sup>6,3</sup><br>99,99 cm <b>-1</b>                                                                                          | CAL HOLD<br>6. 300 1/cm<br>Cellconst<br>A0005846-PT                                                                                                    | A constante de célula<br>calculada é exibida e<br>aceita em A5.                                                                                                    |

| Codificado     | Campo                                                                     | Faixa de<br>ajuste<br>(ajuste de<br>fábrica em<br>negrito)                                                   | Display                                                     | Info                                                                                                    |
|----------------|---------------------------------------------------------------------------|----------------------------------------------------------------------------------------------------|-------------------------------------------------------------|----------------------------------------------------------------------------------------------------|
| C125           | O status de<br>calibração é exibido                                       | o.k.<br>E xxx                                                                                                | CAL READY HOLD                                              | Se o status de calibração<br>não estiver o.k., um<br>motivo para esse erro é<br>fornecido na segunda<br>linha do display.                                                                                                    |
| C126           | Armazenar o<br>resultado de<br>calibração?                                | <b>Sim</b><br>Não<br>Nova                                                                                    | CAL READY HOLD                                              | Se C125 = E xxx, então<br>somente Não ou <b>Nova</b> .<br>Se Nova, retorne para C.<br>Se Sim/Não, retorne para<br>"Medição".                                                                                                    |
| C1(3)          | Calibração com<br>correspondência de<br>sensor para<br>sensores indutivos | Airs = ajuste<br>do ar (1)<br>Cellc =<br>constante de<br>célula (2)<br>InstF = fator<br>de instalação<br>(3) | CAL HOLD<br>InstF C1<br>Calibrat                            | Ajuste do sensor com<br>compensação para efeitos<br>de parede.<br>O valor medido é<br>influenciado pela<br>distância entre o sensor e<br>a parede do tubo e pelo<br>material do tubo                                                               |
| O sensor é ins | stalado no lugar da ope                                                   | eração.                                                                                                    | -<br>                                                       | fator de instalação indica<br>essas dependências.<br>Consulte a seção<br>"Instruções de instalação".                                                                                                    |
| C131           | Insira a<br>temperatura de<br>processo (MTC)                              | <b>25 °C</b><br>-35,0 a<br>250,0 °C                                                                          | CAL HOLD<br>1 25.0°C<br>C131<br>MTC temp.<br>A0009155-PT    | Somente disponível se B1<br>= fixo.                                                                                                    |
| C132           | Insira o valor de α<br>da solução de<br>calibração                        | <b>2,10 %/K</b><br>0,00 a<br>20,00 %/K                                                                       | CAL HOLD<br>2. 10 2./K<br>c132<br>alpha Val<br>A0009156-PT  | O valor é fornecido nas<br>Informações técnicas de<br>todas as soluções de<br>calibração E+H. Você<br>também pode usar a<br>tabela impressa para<br>calcular o valor.<br>Defina $\alpha$ como O para<br>calibração com valores<br>não compensados. |
| C133           | Insira o valor de<br>condutividade<br>correto da solução<br>de calibração | Valor atual<br>medido<br>0,0 a 9999<br>µS/cm                                                                 | CAL HOLD<br>10.30 M5/CM<br>C133<br>Real Val.<br>A0009157-PT | Determine o valor correto<br>de condutividade do meio<br>ao executar a medição de<br>referência.                                                                                                    |
| C134           | O fator de<br>instalação calculado<br>é exibido                           | <b>1</b><br>0,10 a 5,00                                                                                      | CAL HOLD<br>L C134<br>InstFact<br>A0009158-PT               |                                                                                                    |

| Codificado | Campo                                      | Faixa de<br>ajuste<br>(ajuste de<br>fábrica em<br>negrito) | Display                                                                                       | Info                                                                                                    |
|------------|--------------------------------------------|------------------------------------------------------------|-----------------------------------------------------------------------------------------------|----------------------------------------------------------------------------------------------------|
| C135       | O status de<br>calibração é exibido        | o.k.<br>E xxx                                              | CAL READY HOLD<br>H C K C135<br>5 t . 3 t S<br>A0009159-PT                                    | Se o status de calibração<br>não estiver o.k., um<br>motivo para esse erro é<br>fornecido na segunda<br>linha do display.    |
| C136       | Armazenar o<br>resultado de<br>calibração? | <b>Sim</b><br>Não<br>Nova                                  | CAL READY         HOLD           내 변 값         C136           5 1, 0 1* 6         A0009160-PT | Se C135 = E xxx, então<br>somente Não ou <b>Nova</b> .<br>Se Nova, retorne para C.<br>Se Sim/Não, retorne para<br>"Medição". |

# 7.4.15 Interface de comunicação

Para equipamentos com interface de comunicação, consulte também as Instruções de operação em separado BA00212C/07/PT (HART) ou BA00213C/07/PT (PROFIBUS).

# 8 Diagnóstico e localização de falhas

# 8.1 Instruções para solução de problemas

O transmissor monitora continuamente suas próprias funções. Se um erro que o equipamento reconhece ocorrer, isso é indicado no display. O número do erro é exibido abaixo da exibição do valor principal medido. Se mais de um erro ocorre, você pode exibilos com a tecla MENOS.

Consulte a tabela "Mensagens de erro do sistema" em relação aos possíveis números de erro e medidas para solucioná-los.

Se ocorrer um mau funcionamento sem qualquer mensagem de erro do transmissor, consulte as tabelas de "Erros específicos do processo" ou de "Erros específicos do equipamento" para localizar e corrigir o erro. Essas tabelas lhe fornecem informações adicionais sobre qualquer peça de reposição necessária.

# 8.2 Mensagens de erro do sistema

Você pode exibir e selecionar mensagem de erro com a tecla MENOS.

| Erro        | Interface de usuário                                                                                                    | Medida corretiva/de                                                                                                    | Contato de alarme |      | Corrente com falha |      |
|-------------|----------------------------------------------------------------------------------------------------|----------------------------------------------------------------------------------------------------|-------------------|------|--------------------|------|
| Númer<br>o. |                                                                                                    | teste                                                                                                    | Facty             | User | Facty              | User |
| E001        | Erro de memória<br>EEPROM                                                                                                    | Desligue o equipamento     e ligue-o novamente.                                                                                                    | Sim               |      | Não                |      |
| E002        | Equipamento não<br>calibrado, dados de<br>calibração inválidos,<br>sem dados do usuário<br>ou dados do usuário<br>inválidos (erro<br>EEPROM), software do<br>equipamento não<br>adequado para o<br>hardware<br>(controlador) | <ul> <li>Carregar software<br/>compatível com o<br/>hardware.</li> <li>Carregar os parâmetros<br/>de medição específicos<br/>do software do<br/>equipamento.</li> <li>Se o erro persistir, envie<br/>o equipamento para<br/>conserto no seu centro<br/>de vendas local ou<br/>substitua o<br/>equipamento.</li> </ul> | Sim               |      | Não                |      |
| E003        | Erro de download                                                                                                    | O arquivo de download<br>não pode acessar funções<br>travadas (por ex. tabela de<br>temperatura na versão<br>básica)                                                                                                    | Sim               |      | Não                |      |
| E007        | Mal-funcionamento do<br>transmissor, software<br>do equipamento não<br>compatível com a<br>versão do transmissor                                                                                                    |                                                                                                    | Sim               |      | Não                |      |
| E008        | Falha no sensor ou na<br>conexão do sensor                                                                                                    | Verificar sensor e conexão<br>do sensor (consulte a<br>seção "Verificação do<br>equipamento por<br>simulação do meio" ou<br>contate a assistência<br>técnica E+H).                                                                                                    | Sim               |      | Não                |      |

| Erro        | Interface de usuário                                                                                                    | Medida corretiva/de                                                                                                    | Contato de alarme |      | Corrente com falha |      |
|-------------|----------------------------------------------------------------------------------------------------|----------------------------------------------------------------------------------------------------|-------------------|------|--------------------|------|
| Numer<br>o. |                                                                                                    | teste                                                                                                    | Facty             | User | Facty              | User |
| E010        | Nenhum sensor de<br>temperatura conectado<br>ou sensor de<br>temperatura em curto-<br>circuito (sensor de<br>temperatura com<br>falha) | Verifique o sensor de<br>temperatura e conectores;<br>onde necessário, verifique<br>o medidor com um<br>simulador de<br>temperatura.          | Sim               |      | Não                |      |
| E025        | Valor limite para o<br>ajuste de<br>deslocamento do ar<br>excedido                                                                     | Repita o ajuste de ar (no<br>ar) ou substitua o sensor.<br>Limpe e seque a célula<br>antes do ajuste de ar.                                   | Sim               |      | Não                |      |
| E036        | Faixa de calibração do sensor excedida                                                                                                 | Limpe o sensor e calibre<br>novamente; se necessário,                                                                                         | Sim               |      | Não                |      |
| E037        | Abaixo da faixa de<br>calibração do sensor                                                                                             | verifique o sensor, o cabo<br>e as conexões.                                                                                                  | Sim               |      | Não                |      |
| E045        | Calibração<br>interrompida                                                                                                    | Repita a calibração.                                                                                                    | Sim               |      | Não                |      |
| E049        | Faixa de calibração do<br>fator de instalação<br>excedida                                                                              | Verifique o diâmetro do<br>tubo, limpe o sensor e<br>execute a calibração                                                                     | Sim               |      | Não                |      |
| E050        | Abaixo da faixa de<br>calibração do fator de<br>instalação                                                                             | novamente.                                                                                                    | Sim               |      | Não                |      |
| E055        | Abaixo da faixa de<br>medição do parâmetro<br>principal                                                                                | Mergulhe o sensor em<br>meio condutor ou execute<br>um ajuste de ar.                                                                          | Sim               |      | Não                |      |
| E057        | Faixa de medição do<br>parâmetro principal<br>excedida                                                                                 | Verifique a medição,<br>controle e conexões (para<br>simulação, consulte a<br>seção "Verificação do<br>equipamento por<br>simulação do meio). | Sim               |      | Não                |      |
| E059        | Abaixo da faixa de<br>medição de<br>temperatura                                                                                        |                                                                                                    | Sim               |      | Não                |      |
| E061        | Faixa de medição de<br>temperatura excedida                                                                                            |                                                                                                    | Sim               |      | Não                |      |
| E063        | Abaixo da faixa de<br>saída de corrente 1                                                                                              | Verifique o valor medido e<br>a atribuição de saída da                                                                                        | Sim               |      | Não                |      |
| E064        | Faixa de saída de<br>corrente 1 excedida                                                                                               | corrente (grupo de<br>funções O).                                                                                                    | Sim               |      | Não                |      |
| E065        | Abaixo da faixa de<br>saída de corrente 2                                                                                              | Verifique o valor medido e<br>a atribuição de saída de                                                                                        | Sim               |      | Não                |      |
| E066        | Faixa de saída de<br>corrente 2 excedida                                                                                               | corrente.                                                                                                    | Sim               |      | Não                |      |
| E067        | Valor de ajuste do<br>contator limite<br>excedido                                                                                      | Verifique o valor medido,<br>configuração limite e<br>equipamentos de<br>medição.<br>Apenas ativo se R1 =<br>alarme+LV ou LV.                 | Sim               |      | Não                |      |
| E077        | Temperatura fora da faixa de valores $\alpha$ da tabela                                                                                | Verifique a medição e as<br>tabelas.                                                                                                    | Sim               |      | Não                |      |
| E078        | Temperatura fora da<br>tabela de concentração                                                                                          |                                                                                                    | Sim               |      | Não                |      |
| E079        | Condutividade fora da<br>tabela de concentração                                                                                        |                                                                                                    | Sim               |      | Não                |      |
| Erro        | Interface de usuário                                                                  | Medida corretiva/de                                                                                                | Contato d | Contato de alarme |       | Corrente com falha |  |
|-------------|---------------------------------------------------------------------------------------|----------------------------------------------------------------------------------------------------|-----------|-------------------|-------|--------------------|--|
| Númer<br>o. |                                                                                       | teste                                                                                                    | Facty     | User              | Facty | User               |  |
| E080        | Faixa de parâmetro de<br>saída de corrente 1<br>muito pequena                         | Propagação de saída de corrente.                                                                                   | Não       |                   | Não   |                    |  |
| E081        | Faixa de parâmetro de<br>saída de corrente 2<br>muito pequena                         | Propagação de saída de corrente.                                                                                   | Não       |                   | Não   |                    |  |
| E100        | Simulação de corrente<br>ativa                                                        |                                                                                                    | Não       |                   | Não   |                    |  |
| E101        | Função de serviço sim                                                                 | Desligue a função de<br>serviço ou desligue o<br>equipamento e volte a<br>ligá-lo.                                 | Não       |                   | Não   |                    |  |
| E102        | Modo manual ativo                                                                     |                                                                                                    | Não       |                   | Não   |                    |  |
| E106        | Baixe sim                                                                             | Aguarde o download<br>terminar.                                                                                    | Não       |                   | Não   |                    |  |
| E116        | Erro de download                                                                      | Repetir o download.                                                                                                | Não       |                   | Não   |                    |  |
| E150        | Distância muito<br>pequena entre os<br>valores de temperatura<br>em tabela de valor α | Insira a tabela de valor α<br>correta (temperaturas<br>devem ser inseridas em<br>intervalos de pelo menos<br>1 K). | Não       |                   | Não   |                    |  |
| E152        | Alarme de verificação presencial                                                      | Verifique a conexão e o sensor.                                                                                    | Não       |                   | Não   |                    |  |

# 8.3 Erros específicos do processo

Utilize a tabela a seguir para localizar e corrigir qualquer erro que esteja ocorrendo.

| Problema                                                                                 | Possível causa                                                             | Medida corretiva/de teste                                                                                                    | Ferramentas, peças<br>de reposição                                                                       |
|------------------------------------------------------------------------------------------|----------------------------------------------------------------------------|----------------------------------------------------------------------------------------------------|----------------------------------------------------------------------------------------------------|
| Leitura incorreta<br>comparada com a                                                     | Equipamento calibrado<br>incorretamente                                    | Calibre o equipamento de acordo<br>com a seção "Calibração"                                                                    | Solução de calibração<br>ou certificado de célula                                                        |
| medição de<br>comparação                                                                 | Sensor sujo                                                                | Limpe o sensor                                                                                                    | Consulte a seção<br>"Limpeza de sensores<br>de condutividade"                                            |
|                                                                                          | Medição da temperatura<br>incorreta                                        | Verifique o valor medido da<br>temperatura no medidor e no<br>equipamento de referência                                        | Medidor de<br>temperatura, sensor de<br>temperatura de<br>precisão                                       |
|                                                                                          | Compensação de<br>temperatura incorreta                                    | Verifique o método de compensação<br>(nenhum / ATC / MTC) e o tipo de<br>compensação (linear/substância/<br>tabela do usuário) | Observe: o transmissor<br>possui coeficientes de<br>calibração e<br>temperatura de<br>operação separados |
|                                                                                          | Equipamento de<br>referência está calibrado<br>incorretamente              | Calibre o equipamento de referência<br>ou use um equipamento verificado                                                        | Solução de calibração,<br>Instruções de operação<br>do equipamento de<br>referência                      |
|                                                                                          | Ajuste ATC incorreto no<br>equipamento de<br>referência                    | O método de compensação e o tipo<br>de compensação devem ser idênticos<br>em ambos os equipamentos.                            | Instruções de operação<br>do equipamento de<br>referência                                                |
| Valores medidos<br>improváveis, no<br>geral:<br>• Excesso de<br>valores de               | Curto-circuito/umidade no<br>sensor                                        | Verificação do sensor                                                                                                    | Consulte a seção<br>"Verificação de<br>sensores de<br>condutividade<br>indutiva".                        |
| mediçao<br>contínuos<br>• Valor medido                                                   | Curto-circuito no cabo ou<br>no soquete                                    | Verifique o cabo e o soquete                                                                                                   |                                                                                                    |
| constantemente<br>000<br>• Valor medido<br>baixo demais<br>• Valor medido<br>alto demais | Desconexão no sensor                                                       | Verificação do sensor                                                                                                    | Consulte a seção<br>"Verificação de<br>sensores de<br>condutividade<br>indutiva".                        |
| <ul> <li>Valor medido<br/>estagnado</li> </ul>                                           | Desconexão no cabo ou no<br>soquete                                        | Verifique o cabo e o soquete                                                                                                   |                                                                                                    |
| <ul> <li>Valor de saída<br/>de corrente não<br/>é o esperado</li> </ul>                  | Auste incorreto de<br>constante de célula                                  | Verifique a constante da célula                                                                                                | Etiqueta de<br>identificação ou<br>certificado do sensor                                                 |
|                                                                                          | Atribuição incorreta de saída                                              | Verifique a atribuição do valor<br>medido ao sinal de corrente                                                                 |                                                                                                    |
|                                                                                          | Função incorreta de saída                                                  | Verifique o valor pré-configurado<br>(0-20 / 4 -20 mA) e o formato da<br>curva (linear/tabela)                                 |                                                                                                    |
|                                                                                          | Bolsões de ar no conjunto                                                  | Verifique a posição de instalação e<br>do conjunto                                                                             |                                                                                                    |
|                                                                                          | Medição da temperatura<br>incorreta/<br>Sensor de temperatura<br>com falha | Verifique o equipamento com um<br>resistor equivalente /<br>verifique Pt 1000 no sensor.                                       |                                                                                                    |
|                                                                                          | Módulo transmissor com<br>falha                                            | Verifique com o novo módulo                                                                                                    | Consulte as seções<br>"Erros específicos do<br>equipamento" e "Peças<br>de reposição".                   |

| Problema                                                     | Possível causa                                                                                                  | Medida corretiva/de teste                                                                                                    | Ferramentas, peças<br>de reposição                                                                                                    |
|--------------------------------------------------------------|----------------------------------------------------------------------------------------------------|----------------------------------------------------------------------------------------------------|----------------------------------------------------------------------------------------------------|
|                                                              | Equipamento em condição<br>de funcionamento<br>inadmissível (não<br>responde quando uma<br>tecla é pressionada) | Desligue o equipamento e ligue-o<br>novamente                                                                                                    | Problema EMC: se ele<br>persistir, verifique o<br>aterramento, a<br>blindagem e a<br>distribuição de linhas,<br>ou deixe-o ser<br>verificado pela<br>assistência técnica da E<br>+H. |
| Valor incorreto de<br>condutividade<br>medido no<br>processo | Compensação de<br>temperatura incorreta/<br>ausente                                                             | ATC: selecione o tipo de<br>compensação; se linear, defina os<br>coeficientes adequados.<br>MTC: defina a temperatura do<br>processo.                                      |                                                                                                    |
|                                                              | Medição da temperatura<br>incorreta                                                                             | Verifique o valor de temperatura<br>medido.                                                                                                    | Equipamento de<br>referência, sensor de<br>temperatura                                                                                                    |
|                                                              | Bolhas no meio                                                                                                  | <ul> <li>Iniba a formação de bolhas com:</li> <li>Armadilha de bolha de gás</li> <li>Criando pressão contrária (placa com orifícios)</li> <li>Medição em bypass</li> </ul> |                                                                                                    |
|                                                              | Alinhamento do sensor<br>incorreto                                                                              | O furo central do sensor deve<br>apontar na direção da vazão do<br>meio.                                                                                                   | Versão compacta:<br>remova a caixa de<br>componentes<br>eletrônicos para virar o<br>sensor.<br>Versão remota: vire o<br>sensor na flange.                                            |
|                                                              | Taxa de vazão muito alta<br>(pode levar à formação de<br>bolhas)                                                | Reduza a taxa de vazão ou selecione<br>um local de instalação menos<br>turbulento.                                                                                         |                                                                                                    |
|                                                              | Corrente de interferência<br>no meio                                                                            | Aterre o meio próximo ao sensor;<br>remova/repare a fonte de<br>interferência.                                                                                             | Causa mais frequente<br>de correntes no meio:<br>motores submersíveis<br>com falhas                                                                                                  |
|                                                              | Obstrução ou incrustação<br>no sensor                                                                           | Limpe o sensor (Consulte a seção<br>"Limpeza de sensores de<br>condutividade").                                                                                            | Para meios muito<br>contaminados:<br>Utilize limpeza por<br>pulverização                                                                                                    |
| Valor incorreto da<br>temperatura                            | Conexão incorreta do<br>sensor                                                                                  | Verifique as conexões utilizando o<br>esquema elétrico. Conexão de três<br>fios sempre necessária.                                                                         | Esquema elétrico,<br>seção "Conexão elétrica"                                                                                                    |
|                                                              | Cabo de medição com<br>falha                                                                                    | Verifique o cabo em busca de<br>interrupções/curto-circuitos/desvios.                                                                                                    | Ohmímetro                                                                                                    |
|                                                              | Tipo incorreto de sensor                                                                                        | Defina o tipo de sensor de<br>temperatura no equipamento<br>(campo B1).                                                                                                    |                                                                                                    |
| Flutuações no<br>valor medido                                | Interferência no cabo de<br>medição                                                                             | Conecte a blindagem do cabo de<br>acordo com o esquema elétrico                                                                                                    | Consulte a seção<br>"Conexão elétrica"                                                                                                    |
|                                                              | Interferência no cabo de<br>saída de sinal                                                                      | Verifique o roteamento de cabos,<br>considere rotear os cabos<br>separadamente                                                                                             | Distribua as linhas de<br>saída de sinal e as de<br>entrada de medição<br>separadamente                                                                                              |
|                                                              | Corrente de interferência<br>no meio                                                                            | Elimine a fonte de interferência ou<br>aterre o meio o mais próximo<br>possível do sensor.                                                                                 |                                                                                                    |
| Contato limite não<br>funcionando                            | Relé configurado para<br>alarme                                                                                 | Ative o comutador de valor limite.                                                                                                    | Consulte campo R1.                                                                                                    |

| Problema                                                                                                    | Possível causa                                                                                                    | Medida corretiva/de teste                                                                                                    | Ferramentas, peças<br>de reposição                                                                                                    |
|----------------------------------------------------------------------------------------------------|----------------------------------------------------------------------------------------------------|----------------------------------------------------------------------------------------------------|----------------------------------------------------------------------------------------------------|
|                                                                                                    | Configuração de atraso de<br>captação muito longa                                                                                                    | Reduzir o tempo de atraso de<br>captação                                                                                                    | Consulte campo R4.                                                                                                    |
|                                                                                                    | Função "Hold" (espera)<br>ativa                                                                                                    | "Auto hold" (espera automática)<br>para calibração,<br>Entrada "Hold" ativada;<br>"Hold" ativada através do teclado                                                                                                    | Consulte campos S2 a<br>S5                                                                                                    |
| Contato limite<br>funcionando                                                                                                    | Configuração de atraso de<br>liberação muito longa                                                                                                    | Reduzir o tempo de atraso do<br>liberação                                                                                                    | Consulte campo R5.                                                                                                    |
| constantemente                                                                                                    | Interrupção do controle de<br>ciclo                                                                                                    | Verifique o valor medido, valor da<br>corrente de saída, atuadores,<br>suprimento de produtos químicos                                                                                                    |                                                                                                    |
| Sem sinal de saída<br>de corrente de                                                                                                    | Cabo desconectado ou em<br>curto-circuito                                                                                                    | Desconecte o cabo e meça<br>diretamente no equipamento                                                                                                    | medidor mA 0–20 mA                                                                                                    |
| condutividade                                                                                                    | Saída com falha                                                                                                    | Consulte a seção "Erros específicos<br>do equipamento"                                                                                                    |                                                                                                    |
| Sinal fixo de saída<br>de corrente de                                                                                                    | Simulação de corrente<br>ativa                                                                                                    | Desative a simulação.                                                                                                    | Consulte o campo O22                                                                                                    |
| condutividade                                                                                                    | Estado de operação<br>inadmissível do sistema de<br>processamento                                                                                                    | Desligue o equipamento e ligue-o<br>novamente.                                                                                                    | Problema EMC: se<br>persistir, verifique a<br>instalação, a<br>blindagem e o<br>aterramento, ou deixe-<br>o ser verificado pela<br>assistência técnica da<br>Endress+Hauser. |
| Sinal incorreto de<br>saída de corrente                                                                                                    | Atribuição de corrente<br>incorreta                                                                                                    | Verifique a atribuição de corrente:<br>0–20 mA ou 4–20 mA?                                                                                                    | Campo O211                                                                                                    |
|                                                                                                    | Carga total muito alta na malha de corrente (> 500 $\Omega$ )                                                                                                    | Desconecte a saída e meça<br>diretamente no equipamento                                                                                                    | medidor mA para 0–<br>20 mA CC                                                                                                    |
|                                                                                                    | EMC (acoplamento de<br>interferência)                                                                                                    | Desconecte ambos os cabos de saída<br>e meça diretamente no equipamento                                                                                                    | Utilize cabos blindados,<br>aterre a blindagem em<br>ambas as extremidades<br>e onde for necessário<br>direcione o cabo em<br>outro duto de cabo                             |
| Sem sinal de saída<br>de temperatura                                                                                                    | O equipamento não possui<br>uma segunda saída de<br>corrente                                                                                                    | Verifique a versão utilizando a<br>etiqueta de identificação, se<br>necessário, substitua o módulo<br>LSCH-x1                                                                                                    | Módulo LSCH-x2,<br>consulte a seção "Peças<br>de reposição"                                                                                                    |
|                                                                                                    | Equipamento com<br>PROFIBUS-PA                                                                                                    | Equipamento PA não possui saída de corrente!                                                                                                    |                                                                                                    |
| Funções do pacote<br>Extension não<br>disponíveis<br>(Verificação<br>presencial, curva<br>de corrente 2-4,<br>curva de valor alfa<br>2-4, curva de<br>concentração do<br>usuário 1-4) | Pacote Extension não<br>ativado (ative-o inserindo<br>o código que está ligado<br>ao número de série e que é<br>fornecido pela Endress<br>+Hauser quando um<br>pacote de extensão é<br>solicitado) | <ul> <li>Se o retrofit do pacote E: o código<br/>é fornecido pela E+H → insira esse<br/>código.</li> <li>Após substituir um módulo LSCH/<br/>LSCP com falha: primeiro insira<br/>manualmente o número de série<br/>do equipamento (consulte a<br/>etiqueta de identificação), e então<br/>o código existente.</li> </ul> | Para uma descrição<br>detalhada, consulte a<br>seção "Substituição do<br>módulo central".                                                                                    |
| Sem comunicação<br>HART                                                                                                    | Sem módulo central HART                                                                                                    | Verifique utilizando a etiqueta de<br>identificação: HART = -xxx5xx e -<br>xxx6xx                                                                                                    | Atualize para LSCH-<br>H1 / -H2                                                                                                    |
|                                                                                                    | DD (descrição do<br>equipamento) ausente ou<br>incorreto                                                                                                    | Para mais informações, consulte<br>BA00212C/07/PT, "Comunicação de<br>campo HART com Smartec S<br>CLD132".                                                                                                    |                                                                                                    |

| Problema                    | Possível causa                                                                                                    | Medida corretiva/de teste                                                                      | Ferramentas, peças<br>de reposição                                                                        |  |
|-----------------------------|----------------------------------------------------------------------------------------------------|------------------------------------------------------------------------------------------------|----------------------------------------------------------------------------------------------------|--|
|                             | Interface HART ausente                                                                                                    |                                                                                                |                                                                                                    |  |
|                             | Corrente de saída < 4 mA                                                                                                    |                                                                                                |                                                                                                    |  |
|                             | Carga muito pequena<br>(deve ser > 230 Ω)                                                                                                 |                                                                                                |                                                                                                    |  |
|                             | Receptor HART (por<br>exemplo, FXA 191) não<br>conectado através da<br>carga, mas através da<br>fonte de alimentação                      |                                                                                                |                                                                                                    |  |
|                             | Endereço incorreto do<br>equipamento (end = 0<br>para operação única, end<br>> 0 para operação<br>múltipla)                               |                                                                                                |                                                                                                    |  |
|                             | Capacitância muito alta da<br>linha                                                                                                    |                                                                                                |                                                                                                    |  |
|                             | Interferência na linha                                                                                                    |                                                                                                |                                                                                                    |  |
|                             | Diversos equipamentos<br>definidos para o mesmo<br>endereço                                                                               | Atribua corretamente o endereço                                                                | Nenhuma comunicação<br>é possível se diversos<br>equipamentos estão<br>definidos para o<br>mesmo endereço |  |
| Sem comunicação<br>PROFIBUS | Sem módulo central<br>PA/DP                                                                                                    | Verifique usando a etiqueta de<br>identificação:<br>PA = -xxx3xx /DP = xxx4xx                  | Atualize o módulo<br>LSCP, consulte a seção<br>"Peças de reposição"                                       |  |
|                             | Versão incorreta do<br>software do equipamento<br>(sem PROFIBUS)                                                                          | Para maiores informações, consulte<br>BA00213C/07/PT "PROFIBUS<br>PA/DP - Comunicação de campo |                                                                                                    |  |
|                             | Com Commuwin (CW) II:<br>Versão CW II e versão do<br>software do equipamento<br>incompatíveis                                             | para Smartec S CLD132".                                                                        |                                                                                                    |  |
|                             | DD/DLL incorretos ou<br>ausentes                                                                                                    | ncorretos ou                                                                                   |                                                                                                    |  |
|                             | Configuração errada da<br>taxa de transmissão para<br>acoplador de segmento no<br>servidor DPV-1                                          |                                                                                                |                                                                                                    |  |
|                             | Barramento do usuário<br>(mestre) possui endereço<br>incorreto ou atribuído<br>duas vezes                                                 |                                                                                                |                                                                                                    |  |
|                             | Barramento do usuário<br>(escravo) possui endereço<br>incorreto                                                                           |                                                                                                |                                                                                                    |  |
|                             | Linha de barramento não<br>encerrada                                                                                                    |                                                                                                |                                                                                                    |  |
|                             | Problemas na linha (muito<br>longa, seção transversal<br>muito pequena, não<br>blindada, blindagem não<br>aterrada, fios não<br>torcidos) |                                                                                                |                                                                                                    |  |
|                             | Tensão de barramento<br>muito baixa<br>(Tensão de barramento<br>tipo 24 Vcc para não-Ex)                                                  | A tensão no conector PA/DP do<br>equipamento deve ser de no mínimo<br>9 V                      |                                                                                                    |  |

### 8.4 Erros específicos do equipamento

A tabela a seguir lhe ajuda durante o diagnóstico e direciona para qualquer peça de reposição necessária.

Dependendo do grau de dificuldade e do equipamento de medição presente, o diagnóstico é realizado:

- Por um operador treinado
- Pelos técnicos em elétrica treinados disponíveis para o usuário
- Pela empresa responsável pela instalação/operação do sistema
- Pela Assistência técnica da Endress+Hauser

As informações sobre as nomenclaturas exatas das peças de reposição e sobre a forma como estas peças podem ser instaladas podem ser encontradas na seção "Peças de reposição".

| Problema                                                                                                    | Possível causa                                                                                       | Medida corretiva/de teste                                                                                                    | Execução, ferramentas,<br>peças de reposição                                                                                                    |
|----------------------------------------------------------------------------------------------------|----------------------------------------------------------------------------------------------------|----------------------------------------------------------------------------------------------------|----------------------------------------------------------------------------------------------------|
| Display escuro,<br>sem LEDs ativos                                                                                        | Sem tensão na linha                                                                                  | Verifique se há tensão na linha                                                                                                    | Técnico em elétrica / por<br>exemplo, multímetro                                                                                                  |
|                                                                                                    | Fonte de alimentação<br>errada/muito baixa                                                           | Compare a tensão atual da linha<br>e os dados na etiqueta de<br>identificação                                                                           | Usuário (Dados para a<br>empresa fornecedora de<br>energia ou multímetro)                                                                         |
|                                                                                                    | Falha na conexão                                                                                     | <ul><li>Terminal mal apertado</li><li>Isolamento emperrado</li><li>Uso dos terminais errados</li></ul>                                                  | Técnico em eletricidade                                                                                                    |
|                                                                                                    | Fusível do equipamento<br>com falha                                                                  | Compare a tensão da linha e os<br>dados na etiqueta de<br>identificação e substitua o fusível                                                           | Técnico em elétrica/fusível<br>adequado; Veja o desenho<br>explodido na seção "Peças de<br>reposição"                                             |
|                                                                                                    | Unidade de alimentação<br>com falha                                                                  | Substitua a unidade de<br>alimentação, observe a versão                                                                                                 | Diagnóstico local pela<br>assistência técnica da<br>Endress+Hauser, necessário<br>teste do módulo                                                 |
|                                                                                                    | Módulo central com<br>falha                                                                          | Substitua o módulo central,<br>observe a versão                                                                                                    | Diagnóstico local pela<br>assistência técnica da<br>Endress+Hauser, necessária<br>substituição do módulo                                          |
|                                                                                                    | Cabo chato entre o<br>módulo central e a<br>unidade de fonte de<br>alimentação solta ou<br>com falha | Verifique o cabo chato, substitua<br>caso necessário                                                                                                    | Consulte a seção "Peças de<br>reposição"                                                                                                    |
| Display escuro,<br>LEDs ativos                                                                                            | Módulo central com<br>falha (módulo: LSCH/<br>LSCP)                                                  | Substitua o módulo central,<br>observe a versão                                                                                                    | Diagnóstico local pela<br>assistência técnica da<br>Endress+Hauser, necessário<br>teste do módulo                                                 |
| Os valores<br>aparecem no<br>display mas:<br>• O display não<br>muda e / ou<br>• O equipamento<br>não pode ser<br>operado | Cabo chato ou módulo<br>do transmissor não foi<br>montado corretamente                               | Reinsira o módulo do<br>transmissor, use o parafuso de<br>ajuste adicional M3 se<br>necessário. Verifique se o cabo<br>chato foi inserido corretamente. | Execute usando os desenhos<br>de instalação na seção "Peças<br>de reposição".                                                                     |
|                                                                                                    | Condição inadmissível<br>do sistema operacional                                                      | Desligue o equipamento e ligue-o<br>novamente.                                                                                                    | Possível problema EMC: se<br>ele persistir, verifique a<br>instalação ou deixe-o ser<br>verificado pela assistência<br>técnica da Endress+Hauser. |
| Equipamento fica<br>muito quente                                                                                          | Tensão errada/muito<br>alta                                                                          | Compare a tensão da linha e os<br>dados na etiqueta de<br>identificação                                                                                 | Usuário, técnico em elétrica                                                                                                    |

| Problema                                                                                                    | Possível causa                                                                                                    | Medida corretiva/de teste                                                                                                    | Execução, ferramentas,<br>peças de reposição                                                                                                    |  |
|----------------------------------------------------------------------------------------------------|----------------------------------------------------------------------------------------------------|----------------------------------------------------------------------------------------------------|----------------------------------------------------------------------------------------------------|--|
|                                                                                                    | Aquecimento do<br>processo ou radiação<br>solar                                                                                                    | Melhore o posicionamento ou<br>use a versão remota.<br>Use um guarda-sol em<br>ambientes abertos.                                                                                                    |                                                                                                    |  |
|                                                                                                    | Unidade de alimentação<br>com falha                                                                                                    | Substitua a unidade de<br>alimentação.                                                                                                    | Diagnóstico somente pela<br>assistência técnica da<br>Endress+Hauser                                                                                |  |
| Valor medido de<br>condutividade<br>incorreto e/ou<br>valor medido de<br>temperatura                                                             | Módulo transmissor<br>com falha (módulo:<br>MKIC), primeiramente<br>execute testes e tome as<br>medidas conforme<br>descritas na seção "Erros<br>específicos do processo".                               | <ul> <li>Teste de entrada de medição:</li> <li>Simulação com resistor,<br/>consulte a tabela na seção<br/>(Verificação de equipamento<br/>por simulação do meio"</li> <li>Resistência de 1000 Ω nos<br/>terminais 11/12 + 13 = exibe<br/>0 °C</li> </ul> | Se o teste for negativo:<br>substitua o módulo (observe<br>a versão).<br>Execute usando os desenhos<br>expandidos na seção "Peças<br>de reposição". |  |
| Sinal incorreto de                                                                                                    | Ajuste incorreto                                                                                                    | Teste com simulação de corrente                                                                                                    | Se o valor da simulação                                                                                                    |  |
| salua de corrente                                                                                                    | Carga muito grande                                                                                                    | isso, desconecte as duas linhas e                                                                                                    | necessário ajuste na fábrica                                                                                                    |  |
|                                                                                                    | Passagem / curto de<br>aterramento em loop<br>contínuo                                                                                                    | conecte o metro mA diretamente<br>à saída da corrente.                                                                                                    | ou um novo módulo LSCH/<br>LSCP.<br>Se o valor da simulação<br>estiver correto: verifique o<br>ciclo atual em relação à<br>cargas e desvios.        |  |
|                                                                                                    | Modo de operação<br>incorreto                                                                                                    | Verifique se 0–20 mA ou 4–20<br>mA está selecionado.                                                                                                    |                                                                                                    |  |
| Sem sinal de saída<br>de corrente                                                                                                    | Estágio de saida de<br>corrente com falha<br>(módulo LSCH/LSCP)                                                                                                    | Teste com a simulação embutida<br>de corrente, conecte o medidor<br>de mA diretamente à saída de<br>corrente                                                                                                    | Se o teste for negativo:<br>Substitua o módulo central<br>(observe a versão)                                                                        |  |
| Funções adicionais<br>faltando (funções<br>estendidas ou<br>comutação da                                                                         | Código de liberação<br>incorreto ou ausente                                                                                                    | Se estiver realizando o retrofit:<br>Verifique se o número de série<br>correto foi usado ao solicitar as<br>funções estendidas ou o MRS.                                                                                                    | Controlado pelo Vendas da<br>Endress+Hauser                                                                                                    |  |
| faixa de medição)                                                                                                    | Número de série do<br>equipamento<br>memorizado no módulo<br>LSCH/LSCP incorreto                                                                                                    | Verifique se o número de série<br>na etiqueta de identificação<br>corresponde ao SNR em LSCH /<br>LSCP (campo S 10).                                                                                                    | O número de série do<br>equipamento no módulo<br>LSCH/LSCP é necessário para<br>as funções estendidas.                                              |  |
| Funções adicionais<br>(funções<br>estendidas ou<br>comutação da<br>faixa de medição)<br>faltando após<br>substituição do<br>módulo LSCH/<br>LSCP | Módulo de reposição<br>LSCH ou LSCP possuem<br>o número de série de<br><b>equipamento</b> 0000<br>quando saem da fábrica.<br>O pacote Plus ou o<br>Chemoclean não está<br>ativado ao sair da<br>fábrica. | Para LSCH/LSCP com SNR 0000,<br>um número de série do<br><b>equipamento</b> pode ser inserido<br>uma vez nos campos E115 a<br>E118.<br>Então, insira o código de<br>liberação para o pacote de<br>extensão.                                              | Para uma descrição<br>detalhada, consulte a seção<br>"Substituição do módulo<br>central".                                                           |  |
| Sem função de<br>interface HART ou<br>PROFIBUS PA/DP                                                                                             | Módulo central<br>incorreto                                                                                                    | HART: módulo LSCH-H1 ou H2,<br>PROFIBUS-PA: módulo LSCP-PA,<br>PROFIBUS-DP: módulo LSCP-DP,<br>Consulte os campos E111 a 113.                                                                                                    | Substitua o módulo central;<br>Usuário ou assistência<br>técnica da Endress+Hauser.                                                                 |  |
|                                                                                                    | Software do<br>equipamento incorreto                                                                                                    | Versão do SW, consulte campo<br>E111.                                                                                                    |                                                                                                    |  |
|                                                                                                    | Configuração incorreta                                                                                                    | Consulte a lista de localização de falhas na seção "Erros específicos de processo".                                                                                                    |                                                                                                    |  |

# 9 Manutenção

#### **A**TENÇÃO

#### **Pressão e temperatura de processo, contaminação, tensão elétrica** Risco de lesões graves ou fatais

- Caso o sensor tenha que ser removido durante o trabalho de manutenção, evite os riscos resultantes de pressão, temperatura e contaminação.
- ► Certifique-se de que o equipamento esteja desenergizado antes de abri-lo.
- A energia pode ser fornecida aos contatos de comutação a partir de circuitos separados.
   Desenergize estes circuitos antes de trabalhar nos terminais.

Tome todas as precauções necessárias dentro dos prazos para garantir a segurança da operação e a confiabilidade de todo o ponto de medição.

A manutenção do ponto de medição inclui:

- Calibração
- Limpeza do controlador, do conjunto e do sensor
- Verificação dos cabos e conexões

Ao realizar qualquer trabalho no equipamento, tenha em mente qualquer impacto potencial que isso possa ter no sistema de controle de processo ou no próprio processo.

#### **AVISO**

#### Descarga eletrostática (ESD)

Risco de danificar componentes eletrônicos

- ► Tome medidas de proteção individuais de forma a evitar ESD, tais como descarga antecipada no PE ou o aterramento permanente com uma pulseira.
- Para sua própria segurança, use somente peças de reposição originais. Com peças originais, a função, a precisão e a confiabilidade são também garantidas após o trabalho de manutenção.

### 9.1 Manutenção de todo o ponto de medição

#### 9.1.1 Limpeza dos sensores de condutividade

#### **A**CUIDADO

#### Risco de lesões provenientes de agentes de limpeza e danos a roupas e equipamentos

- ► Use óculos de proteção e luvas de segurança.
- Limpe os respingos que caíram na roupa e em outros objetos.
- Preste uma atenção especial às informações fornecidas nas fichas de segurança dos produtos químicos utilizados.

Como não há nenhum contato galvânico com o meio, os sensores indutivos são consideravelmente menos suscetíveis à sujeira e obstrução que os sensores condutivos convencionais.

No entanto, a sujeira pode entupir o canal de medição que, por sua vez, pode alterar a constante da célula. Em tais casos, um sensor indutivo também precisa ser limpo.

Elimine a obstrução do sensor da seguinte maneira, segundo o tipo de obstrução:

- Películas oleosas e gordurosas: Limpe com removedor de graxa, tais como álcool, acetona, possivelmente água quente e detergente para lavar louça.
- Acúmulo de cal e hidróxido metálico: Dissolva o acúmulo com ácido clorídrico diluído (3%) e em seguida enxágue abundantemente com água limpa.
- Acúmulo de gás sulfídrico (proveniente da dessulfuração do gás de combustão ou estações de tratamento de esgoto):
   Utilize uma mistura de ácido clorídrico (3%) e ditiocarbamato (disponível no mercado) e em seguida enxágue abundantemente com água limpa.
- Acúmulo contendo proteínas (da indústria alimentícia, por exemplo): Utilize uma mistura de ácido clorídrico (0,5%) e pepsina (disponível no mercado) e em seguida enxágue abundantemente com água limpa.

#### 9.1.2 Teste de sensores de condutividade indutiva

O seguinte é utilizado para o sensor CLS54.

Os cabos do sensor devem ser desconectados na caixa de junção ou no equipamento para todos os testes descritos aqui!

- Testando as bobinas de transmissão e recepção:
  - Meça entre p conector interno e a blindagem nos cabos coaxiais brancos e vermelhos em caso de versão remota, e nos cabos coaxiais brancos e marrons no caso de versão compacta.
  - Resistência Ohmic aprox. 1 a 3  $\Omega$ .
  - indutância aprox. 180 a 500 mH (para 2 kHz, circuito em série como diagrama de circuito equivalente)
- Testando a derivação da bobina:

Um desvio entre as duas bobinas do sensor não é permitido. A resistência medida deve ser de > 20 M $\Omega$ .

Teste com o ohmímetro do cabo coaxial vermelho ou marrom para o cabo coaxial branco.

- Teste do sensor de temperatura: Para testar o Pt 1000 no sensor, você pode usar a tabela na seção "Verificação de equipamento por simulação de meio". Em caso de versão remota do sensor, meça entre os fios verde e branco e entre os fios verde e amarelo. Os valores de resistência devem ser idênticos. No caso de versão compacta, meça entre os dois fios vermelhos.
- Teste do circuito secundário do sensor de temperatura: Não são permitidos circuitos secundários entre o sensor de temperatura e as bobinas. Verifique com o ohmímetro se > 20 MΩ

Meça entre os fios do sensor de temperatura (verde + branco + amarelo ou vermelho + vermelho) e as bobinas (cabos coaxiais vermelho e branco ou marrom e branco).

#### 9.1.3 Verificação de equipamento por simulação de meio

O sensor indutivo não pode ser simulado.

No entanto, todo o sistema de medição CLD134 incluindo o sensor indutivo pode ser testado usando resistores equivalentes. Observe a constante da célula  $k_{nominal} = 6.3 \text{ cm}^{-1}$  para CLS54.

Para uma simulação precisa, a constante de célula atual usada (visível no campo C124) deve ser utilizada para calcular o valor de exibição.

Condutividade  $[mS/cm] = k[cm^{-1}] \cdot 1/(R[k\Omega] \cdot 1,21)$ 

| Resistência de simulação R | Constante padrão da célula k | Leitura de condutividade |
|----------------------------|------------------------------|--------------------------|
| 10 Ω                       | 6,3 cm <sup>-1</sup>         | 520 mS/cm                |
| 26 Ω                       | 6,3 cm <sup>-1</sup>         | 200 mS/cm                |
| 100 Ω                      | 6,3 cm <sup>-1</sup>         | 52 mS/cm                 |
| 260 Ω                      | 6,3 cm <sup>-1</sup>         | 20 mS/cm                 |
| 2,6 kΩ                     | 6,3 cm <sup>-1</sup>         | 2 mS/cm                  |
| 26 kΩ                      | 6,3 cm <sup>-1</sup>         | 200 µS/cm                |
| 52 kΩ                      | 6,3 cm <sup>-1</sup>         | 100 µS/cm                |

Valores para simulação com CLS54 a 25 °C (77 °F):

#### Simulação de condutividade:

Puxe um cabo através da abertura do sensor e, em seguida, conecte-o, por exemplo, para uma década de resistência.

#### Simulação de sensor de temperatura

O sensor de temperatura do sensor indutivo é conectado aos terminais 11, 12 e 13 no equipamento independente de ser um equipamento compacto ou uma versão remota do equipamento.

Para a simulação, o sensor de temperatura é desconectado do sensor e um resistor equivalente é conectado no lugar. Este resistor deve também ser conectado usando uma combinação de três cabos, isto é, conexão aos terminais 11 e 12 e um jumper entre os terminais 12 e 13.

Na tabela, mostra alguns valores de resistência para simulação da temperatura:

| Temperatura     | Valor de resistência |
|-----------------|----------------------|
| - 20 °C (-4 °F) | 921,3 Ω              |
| -10 °C (14 °F)  | 960,7 Ω              |
| 0 °C (32 °F)    | 1.000,0 Ω            |
| 10 °C (50 °F)   | 1.039,0 Ω            |
| 20 °C (68 °F)   | 1.077,9 Ω            |
| 25 °C (77 °F)   | 1.097,3 Ω            |
| 50 °C (122 °F)  | 1.194,0 Ω            |
| 80 °C (176 °F)  | 1.308,9 Ω            |
| 100 °C (212 °F) | 1.385,0 Ω            |
| 150°C (302 °F)  | 1.573,2 Ω            |
| 200 °C (392 °F) | 1.758,4 Ω            |

## 10 Reparos

#### 10.1 Peças de reposição

Solicite peças de reposição do seu escritório de vendas local. Para este fim, use os números de pedido listados na seção "Peças de reposição".

Por segurança, você deve sempre fornecer os seguintes dados adicionais ao solicitar peças de reposição:

- Código de pedido do equipamento
- Número de série
- Versão do software, se possível

Você pode obter o código de pedido e o número de série na etiqueta de identificação.

A versão do software é fornecida no software do equipamento, desde que o sistema de processamento do equipamento ainda esteja funcionando.

Para obter informações mais detalhadas sobre kits de peças de reposição, consulte a "Ferramenta de localização de peças de reposição" na internet:

www.endress.com/spareparts\_consumables

#### 10.2 Desmontagem do transmissor

P Observe os efeitos no processo se o equipamento é retirado de serviço!

Veja o desenho explodido para os números dos itens.

Proceda da seguinte forma para desmontar o equipamento de campo:

- 1. Remova a tampa (item 40).
- 2. Remova a tampa protetora interna (item 140). Solte os clips laterais com uma chave de fenda.
- 3. Desconecte o borne de cinco pinos de modo que o equipamento esteja sem tensão.
- 4. Desconecte os bornes restantes. Agora você pode continuar a desmontar o equipamento.
- 5. Uma vez que você tiver soltado os 4 parafusos, você pode remover toda a caixa de componentes eletrônicos do invólucro de aço.
- 6. O conjunto da fonte de alimentação somente é grampeado no lugar e pode ser solto e removido ao abrir dobrando gentilmente as portas da caixa de componentes eletrônicos. Inicie com os grampos no fundo!
- 7. Desconecte o conector do cabo chato (item 110). A unidade de alimentação está livre.
- 8. Se o módulo central for preso com um parafuso central, remova o parafuso. Caso contrário, o módulo central é apenas grampeado no local e pode ser removido facilmente.

#### 10.3 Substituindo o módulo central

Ao sair da fábrica, um módulo de substituição LSCx-x tem o número de série do equipamento que identifica o módulo como um novo módulo. Como o número de série e o número de liberação estão ligados para habilitar funções estendidas e a comutação da faixa de medição, qualquer extensão existente/MRS não pode ser ativada. Geralmente, quando um módulo central foi substituído, todos os dados que podem ser alterados são retornados para os ajustes de fábrica.

Se possível, anote os ajustes personalizados do equipamento, como:

- Dados de calibração
- Corrente atribuída, parâmetro principal e temperatura
- Seleção de funções de relé
- Configurações do valor limite
- Ajuste de alarme, atribuição de corrente de alarme
- Funções de monitoramento
- Parâmetros de interface

Proceda como descrito abaixo se um módulo central for substituído:

- 1. Desmonte o equipamento conforme descrito na seção "Desmontagem do transmissor".
- 2. Use o número de peça no módulo central para verificar se o novo módulo possui o mesmo número de peça que o módulo anterior.
- 3. Monte o equipamento novamente com o novo módulo.
- 4. Coloque o equipamento novamente em funcionamento e verifique as funções básicas (por exemplo, valor medido e exibição de temperatura, operação pelo teclado).
- 5. Leia o número de série (Nº de série) na etiqueta de identificação e insira este número nos campos E115 (1º dígito = ano, dígito único), E116 (2º dígito: mês, dígito único), E117 (número cons., quatro dígitos).
  - No campo E118, o número completo é exibido novamente, assim você pode verificar se está correto.
- Você só pode inserir o número de série para módulos novos com o número de série 0000. Isso só pode ser feito uma vez! Por isso, verifique se o número digitado está correto antes de pressionar ENTER para confirmar!

Se um código incorreto é inserido, as funções adicionais não são habilitadas. Um número de série incorreto só pode ser corrigido na fábrica!

- 1. Pressione ENTER para confirmar o número de série ou cancele a entrada e digite o número novamente.
- 2. No campo S7, insira o código de liberação novamente (consulte etiquetas de identificação "/Códigos:").
- 3. Certifique-se de que as funções estejam habilitadas: funções estendidas devem estar disponíveis, por ex. quando você liga o grupo de funções VERIFICAÇÃO/ Código P, a função PCS deve estar visível; a comutação da faixa de medição deve estar visível quando você abrir as tabelas alfa (grupo de funções T / deve ser possível selecionar 1 a 4 em T1).
- **4.** Ajuste o valor padrão para 6,3 cm<sup>-1</sup> para a constante da célula (campo A5) e para Pt1K para o sensor de temperatura) campo B1).
- 5. Faça novamente as configurações personalizadas do equipamento.

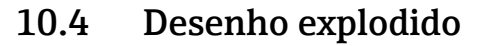

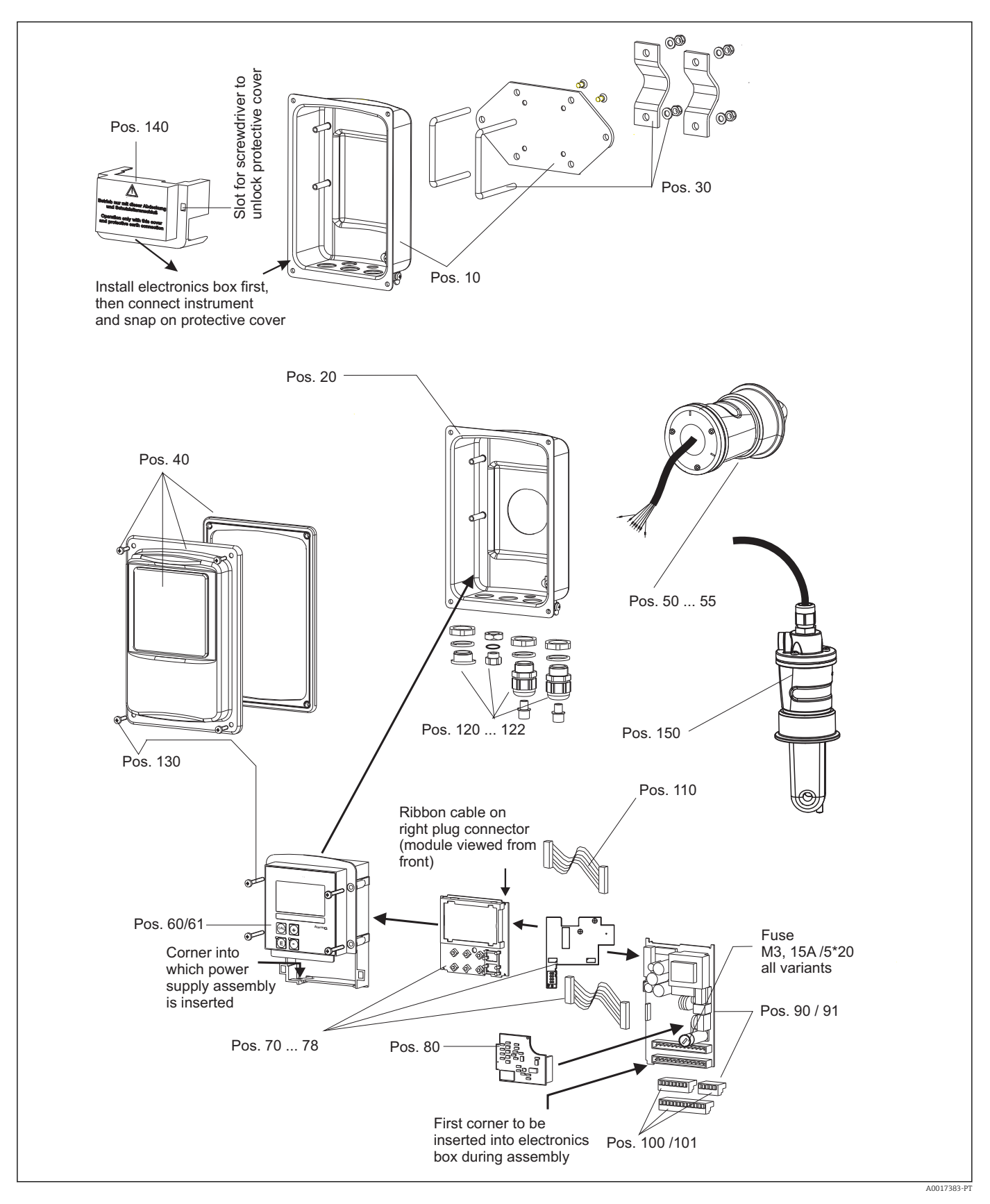

| 10.5 | Kits de pecas de reposição |
|------|----------------------------|
| 10.5 | Kits de peças de reposição |

| Item | Descrição do kit                                            | Nome    | Função/Conteúdo                                                                      | Número do<br>pedido. |
|------|-------------------------------------------------------------|---------|--------------------------------------------------------------------------------------|----------------------|
| 10   | Parte inferior do invólucro, remoto                         |         | Montagem completa da parte inferior                                                  | 51501574             |
| 20   | Parte inferior do invólucro,<br>compacto                    |         | Montagem completa da parte inferior                                                  | 51501576             |
| 30   | Kit pós-instalação                                          |         | 1 par de peças para o pós-<br>montagem                                               | 50062121             |
| 40   | Tampa do invólucro                                          |         | Cubra com acessórios                                                                 | 51501577             |
| 50   | Módulo do sensor MV5,<br>conexão sanitária MV5,             |         | Sensor substituto                                                                    | 71020487             |
| 51   | Módulo do sensor AA5,<br>acoplamento asséptico              |         | Sensor substituto                                                                    | 71020488             |
|      | Módulo do sensor AA5,<br>acoplamento asséptico,<br>USP 87   |         | Sensor substituto                                                                    | 71020493             |
| 52   | Montagem do sensor CS1,<br>Braçadeira ISO 2852 2"           |         | Sensor substituto                                                                    | 71020489             |
|      | Montagem do sensor CS1,<br>Braçadeira ISO 2852 2"<br>USP 87 |         | Sensor substituto                                                                    | 71020495             |
| 53   | Montagem do sensor SMS,<br>Acoplamento SMS de 2"            |         | Sensor substituto                                                                    | 71020490             |
| 54   | Montagem do sensor VA4,<br>Varivent N DN 40 a 125           |         | Sensor substituto                                                                    | 71020491             |
|      | Montagem do sensor VA4,<br>Varivent N DN 40 a 125<br>USP 87 |         | Sensor substituto                                                                    | 71020496             |
| 55   | Montagem do sensor BC5,<br>Neumo BioControl® D50            |         | Sensor substituto                                                                    | 71020492             |
|      | Montagem do sensor BC5,<br>Neumo BioControl® D50<br>USP 87  |         | Sensor substituto                                                                    | 71020497             |
| 60   | Caixa dos componentes eletrônicos                           |         | Caixa com membrana dianteira,<br>tuchos sensoriais                                   | 51501584             |
| 61   | Caixas de componentes eletrônicos<br>PA/DP                  |         | Caixa com membrana dianteira,<br>tuchos sensoriais<br>Tampa de proteção              | 51502280             |
| 70   | Módulo central (controlador)                                | LSCH-S1 | 1 saída de corrente                                                                  | 51502376             |
| 71   | Módulo central (controlador)                                | LSCH-S2 | 2 saídas de corrente                                                                 | 51502377             |
| 72   | Módulo central (controlador)                                | LSCH-H1 | 1 saída de corrente + HART                                                           | 51502378             |
| 73   | Módulo central (controlador)                                | LSCH-H2 | 2 saídas de corrente + HART                                                          | 51502379             |
| 74   | Módulo central (controlador)                                | LSCP-PA | PROFIBUS-PA                                                                          | 51502380             |
| 75   | Módulo central (controlador)                                | LSCP-DP | PROFIBUS-DP                                                                          | 51502381             |
|      | Módulo central (controlador)                                | LSCP-DP | PROFIBUS-DP<br>Módulo de conexão PROFIBUS-<br>DP<br>LSK-B<br>a partir da versão 2.10 | 71134734             |
| 78   | Módulo de conexão PROFIBUS-DP                               | LSK-B   | a partir da versão 2.10                                                              | 71134735             |
| 80   | Transmissor de condutividade                                | MKIC    | Entrada de condutividade +<br>temperatura                                            | 71161133             |

| Item | Descrição do kit                             | Nome | Função/Conteúdo                                     | Número do<br>pedido. |
|------|----------------------------------------------|------|-----------------------------------------------------|----------------------|
| 90   | Unidade de alimentação (módulo<br>principal) | LTGA | 100/115/230 Vca                                     | 51501585             |
| 91   | Unidade de alimentação (módulo<br>principal) | LTGD | 24 Vca + cc                                         | 51501586             |
| 100  | Kit de faixa Terminal                        |      | Blocos terminais 5/8/13 -pinos                      | 51501587             |
| 101  | Kit de faixa terminal PA/DP                  |      | Blocos terminais 5/8/13 -pinos                      | 51502281             |
| 110  | Cabo chato                                   |      | Cabos de 20 pinos com conector                      | 51501588             |
| 121  | Kit de entrada para cabos, M20               |      | Prensa-cabos, conectores<br>modelos, filtro Goretex | 51502282             |
| 122  | Kit de entrada para cabos, conduíte          |      | Prensa-cabos, conectores<br>modelos, filtro Goretex | 51502283             |
| 130  | Parafusos + kits de vedação                  |      | Todos os parafusos e vedações                       | 51501596             |
| 140  | Kit de tampa de proteção                     |      | Tampa de proteção do<br>compartimento de conexão    | 51502382             |
| 150  | Sensor, remoto                               |      | Padrão CLS54                                        | Consulte<br>TI00400C |

# 10.6 Devolução

O produto deve ser devolvido caso sejam necessários reparos ou calibração de fábrica, ou caso o produto errado tenha sido solicitado ou entregue. Como uma empresa certificada ISO e também devido às regulamentações legais, a Endress+Hauser está obrigada a seguir certos procedimentos ao lidar com produtos devolvidos que tenham estado em contato com o meio.

Para garantir retornos de equipamento ágeis, seguros e profissionais, favor ler os procedimentos e condições de retorno em www.endress.com/support/return-material.

# 10.7 Descarte

O equipamento contém componentes eletrônicos e deve, portanto, ser descartado de acordo com as regulamentações de descarte de resíduos eletrônicos.

Observe as regulamentações locais.

# 11 Acessórios

### 11.1 Extensão de cabo

#### Cabo de medição CLK6

- Extensão de cabo para sensores de condutividade indutiva, para extensão através de caixa de derivação VBM
- Vendido por metro, número do pedido: 71183688

#### VBM

- Caixa de derivação extensão de cabo
- 10 blocos terminais
- Entradas de cabos: 2 x Pg 13.5 ou 2 x NPT ½"
- Material: alumínio
- Grau de proteção: IP 65
- Números de ordem
  - Entradas para cabos Pg 13.5: 50003987
  - ½ Entradas para cabos 51500177

Dependendo de condições de ambiente, a bolsa dessecante inserida deve ser verificada e substituída em intervalos regulares para evitar medições incorretas que resultem de pontes de umidade na linha de medição.

#### Bolsa dessecante

- Bolsa dessecante com indicador de cor da caixa de derivação VBM
- Pedido número 50000671

### 11.2 Kit pós-instalação

#### Kit pós-instalação

- Kit de montagem para fixação do Smartec CLD132/CLD134 em tubos horizontais e verticais (máx. Ø 60 mm (2,36"))
- Material: aço inoxidável 1.4301 (AISI 304)
- Número do pedido 50062121

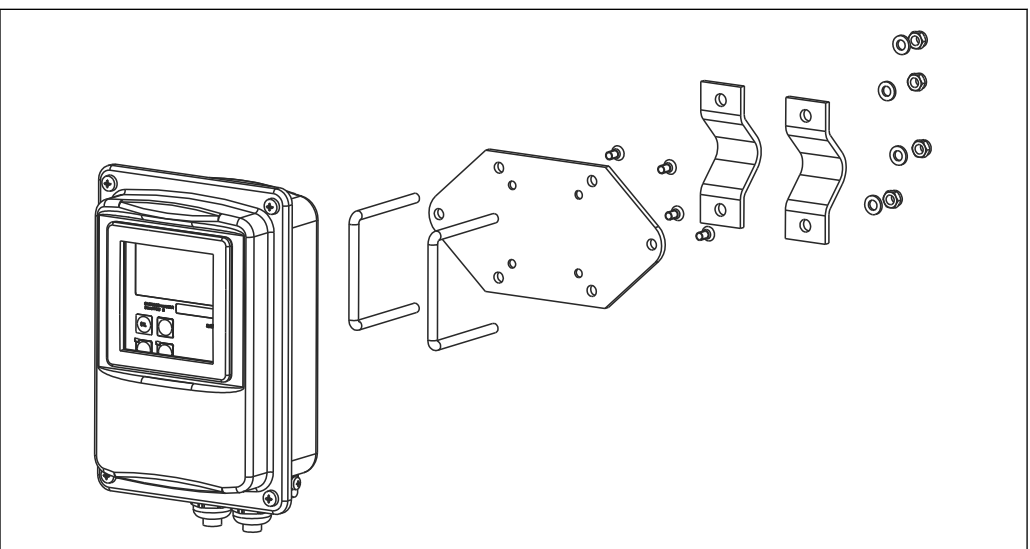

El 41 Kit de montagem para montar a versão remota de CLD132/CLD134 em uma coluna (placa base é inclusa no escopo de entrega para o transmissor)

## 11.3 Atualização de software

Atualização de função

- Configuração de ajuste de parâmetro remoto (comutação de faixa de medição, MRS) e determinação de coeficiente de temperatura;
- Número do pedido 51501643
- O número de série do equipamento deve ser especificado quando fizer o pedido.

### 11.4 Soluções de calibração

#### Soluções de aferição de condutividade CLY11

Soluções de precisão indicadas como SRM (Material de referência padrão) pela NIST para aferição qualificada dos sistemas de medição de condutividade conforme ISO 9000

- CLY11-B, 149,6 µS/cm (temperatura de referência 25°C (77°F)), 500 ml (16,9 fl.oz) Pedido número 50081903
- CLY11-C, 1,406 mS/cm (temperatura de referência 25°C (77°F)), 500 ml (16,9 fl.oz) Pedido número 50081904
- CLY11-C, 12,64 mS/cm (temperatura de referência 25°C (77°F)), 500 ml (16,9 fl.oz) Pedido número 50081905
- CLY11-E, 107,00 mS/cm (temperatura de referência 25 °C (77 °F)), 500 ml (16,9 fl.oz) Pedido número 50081906

📊 Informações Técnicas TIO0162C

### 11.5 Otoscópio

#### Otoscópio

- Interface entre o transmissor e o PC/laptop para propósitos de manutenção.
- O software Windows necessário "Scopeware" é fornecido com o otoscópio.
- O otoscópio é fornecido em um estojo resistente com todos os acessórios necessários.
- Número do pedido: 51500650

# 12 Dados técnicos

# 12.1 Entrada

| Variável medida         | Condutividade                                                |                                                                                                    |
|-------------------------|--------------------------------------------------------------|----------------------------------------------------------------------------------------------------|
|                         | Concentração                                                 |                                                                                                    |
|                         | Temperatura                                                  |                                                                                                    |
| Faixa de medição        | Condutividade:                                               | Intervalo recomendado: 100 μS/cm to 2000 mS/cm<br>(sem compensação)                                        |
|                         | concentração:                                                |                                                                                                    |
|                         | NaOH:                                                        | 0 a 15 %                                                                                                   |
|                         | HNO <sub>3</sub> :                                           | 0 a 25 %                                                                                                   |
|                         | $H_2SO_4$ :                                                  | 0 a 30 %                                                                                                   |
|                         | H <sub>3</sub> PO <sub>4</sub> :                             | 0 a 15 %                                                                                                   |
|                         | Usuário 1 (a 4):                                             | (4 tabelas disponíveis em versões com função<br>"configuração de ajuste de parâmetro remoto"<br>adicional) |
|                         | Temperatura:                                                 | −35 a +250 °C (-31 a +482 °F)                                                                              |
| Medição da temperatura  | Pt 1000                                                      |                                                                                                    |
| Cabos do sensor         | Comprimento de cabo máx. 5                                   | 5 m (180 pés) com cabo CLK6 (versão remota)                                                                |
| Entradas binárias 1 e 2 | Tensão                                                       | 10 a 50 V                                                                                                  |
|                         | Consumo de corrente                                          | Máx. 10 mA em 50 V                                                                                         |
|                         | 12.2 Saída                                                   |                                                                                                    |
| Sinal de saída          | Condutividade, concentração:<br>Temperatura (segunda saída e | 0 / 4 a 20 mA, isolado galvanicamente<br>de corrente opcional)                                             |
| Sinal no alarme         | 2,4 ou 22 mA em casos de em                                  | <u>°</u> 0                                                                                                 |
| Carga                   | Máx. 500 Ω                                                   |                                                                                                    |
| Faixa de transmissão    | Condutividade                                                | Configurável                                                                                               |
|                         | Temperatura                                                  | Configurável                                                                                               |
| Resolução do sinal      | Máx. 700 dígitos/mA                                          |                                                                                                    |
| Tensão de separação     | Máx. 350 V <sub>RMS</sub> / 500 Vcc                          |                                                                                                    |

| Propagação mínima do<br>sinal de saída | Condutividade<br>Valor medido de 200 a 1999 μS/cm<br>Valor medido de 0 a 19,99 μS/cm                | 200 μS/cm<br>2 mS/cm                |  |  |  |
|----------------------------------------|----------------------------------------------------------------------------------------------------|-------------------------------------|--|--|--|
|                                        | Valor medido de 20 a 200 µS/cm                                                                      | 20 mS/cm                            |  |  |  |
|                                        | Valor medido de 200 a 2000 µS/cm                                                                    | 200 mS/cm                           |  |  |  |
|                                        | Concentração                                                                                        | Sem propagação mínima               |  |  |  |
|                                        | Temperatura                                                                                         | 15 ℃ ou 27 ℉                        |  |  |  |
| Proteção contra<br>sobretensão         | De acordo com a EN 61000-4-5: 1995                                                                  |                                     |  |  |  |
| Saída de tensão auxiliar               | Tensão de saída                                                                                     | 15 V ± 0,6 V                        |  |  |  |
|                                        | Corrente de saída                                                                                   | Máx. 10 mA                          |  |  |  |
| Saídas de contato                      | Corrente de comutação com carga ôhmica (co<br>$\phi = 1$ )                                          | os Máx. 2 A                         |  |  |  |
|                                        | Corrente de comutação com carga indutiva<br>(cos φ = 0,4)                                           | Máx. 2 A                            |  |  |  |
|                                        | Tensão de chaveamento                                                                               | Máx. 250 Vca, 30 Vcc                |  |  |  |
|                                        | Alimentação de comutação com carga ôhmica Máx. 500 VA ca, 60 W cc<br>(cos φ = 1)                    |                                     |  |  |  |
|                                        | Alimentação de comutação com carga indutiv (cos $\phi = 0,4$ )                                      | <i>r</i> a Máx. 500 VA CA           |  |  |  |
| Contatores Limite                      | Captação/retardo de liberação                                                                       | 0 a 2000 s                          |  |  |  |
|                                        | (para versões com configuração de ajuste de p                                                       | parâmetro remoto)                   |  |  |  |
| Alarme                                 | Função (comutável):                                                                                 | Contato momentâneo/duradouro        |  |  |  |
|                                        | Retardo no alarme:                                                                                  | 0 a 2000 s (min)                    |  |  |  |
|                                        | 12.3 Fonte de alimentação                                                                           |                                     |  |  |  |
| Fonte de alimentação                   | Dependendo da versão do pedido:<br>• 100/115/230 Vca +10/-15 %, 48 a 62 Hz<br>• 24 Vca/cc +20/-15 % |                                     |  |  |  |
| Consumo de energia                     | Máx. 7,5 VA                                                                                         |                                     |  |  |  |
| Fusível de alimentação                 | Fusível de fio fino, semi-atraso 250 V/3,15 A                                                       | Δ                                   |  |  |  |
| Seção transversal do cabo              | Comprimento de cabo ≤ 10 m (33 pés)                                                                 | Pelo menos 3 x 0,75 mm² (≙ 18 AWG)  |  |  |  |
|                                        | Comprimento de cabo > $10 \le 20 \text{ m}$ (>33 $\le 66 \text{ pés}$ )                             | 5 Pelo menos 3 x 1,5 mm² (≙ 24 AWG) |  |  |  |

| Resolução do valor medido             | Temperatura:                                       | 0,1 °C                                                                                                    |
|---------------------------------------|----------------------------------------------------|----------------------------------------------------------------------------------------------------|
| Tempo de resposta                     | Condutividade:                                     | t95 ≤ 1.5 s                                                                                                    |
| I I I I I I I I I I I I I I I I I I I | Temperatura:                                       | $t_{90} \le 26 \text{ s}$                                                                                                    |
| Erros do sensor medidos <sup>1)</sup> | Condutividade:                                     | ±(0,5 μS/cm + 10 % de leitura)<br>(além de incerteza sobre a condutividade da solução<br>de afericão)                                                                                                    |
|                                       | Temperatura:                                       | Pt 1000 Classe A de acordo com IEC 60751                                                                                                    |
| Erros medidos do                      | Condutividade:                                     |                                                                                                    |
| transmissor <sup>2)</sup>             | - Display:                                         | Máx. 0,5 % do valor medido ± 4 dígitos                                                                                                    |
|                                       | - Saída do sinal de condutividade:<br>Temperatura: | Máx. 0,75 % da faixa de saída de corrente                                                                                                    |
|                                       | - Display:                                         | Máx. 0,6 % da faixa de medição                                                                                                    |
|                                       | - Saída do sinal de temperatura:                   | Máx. 0,75 % da faixa de saída de corrente                                                                                                    |
| Repetibilidade <sup>3)</sup>          | Condutividade:                                     | Máx. 0,2 % do valor medido ± 2 dígitos                                                                                                    |
| Constante de célula                   | 6,3 cm <sup>-1</sup>                               |                                                                                                    |
| Frequência de medição<br>(oscilador)  | 2 kHz                                              |                                                                                                    |
| Compensação de                        | Faixa                                              | −10 a +150 °C (+14 a +302 °F)                                                                                                    |
| temperatura                           | Tipos de compensação                               | <ul> <li>Nenhum</li> <li>Linear com coeficiente de temperatura configurável pelo usuário</li> <li>Uma tabela de coeficiente programável do usuário (quatro tabelas em versões com configuração de ajuste de parâmetro remoto)</li> <li>NaCl de acordo com IEC 60746-3</li> </ul> |
|                                       | Distância mínima para tabela:                      | 1 K                                                                                                    |
| Temperatura de referência             | 25 °C (77 °F)                                      |                                                                                                    |
| Deslocamento de<br>temperatura        | Ajustável, ± 5 °C, para ajuste do dis              | play de temperatura                                                                                                    |

#### Características de desempenho 12.4

<sup>1)</sup> 

<sup>2)</sup> 3)

de acordo com DIN IEC 746 Parte 1, nas condições nominais de operação De acordo com DIN IEC 746 Parte 1, nas condições nominais de operação De acordo com DIN IEC 746 Parte 1, em condições de operação classificadas

| Temperatura ambiente                         | Versão compacta ou invólucro de componentes eletro<br>Sensor (versão remota): | ònicos: 0 a +55 °C (32 a +131 °F)<br>-20 a +60 °C (-4 a +140 °F) |  |  |  |
|----------------------------------------------|-------------------------------------------------------------------------------|------------------------------------------------------------------|--|--|--|
| Limites de temperatura                       | –10 a +70 °C (14 a +158 °F) (versão remota) e transmissor separado            |                                                                  |  |  |  |
| ambiente                                     | –10 a +55 °C (14 a +131 °F) (versão compacta)                                 |                                                                  |  |  |  |
|                                              | Veja também o gráfico para "Faixas de temperatura p                           | ermitidas de Smartec CLD134".                                    |  |  |  |
| Temperatura de<br>armazenamento              | -25 a +70 °C (-13 a +158 °F)                                                  |                                                                  |  |  |  |
| Compatibilidade<br>eletromagnética           | Emissão de interferências e imunidade de interferên<br>EN 61326-2-3:2006      | cia de acordo com EN 61326-1:2006,                               |  |  |  |
| Grau de proteção                             | IP67/Tipo 4                                                                   |                                                                  |  |  |  |
| Umidade relativa                             | 10 a 95 %, sem condensação                                                    |                                                                  |  |  |  |
| Resistência de vibração de                   | Frequência de oscilação: 10 a                                                 | 1 500 Hz                                                         |  |  |  |
| acordo com IEC 60770-1 e                     | Desvio (valor máximo): 0,1                                                    | 5 mm                                                             |  |  |  |
| IEC 61298-3                                  | Aceleração (valor máximo): 19,6                                               | 5 m/s² (64,3 pés/s²)                                             |  |  |  |
| Resistência a choque da<br>janela do display | 9J                                                                            |                                                                  |  |  |  |

### 12.5 Ambiente

| Versão remota:<br>Versão compacta:                                                     | máx. 125 °C (257 °F) em 70 °C (158 °F) temperatura ambiente<br>máx. 125 °C (257 °F) em 35 °C (95 °F) temperatura ambiente<br>máx. 55 °C (131 °F) em 55 °C (°F) temperatura ambiente |  |
|----------------------------------------------------------------------------------------|----------------------------------------------------------------------------------------------------|--|
| Versão compacta:                                                                       | máx. 125 °C (257 °F) em 35 °C (95 °F) temperatura ambiente<br>máx. 55 °C (131 °F) em 55 °C (°F) temperatura ambiente                                                                |  |
|                                                                                        | máx. 55 °C (131 °F) em 55 °C (°F) temperatura ambiente                                                                                                    |  |
|                                                                                        |                                                                                                    |  |
| Sensor CLS54 com:                                                                      |                                                                                                    |  |
| Versão remota:                                                                         | 150 °C (302 °F) em 60 °C (140 °F) temperatura ambiente,<br>6 bar (87 psi), abs, máx. 60 min                                                                                         |  |
| Versão compacta:                                                                       | 150 °C (302 °F) em 35 °C (95 °F) temperatura ambiente,<br>6 bar (87 psi), abs, máx. 60 min                                                                                          |  |
| 13 bars (188,5 psi)                                                                    | abs. até 90 °C (194 °F)                                                                                                    |  |
| 9 bars (130,5 psi), abs. em 125 °C (257 °F)                                            |                                                                                                    |  |
| 1 a 6 bars (14,5 a 87 psi), abs em ambiente CRN (testado com 51 bars (739,5 psi), abs) |                                                                                                    |  |
| Pressão negativa a                                                                     | D,1 bar (1,45 psi) absoluta                                                                                                    |  |
| [°F] [° C]                                                                             |                                                                                                    |  |
| -158 70 $-140$ 60 $-131$ 55                                                            | c                                                                                                    |  |
|                                                                                        | Sensor CLS54 com:<br>Versão remota:<br>Versão compacta:<br>13 bars (188,5 psi),<br>9 bars (130,5 psi), a<br>1 a 6 bars (14,5 a 8<br>Pressão negativa a 0<br>131 = 55<br>132 = 50    |  |

### 12.6 Processo

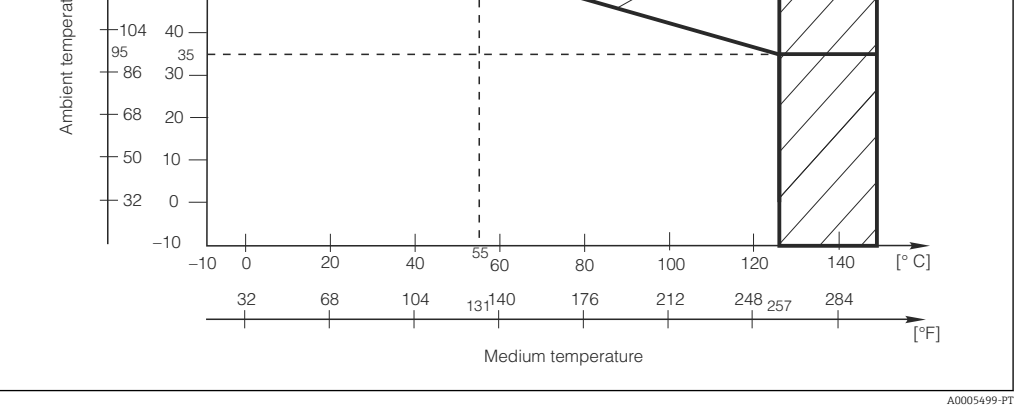

■ 42 Faixas de temperatura permitida do Smartec CLD134

- A Sensor CLS com versão remota
- B Versão compacta
- C Temporariamente para esterilização (< 60 min)

Classificações de pressãotemperatura do sensor CLS54

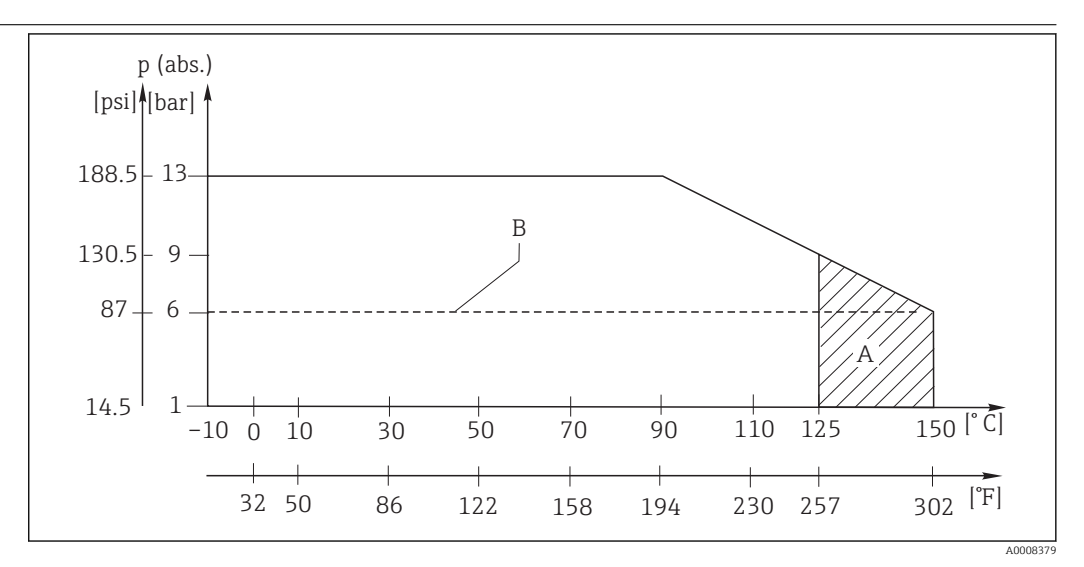

El 43 Classificações de temperatura e pressão

A Temporariamente para esterilização (máx. < 60 minutos)

*B* MAWP (pressão de trabalho máxima permitida) de acordo com ASME-BPVC Sec. VIII, Div 1, UG101 para registro CRN

### 12.7 Velocidade de vazão

Máx. 5 m/s (16,4 pés/s) para meios de baixa viscosidade em tubos DN65

# 12.8 Construção mecânica

| Dimensões                 | Versão remota com placa de<br>montagem: | C x L x P: 225 x 142 x 109 mm (8,86 x 5,59 x 4,29"  |
|---------------------------|-----------------------------------------|-----------------------------------------------------|
|                           | Versão compacta:                        |                                                     |
|                           | Versão MV5, CS1, AA5, SMS:              | C x L x P: 225 x 142 x 255 mm (8,86 x 5,59 x 10,04" |
|                           | Versão VA4, BC5:                        | C x L x P: 225 x 142 x 213 mm (8,86 x 5,59 x 8,39") |
| Peso                      | Versão remota:                          |                                                     |
|                           | Transmissor:                            | Aprox.: 2,5 kg (5,5 lb)                             |
|                           | Sensor CLS54:                           | Dependendo da versão 0,3 a 0,5 kg (0,66 a 1,1 lb.)  |
|                           | Versão compacta com sensor CLS          | 54: Aprox.: 3 kg (6,6 lb)                           |
| Materiais do sensor CLS54 | Em contato com o meio:                  | Virgin PEEK                                         |
| (em contato com o meio)   | Não em contato com o meio:              | PPS-GF40                                            |
|                           |                                         | Aço inoxidável 1.4404 (AISI 316L)                   |
|                           |                                         | Parafusos: 1.4301 (AISI 304)                        |
|                           |                                         | FKM, EPDM (vedações)                                |
|                           |                                         | PVDF (prensa-cabos - apenas versão remota)          |
|                           |                                         | TPE (cabo - apenas versão remota)                   |
| Materiais do transmissor  | Invólucro: A                            | ço inoxidável 1.4301 (AISI 304)                     |
|                           | Janela dianteira: P                     | olicarbonato                                        |

# Resistência química do sensor CLS54

| Meio                                           | Concentração | РЕЕК                     |
|------------------------------------------------|--------------|--------------------------|
| Soda cáustica NaOH                             | 0 a 15 %     | 20 a 90 °C (68 a 194 °F) |
| Ácido nítrico HNO <sub>3</sub>                 | 0 a 10 %     | 20 a 90 °C (68 a 194 °F) |
| Ácido fosfórico H <sub>3</sub> PO <sub>4</sub> | 0 a 15 %     | 20 a 80 °C (68 a 176 °F) |
| Ácido sulfúrico $H_2SO_4$                      | 0 a 30 %     | 20 °C (68 °F)            |
| Ácido peracético H <sub>3</sub> C-CO-OOH       | 0,2 %        | 20 °C (68 °F)            |

Erros e omissões excetuadas

# 13 Apêndice

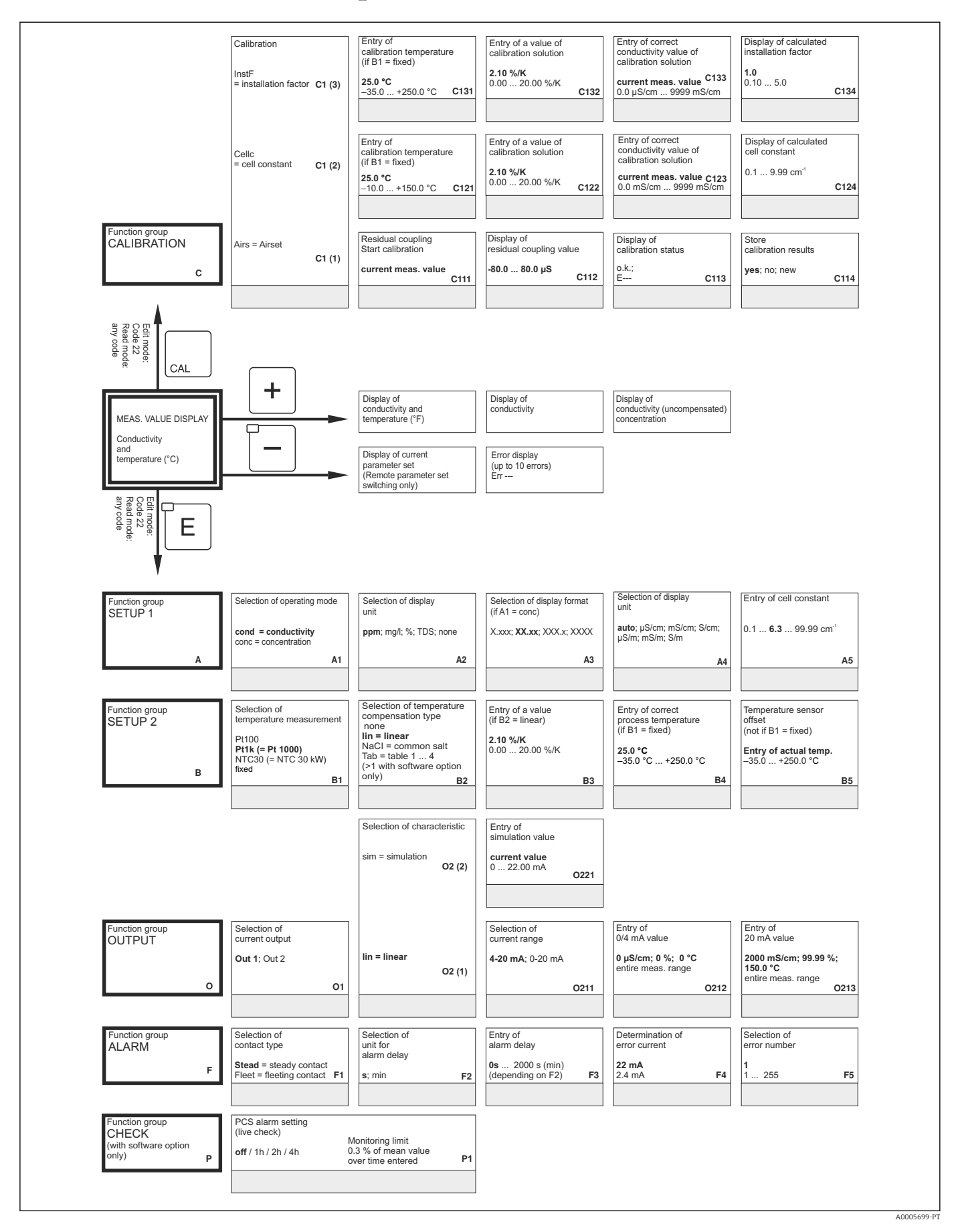

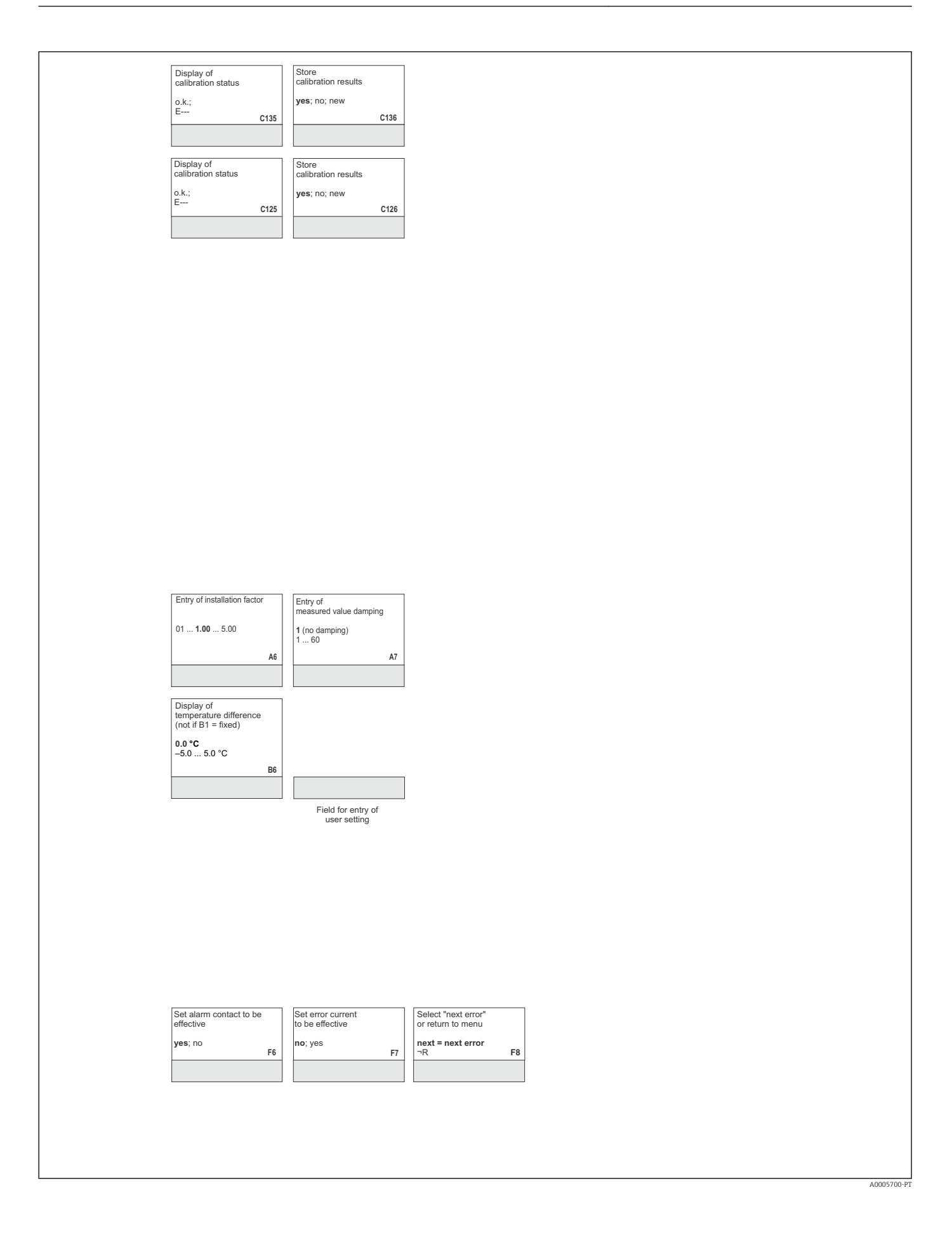

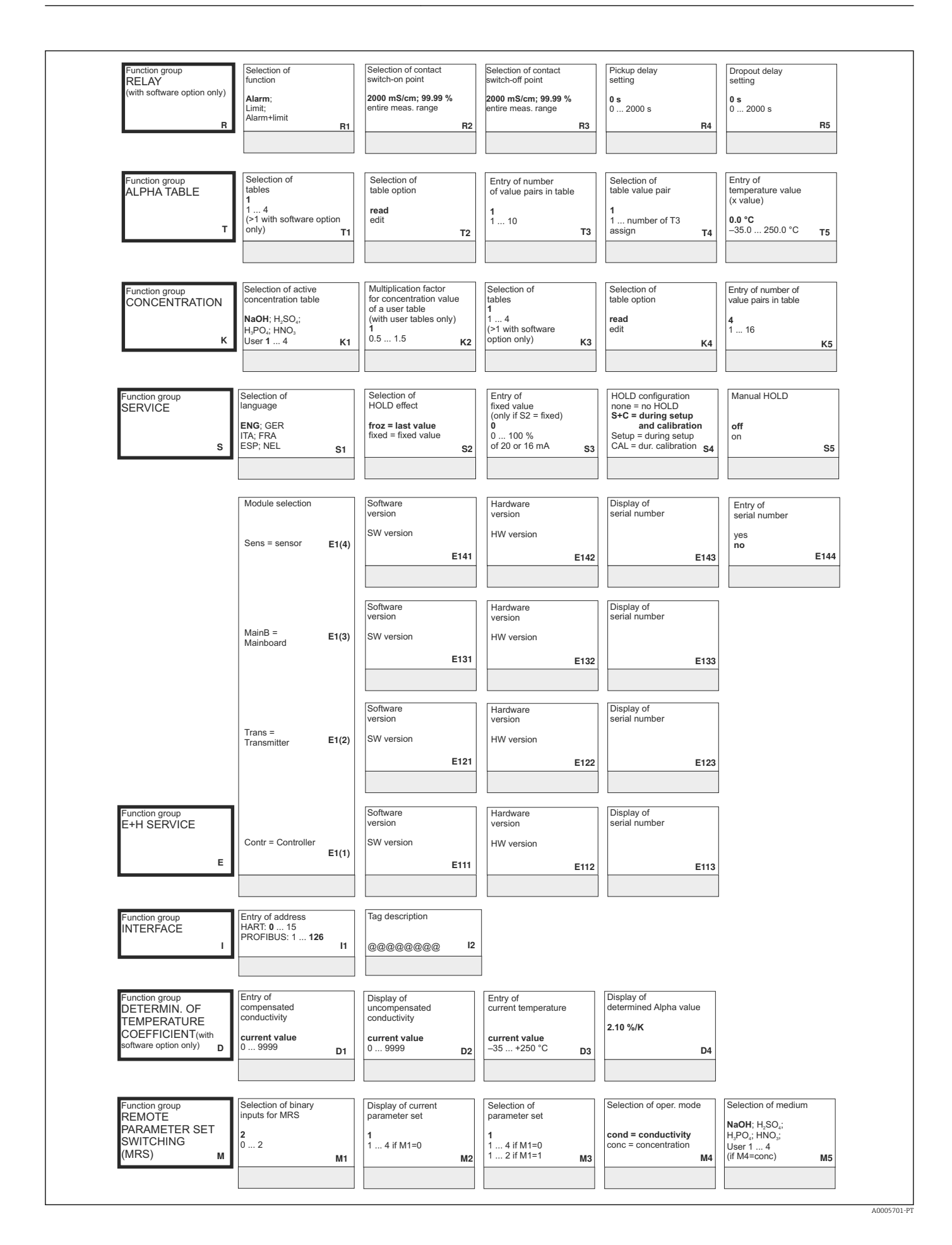

| (only if R1 = limit)                                                                | (only II Ro = manual)                                                               |                                              |                                 |                                                                                    |                                                    |
|-------------------------------------------------------------------------------------|-------------------------------------------------------------------------------------|----------------------------------------------|---------------------------------|------------------------------------------------------------------------------------|----------------------------------------------------|
| auto<br>manual R6                                                                   | off<br>on R7                                                                        |                                              |                                 |                                                                                    |                                                    |
| Entry of<br>temperature coefficient a<br>(y value)<br>2.10 %/K<br>0.00 20.00 %/K T6 | Output<br>table status o.k.<br>yes; no<br>T7                                        |                                              |                                 |                                                                                    |                                                    |
| Selection of                                                                        | Entry of                                                                            | Entry of associated                          | Entry of associated             | Output                                                                             |                                                    |
| 1<br>1 number from K5<br>K6                                                         | uncompensated<br>conductivity value<br><b>0.0 µS/cm</b><br>0.0 9999 mS/cm <b>K7</b> | 0.00 %<br>0 99.99 %<br>K8                    | 0.0 °C<br>−35.0 +250.0 °C<br>K9 | yes; no                                                                            |                                                    |
| Entry of<br>HOLD dwell period<br>10<br>0 999 s<br>\$6                               | Entry of<br>release code for<br>SW upgrade MRS<br>0000<br>0000 9999 \$7             | Display of<br>order number                   | Display of<br>serial number     | Instrument reset<br>no;<br>Sens = sensor data;<br>Facty = factory settings<br>\$10 | Start<br>instrument test<br>no:<br>Display<br>\$11 |
| Entry of<br>serial number<br>1st digit                                              | Entry of<br>serial number<br>2nd digit                                              | Entry of<br>serial number<br>3rd - 6th digit | Confirm<br>serial number<br>yes |                                                                                    |                                                    |
| 0                                                                                   | 19.A.B.C E146                                                                       | 1<br>1FFF <b>E147</b>                        | no<br>E148                      |                                                                                    |                                                    |
| 0 9 E145                                                                            | E 140                                                                               |                                              |                                 |                                                                                    |                                                    |
| 0 9 E145                                                                            |                                                                                     |                                              |                                 |                                                                                    |                                                    |
| 09 E145                                                                             |                                                                                     |                                              |                                 |                                                                                    |                                                    |

# Índice

### A

| 11                      |
|-------------------------|
| Acessórios              |
| Alarme                  |
| Aprovação da pressão    |
| Ativação                |
| Atualização de função 9 |
| Aviso                   |

# С

| -                                          |    |
|--------------------------------------------|----|
| Cabo de medição                            | 32 |
| Calibração                                 | 67 |
| Certificados e aprovações                  | 11 |
| Códigos de acesso                          | 37 |
| Coeficiente de temperatura                 | 63 |
| Comissionamento                            | 39 |
| Compensação de temperatura                 | 54 |
| Comutação da faixa de medição              | 64 |
| Conceito de operação                       | 37 |
| Condições de instalação                    | 14 |
| Conexão elétrica                           | 27 |
| Configuração da relé                       | 52 |
| Configuração de ajuste de parâmetro remoto | 64 |
| Configuração do equipamento                | 44 |
| Configuração Rápida                        | 41 |
| Contato de sinalização de erro             | 33 |

### D

| Dados técnicos             | 90 |
|----------------------------|----|
| Declaração de conformidade | 11 |
| Descarte                   | 87 |
| Desenho explodido          | 85 |
| Desmontagem                | 83 |
| Devolução                  | 87 |
| Diagnóstico                | 71 |
| Display                    | 35 |
| Distância até a parede     | 15 |

# Ε

| Elementos de operação34, 3Elementos do display3Erros específicos do equipamento7Erros específicos do processo7Escopo de entrega1Esquema elétrico3Estrutura do menu3Etigueta de conexão do compartimento3 | 6<br>4<br>78<br>74<br>0<br>80<br>88 |
|----------------------------------------------------------------------------------------------------|-------------------------------------|
| Estrutura do menu                                                                                                    | 88                                  |
| Etiqueta de conexão do compartimento 3                                                                                                    | 51                                  |
| Etiqueta de identificação                                                                                                    | 8                                   |
|                                                                                                    |                                     |

# F

| Função espera |
|---------------|
|---------------|

# G

| Grupo de funções           |    |
|----------------------------|----|
| Alarme                     | 49 |
| Assistência técnica da E+H | 61 |
| Calibração                 | 67 |
| Coeficiente de temperatura | 63 |
|                            |    |

| Concentração                                | 58 |
|---------------------------------------------|----|
| Grupo de funções SETUP 1                    | 44 |
| Grupo de funções SETUP 2                    | 47 |
| Interface                                   | 62 |
| MRS                                         | 65 |
| Saídas em corrente                          | 48 |
| Serviço                                     | 60 |
| Tabela Alfa                                 | 54 |
| Verificação                                 | 51 |
| Grupo de funções ASSISTÊNCIA TÉCNICA DA E+H | 61 |
| Grupo de funções SERVIÇO                    | 60 |

### I

| Identificação do produto 8              | 3 |
|-----------------------------------------|---|
| Instalação                              |   |
| Instruções de instalação                | 5 |
| Instruções de segurança 6               | ) |
| Instruções para solução de problemas 71 | _ |
| Interface de comunicação 70             | ) |
| Interfaces                              |   |
| Interpretando o código de pedido 9      | ) |

### К

| Kits de peças de reposição                                       | . 86 |
|------------------------------------------------------------------|------|
| inte de peças de reposição i i i i i i i i i i i i i i i i i i i |      |

#### L

| Ligação elétrica      | 7 |
|-----------------------|---|
| Limpeza               | 0 |
| Limpeza do sensor     | 0 |
| Localização de falhas | 1 |

### М

| Manutenção                   | 80  |
|------------------------------|-----|
| Medição da concentração      | 56  |
| Medidas de Segurança de TI   | . 7 |
| Mensagens de erro do sistema | 71  |

### 0

| Operação       | 34 |
|----------------|----|
| Operação local | 37 |
| Orientações    | 14 |

#### Ρ

| 1                            |    |
|------------------------------|----|
| Página do produto            | 9  |
| Peças de reposição           | 33 |
| Problema                     |    |
| Específicos de processo      | 74 |
| Específicos do equipamento   | 78 |
| Mensagens de erro do sistema | 71 |
|                              |    |

### R

| Recebimento | <br>• |   |   |  |  | •    |   | • | • |  | • |   |   | • | • | • | • | • | • | • |   | • | • | <br>. 8 | ; |
|-------------|-------|---|---|--|--|------|---|---|---|--|---|---|---|---|---|---|---|---|---|---|---|---|---|---------|---|
| Reparos     | •     | • | • |  |  | <br> | • |   |   |  |   | • | • | • | • | • | • |   | • | • | • | • | • | 83      | , |

### S

| 5                     |     |
|-----------------------|-----|
| Saídas em corrente    | 48  |
| Segurança da operação | . 6 |

| Segurança do produto7Segurança no local de trabalho6Setup 144Setup 245Símbolos5Sistema de medição13Substituindo o módulo central84 |
|----------------------------------------------------------------------------------------------------|
| Т                                                                                                    |
| Teste<br>Equipamento                                                                                                    |
| <b>U</b><br>Uso indicado 6                                                                                                    |
| <b>V</b><br>Verificação                                                                                                    |

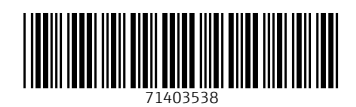

www.addresses.endress.com

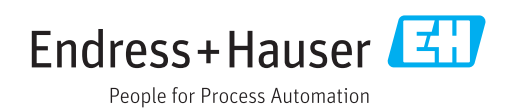